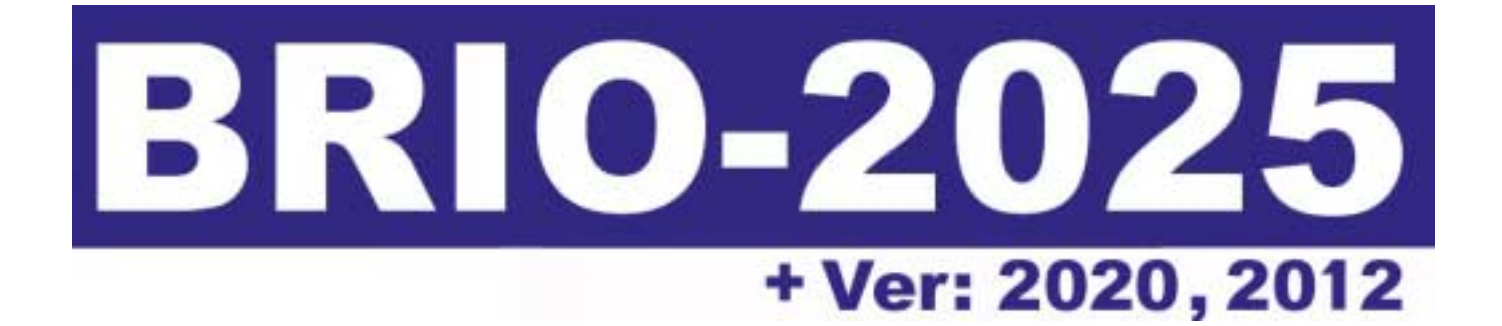

# ELEKTRONISKAIS KASES APARĀTS

# Lietotāja instrukcija

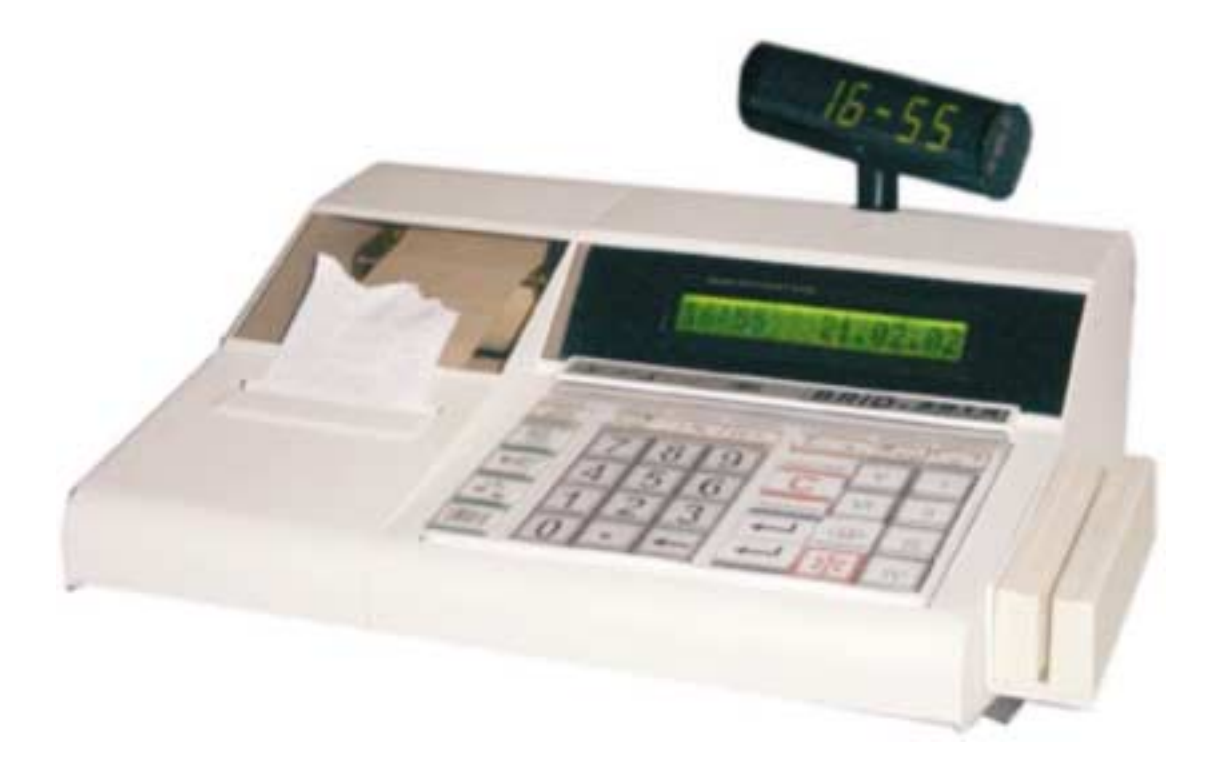

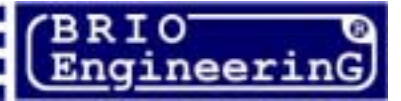

#### Oļegs Halatovs Elektroniskais kases aparāts BRIO-2020/2025 (BRIO-2012) Lietotāja instrukcija. - BRIO EngineerinG, 2003, V 1.0 ct. 65

- Rīga, Latvija

Elektroniskais kases aparāts BRIO-2020/2025 ir firmas BRIO EngineerinG<sup>®</sup> ShoppinG<sup>™</sup>-3/IV saimes datoru sistēmas jaunās paaudzes intelektuālais kases aparāts

### Kāds ir BRIO-2020/2025 kases aparāts?

(F

- •Izturīgs metāla korpuss.
- •Šķidro kristālu matricas displejs ar apgaismojumu.
- •Divu staciju termoprinteris: čekam un kontrollentai (BRIO-2025)
- •Matricas printeris ar kontrollentas dublēšanu (BRIO-2020)
- •No iepriekšējiem modeļiem saglabāts pilns interfeisu spektrs
- RS-232 sakariem ar BRIO-2020/2025 ar datoru (Galvaniskā saite)
- interfeiss BRIO-2020/2025 sakaram ar elektroniskajiem svariem (Galvaniskā saite)
- interfeiss naudas lādes vadīšanai
- interfeiss svītrkoda skanera pieslēgšanai
- interfeiss magnētisko kartiņu nolasītāja pieslēgšanai
- •Viegli saprotams lietotāja interfeiss

•Divas specializētas iekšējās programmas darba konfigurācijas:

- Versija SHOPPING darbs veikalos, bez kafejnīcu un restorānu pieslēgšanas.
- Versija CAFÉ darbs kafejnīcās un restorānos ar veikalu pieslēgšanu

•Versija CAFÉ. Darbs stāvoklī ONLINE. Trīs, operatīvi savstarpēji pārslēdzami režīmi, efektīvam darbam veikalu, kafejnīcu un restorānu datoru sistēmu sastāvā:

- Shop. Kases aparāts. Daudzveidīgi preču pārdošanas varianti, datu apmaiņa par preci un naudu starp sistēmas datoriem. Magnētisko kartīšu izmantošana.
- Order Pult. Oficianta pults. Pieņemšana, izmaiņas, papildināšana vai klienta pasūtījuma iepriekšēja izdruka kafejnīcās un restorānos. Magnētisko kartīšu izmantošana.
- Café. Norēķinu kase kafejnīcām un restorāniem. Pasūtījumu noslēgšana un izdruka, rēķinu izdruka, čeku saņemšana, dažādi norēķinu veidi.
- Versija CAFÉ. Darbs stāvoklī OFFLINE. Darbs autonomā režīmā bez saites ar datoru.
- Shop. Kases aparāts. Dažādi preču pārdošanas varianti no iepriekšievadītās preču datu bāzes atmiņas uz 999 kodiem un svītrkodiem. Statistikas uzskaite pēc summām un pārdotās preces daudzuma, ar tālāku informācijas nosūtīšanu uz datoru. Pārdošanas atskaišu izdruka.
- Versija SHOPPING. Darbs stāvoklī ONLINE. Trīs, operatīvi savstarpēji pārslēdzami režīmi efektīvam darbam veikalu datoru sistēmu sastāvā:
- Shop. Kases aparāts. Daudzveidīgi preču pārdošanas varianti, datu apmaiņa par preci un naudu starp sistēmas datoriem. Magnētisko kartīšu izmantošana.
- Satellite. Kases aparāts. Darbs caur speciālu programmas draiveri, citu ražotāju datoru programmas vadībā.
- Versija SHOPPING. Darbs stāvoklī OFFLINE. Darbs autonomā režīmā bez saites ar datoru.
- Shop. Kases aparāts. Dažādi preču pārdošanas varianti no iepriekšievadītās preču datu bāzes atmiņas uz 999 kodiem un svītrkodiem. Statistikas uzskaite pēc summām un pārdotās preces daudzuma, ar tālāku informācijas nosūtīšanu uz datoru. Pārdošanas atskaišu izdruka.
- Versija SHOPPING. Darbs pa modēmu stāvoklī ONLINE un OFFLINE. Kases aparāts atļauj izmantot ārējo modēmu sakariem ar ShoppinG-3/IV sistēmas datoriem ar tālruņa līnijas palīdzību. Modēma esamība uz sakaru līnijas kases aparāts atpazīst automātiski un veic nepieciešamos regulējumus. Šajā režīmā iespējamas visas režīma Shop/OFFLINE un Shop/ONLINE funkcijas.

Dotā instrukcija iekļauj darba kārtību ar BRIO-2020/2025 aprakstu. Lasot instrukciju nepieciešams atcerēties, ka daudzas BRIO-2020/2025 funkcijas ir realizētas tikai datoru sistēmas ShoppinG<sup>™</sup> sastāvā. Sakarā ar to darbs ar kases aparātu konkrētā ShoppinG<sup>™</sup> sistēmā var atšķirties no dotās instrukcijas. Ar visiem jautājumiem sakarā ar konkrēto sistēmas realizāciju griezties pie Jūsu sistēmas piegādātājiem.

© BRIO EngineerinG 2003. Autortiesības aizsargātas. BRIO EngineerinG, BRIO, logotipi BRIO EngineeringG, ShoppinG<sup>™</sup>, DP-Key<sup>™</sup>, 8COM<sup>™</sup>, 2COM<sup>™</sup>, BRIO-2025<sup>™</sup>, BRIO-2020<sup>™</sup> ir firmas "BRIO ZRF" reģistrētas tirzniecības zīmes.

LIETOTĀJA INSTRUKCIJA

# Saturs

|    |                                                                | _          |
|----|----------------------------------------------------------------|------------|
| 1. | , BRIO-2020/2025 VISPARIGAIS RAKSTUROJUMS                      | 5          |
|    | 1.1. TEHNISKIE RAKSTURLIELUMI                                  | 5          |
|    | 1.2. FUNKCIONĀLĀS IESPĒJAS                                     | 5          |
| 2  | KASES APARĀTS BRIO-2020/2025                                   | 6          |
|    | 21 CALVENIE KASES ADADĀTA DDIO 2020/2025 MEZCI I               |            |
|    | 2.1. GALVENIE RASES AFARATA DRIU-2020/2025 MELGLI              | 0          |
|    | 2.2. AKEJU IEKAKI U INI EKFEISI                                | 0          |
|    | 2.3. PAPIRA LENTAS IEPILDISANA BRIO-2020                       | 7          |
|    | 2.4. PRINTERA KRASLENTAS (KARTRIDZA NOMAIŅA) BRIO-2020         | 7          |
|    | 2.5. PAPIRA LENTAS IEVADISANA APARATA BRIO-2025                | 8          |
|    | 2.6. IEMONTĒTAIS TERMOPRINTERA TESTS BRIO-2025                 | 8          |
|    | 2.7. KLAVIATŪRA                                                | 9          |
|    | 2.8. ĀRĒJO IEKĀRTU PIESLĒGŠANA                                 | . 10       |
|    | 2.8.1. ELEKTRONISKIE SVARI                                     | . 10       |
|    | 2.8.2. SVĪTRKODU SKANERIS                                      | . 10       |
|    | 2.8.3. MAGNĒTISKO KARTĪŠU NOLASĪTĀJS                           | . 10       |
|    | 2.8.4. NAUDAS LÂDE                                             | . 10       |
|    | 2.8.5. ĀTRAS PĀRDOŠANAS KLAVIATŪRA 1-Touch™ (BRIO EngineerinG) | . 11       |
|    | 2.8.6. ALFABETISKA KLAVIATURA DP-Key™ (BRIO EngineerinG)       | . 11       |
|    | 2.9. GALVENIE JEDZIENI                                         | . 12       |
|    | 2.10. KASES APARĀTA PROGRAMMĒŠANA                              | . 13       |
|    | 2.10.1. KASES APARĀTA STĀVOKLIS UN REŽĪMI "CAFÉ" VERSIJĀ       | . 13       |
|    | 2.10.2. KASES APARĀTA "SHOPPING" VERSIJAS UN STĀVOKĻI          | . 15       |
|    | 2.10.3. MODEMA IZMANTOSANA ONLINE UN OFFLINE STAVOKĻOS.        | . 16       |
|    | 2.10.4. KASES APARATA PARAMETRI                                | .17        |
|    | 2.8.5 DARBA KEZIVIA IZVELE                                     | . 10<br>19 |
| 2  | 2.6.4 DARDA I ARAMETRU IELADESANA RASES AI ARATA               | 10         |
| 3  | DAKBS SHUP UNLINE/UFFLINE KEZIWA                               | 19         |
|    | 3.1. PAREJA STARP ONLINE / OFFLINE REZIMIEM                    | . 19       |
|    | 3.2. PRECES PARDOSANA PEC CENAS                                | . 20       |
|    | 3.3. PRECES PĀRDOŠANA PĒC KODIEM                               | . 21       |
|    | 3.4. VIENLAICĪGA PĀRDOŠANA PĒC KODA UN SUMMAS                  | . 23       |
|    | 3.5. PRECES PĀRDOŠANA PĒC KODA AR CENU LAPAS IZVĒLI            | . 24       |
|    | 3.6. PĀRDOŠANA PĒC KODA AR CENAS IZMAINU                       | . 25       |
|    | 3.7. PRECES PĀRDOŠANA PĒC SVĪTRKODA                            | 26         |
|    | 38 PRECES PĀRDOŠANA AR ATLAIDI                                 | 27         |
|    | 3 9 PĀRDOŠANA AR LIZCENO LIMI                                  | 28         |
|    | 2 10 DE7SVAINDAS NAUDAS NODĒVINS DAD DIDVIMU                   | 20         |
|    | 2.11. DIDIZIJMA ADMAIZGA DĒCI IEZĢĒLĀGIZDEDĪTIZADTEG           | 29         |
|    | 3.11. ΓΙΚΚυνία Αγνιακδά γευ ιεκδείαδ κκεμι ι κακ ι εδ          | . 30       |
|    | 3.11.1. IEKSEJAS A I LAIZU KAKI IŅAS IZMAN I USANA             | . 30       |
|    | 3 17 DIDKIIMA ADMAKSA AD BANKAS KDEDĪTKADTI                    | 31         |
|    | 2.12  NAUDAG UN DECEGATODIEČANA                                | 24         |
|    | <b>J.IJ. NAUDAJ UN PRECEJA I GRIEJANA</b>                      | 34         |
|    | 3.14. PIRCEJA DA I U IEVADISANA                                | . 30       |
|    | 3.15. PARDEVEJU REĢISTRACIJA                                   | . 37       |
|    | 3.15.1. PARDEVEJA PIEPRASIJUMS                                 | .37        |
|    | 5.15.2. ΓΑΚΡΕΥΕJΑ ΓΙΕΓΚΑδΙJUMB UZ KATKU UEKU                   | .37        |
|    | <b>J.10. IIVNAJAUJA</b>                                        | 30         |
|    | 3.17. WAIŊAS NAUDAS IEVADISANA                                 | . 39       |
|    | 3.18. X-ATSKAITES IZDRUKA.                                     | . 40       |
|    | 3.19. Z-ATSKAITES IZDRUKA.                                     | 41         |
|    | 3.20. DATUMA UN LAIKA APSKATE                                  | 42         |
|    | 3.21. ČEKA GALVIŅAS IZDRUKA                                    | 42         |
|    |                                                                |            |

| 4. DARBS ORDER PULT REŽĪMĀ (VERSIJA: CAFE)                                         | 43 |
|------------------------------------------------------------------------------------|----|
| 4.1. REŽĪMA NOZĪME UN IESPĒJAS                                                     | 43 |
| 4.2. DARBA REŽĪMA IZVĒLE                                                           | 43 |
| 4.3. JAUNA PASŪTĪJUMA NOFORMĒŠANA                                                  | 44 |
| 4.4. PASŪTĪJUMA PAPILDINĀJUMS                                                      | 45 |
| 4.5. PASŪTĪTĀS PRECES ATGRIEŠANA                                                   | 47 |
| 4.6. PASŪTĪJUMU PĀRVEŠANA STARP GALDIŅIEM VAI KARTIŅĀM                             | 48 |
| 4.6.1. Pasūtījumu vienmēr var pārcelt no viena galdiņa uz otru vai klienta kartiņu | 48 |
| 4.7. PIRMSPĀRDOŠAŅAS RĒĶINA IZDRUKA                                                | 49 |
| 5. DARBS CAFE REŽĪMĀ (VERSIJA: CAFE)                                               | 50 |
| 5.1. REŽĪMA MĒRĶIS UN IESPĒJAS                                                     | 50 |
| 5.2. DARBA REŽĪMA IZVĒĻE                                                           | 50 |
| 5.3. PASŪTĪJUMA AIZVĒRŠANA, APMAKSA SKAIDRĀ NAUDĀ                                  | 51 |
| 5.4. PASŪTĪJUMA AIZVĒRŠANA, BEZSKAIDRAS NAUDAS NORĒĶINS                            | 52 |
| 5.5. PASŪTĪJUMA AIZVĒRŠANA, APMAKSA AR BANKAS KREDĪTKARTI                          | 54 |
| 6. OFFLINE REŻĪMA SERVISA KODI                                                     | 56 |
| 6.1. LAIKA KOREKCIJA. (KODS 9999999)                                               | 56 |
| 6.2. IEKŠĒJĀS BĀZES SVĪTRKODU IZDRUKA . (KODS 99999997)                            | 56 |
| 6.3. IEKŠĒJĀS BĀZES KODU IZDRUKA. (KODS 9999995)                                   | 57 |
| 6.4. PĀRDOŠANAS STATISTIKAS IZDRUĶA PĒC KODIEM. (KODS 99999996)                    | 58 |
| 6.5. PĀRDOŠANAS STATISTIKAS ATTĪRĪŠANA PĒC KODIEM. (KODS 99999998)                 | 58 |
| 7. KABEĻI UN SAVIENOTĀJI                                                           | 59 |
| 8. SVĪTRKODU SKANERA PROGRAMMĒŠANA                                                 | 60 |
| 9. ZINOJUMI PAR KLŪDĀM UN DIAGNOSTIKA                                              | 61 |
| 10 DROŠĪBAS TEHNIKAS NOTEIKUMI                                                     | 62 |
| 11 MADVĒŠANA UN DI OMDĒŠANA                                                        | 63 |
| 11. MARAEDANA UN FLUMDEDANA                                                        | UJ |
| 12. G A K A N T I J A S BRIO EngineerinG <sup>*</sup>                              | 64 |
| 13. EC ATBISLTIBAS DEKLARACIJA                                                     | 65 |

# 1. BRIO-2020/2025 VISPĀRĪGAIS RAKSTUROJUMS

### **1.1. TEHNISKIE RAKSTURLIELUMI**

16 simboli preču un nodaļu nosaukumiem 8 cipari preču cenai, skaitam un summai 6 nodalas ar brīvu 4 nodoklu sadalījumu. Katrai nodalai tiek piesaistīts viens no nodokliem. Energoneatkarīgs pulkstenis un kalendārs. Matricprinteris, 24 simboli rindiņā, ar dublēšanu uz kontrollentas. (BRIO-2020) Divu staciju termometrs (BRIO-2025) Vienrindas 16 simbolu šķidro kristālu matricindikators ar apgaismojumu. Energoneatkarīga atmiņa skaitītāju glabāšanai: kopējais apgrozījums (GT) Z-atskaites numurs Čeka numurs dienas apgrozījums pēc nodaļām dienas apgrozījums pec preču atgriešanas dienas inkasācija dienas maiņas nauda skaidrā nauda kasē apgrozījums pēc bezskaidras naudas norēķina apgrozījums pēc kredītkartēm Darbs no elektrotīkla AC 110-235V (15 VA max.) RS-232 interfeiss ar galvanisko saikni sakaram ar datoru Interfeiss saiknei ar SVĪTRKODU nolasītāju Iespēja uzstādīt magnētisko kartīšu nolasītāju Interfeiss ar galvanisko saikni sakaram ar elektroniskajiem svariem BЭ-15T Interfeiss naudas lādes vadīšanai Maksimālie gabarīti 280 mm. \* 220 mm. \* 105 mm. Svars 2,5 kg. Klimatiskie darba apstākļi (+5 C / +50 C.): iekštelpām.

### **1.2. FUNKCIONĀLĀS IESPĒJAS.**

Divi iekšējās programmas specializētie varianti. Sakars ar datoru pa tālruņa līnijām ar modēma palīdzību. Trīs dažādi darbības veidi atkarībā no uzstādītās konfigurācijas ShoppinG™sistēmā Preču pārdošana ar SVĪTRKODU palīdzību ar skanera vai 1-touch™ palīdzību Preču pārdošana pēc kodiem ar mainītu cenu Preču pārdošana pēc cenas. Klienta datu ievadīšana ar klaviatūras DP-Key<sup>TM</sup>palīdzību ar sekojošu klienta datu izdruku uz čeka. Preču pārdošana pēc dažādām fiksētām cenām Preču pārdošana pēc fiksētas cenas un skaita Preču pārdošana ar atlaidi vai uzcenojumu procentos. Dažādi atlaižu veidi Preces ar uzcenojumu pārdošana Preču pārdošana par bezskaidras naudas norēķinu vai kredītkartēm Darbs autonomā režīmā bez saiknes ar datoru. Ielādējama preču bāze ar 999 (2000 pēc pasūtījuma) kodiem un svītrkodiem ar dinamisku sadalījumu. Pārdošanas autonomajā režīmā statistika Naudas un preču atgriešana Preču daudzuma ievadīšana no elektroniskajiem svariem BЭ-15T X- atskaites izdruka. Z- atskaites izdruka ar skaitītāju atgriešanu nulles režīmā par maiņu. Inkasācija. Mainas naudas ievadīšana. Laika pārskatīšana. Atskaišu izdrukas parolēšana Pārdevēju personālā uzskaite Maksimāli pieļaujamo pirkuma soļu skaita un summas vērtības uzstādīšana Norēķins ar magnētiskko kartīšu palīdzību (tikai sistēmas ShoppinG sastāvā)

# 2. KASES APARĀTS BRIO-2020/2025

# 2.1. GALVENIE KASES APARĀTA BRIO-2020/2025 MEZGLI

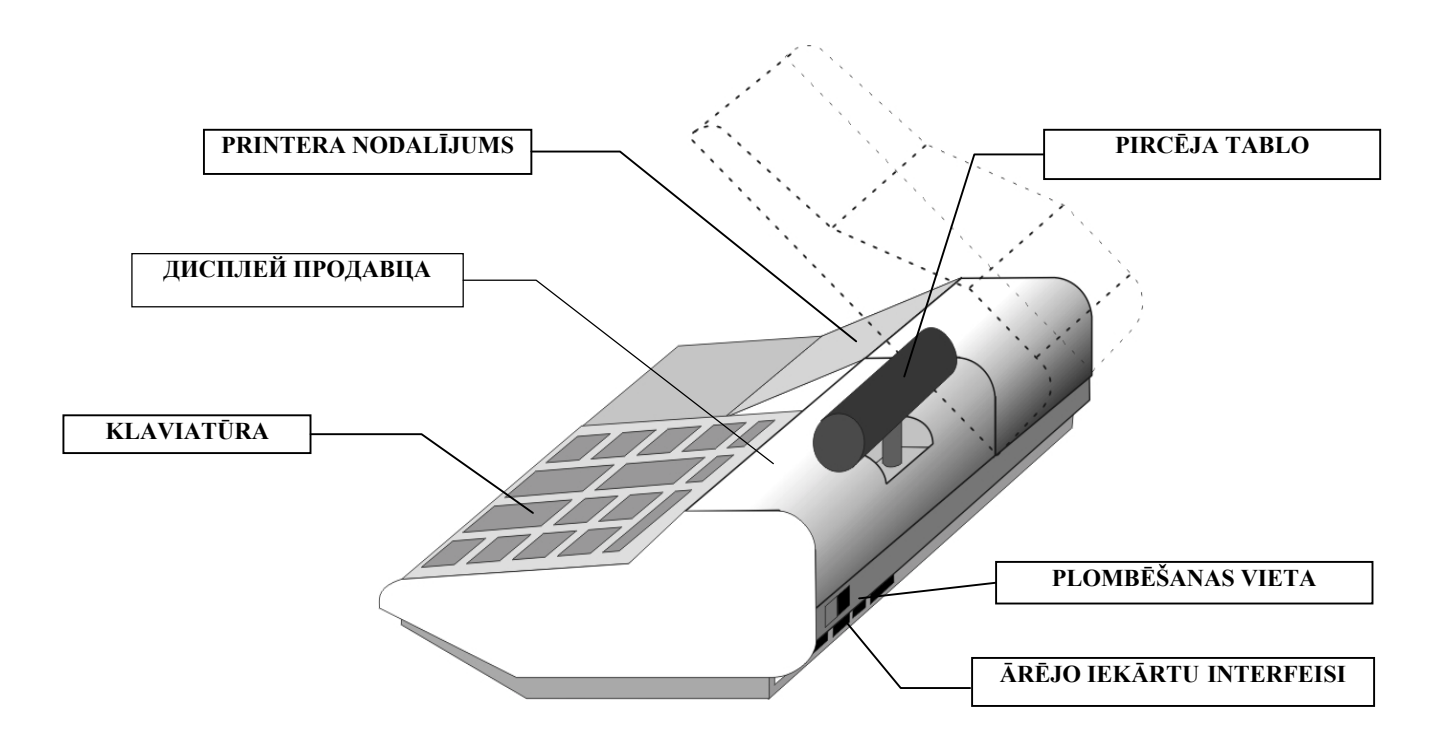

# 2.2. ĀRĒJO IEKĀRTU INTERFEISI

| "BOX"<br>1   | "VE: | 5""<br>77 | SCAN" "R<br>6 1 4   | 5-232" |
|--------------|------|-----------|---------------------|--------|
| "BOX"        |      |           | "SCAN"<br>TJ-6p4c(6 | ip6c)  |
| OUT          | 1    |           | GND                 | 6      |
| +5V          | 2    |           | GND                 | 5      |
| GND          | 3    |           | CLOCK               | 4      |
| GND          | 4    |           | DATA                | 3      |
| <b>"VES"</b> |      |           | +5V                 | 2      |
|              | >    |           | +5V                 | 1      |
| (GND)        | 1    |           | "RS-232             | 7      |
| OUT-T        | 2    |           |                     | C      |
| IN-T         | 3    |           | TxD                 | 4      |
| OUT-R        | 4    |           | GND                 | 2      |
| IN-R         | 5    |           | GND                 | 3      |
| (+5V)        | 6    | ]         | RxD                 | 1      |

| DATORU pieslēdz pie «RS-232» kontakta                                                                                                    |
|----------------------------------------------------------------------------------------------------|
| Kabeļi : <b>TJ4p4c-DB25 , TJ4p4c-DB9 , TJ4p4c-TJ6p4c , TJ4p4c-TLF</b>                                                                                 |
| SVĪTRKODU SKANERI pieslēdz pie kontakta «SCAN»                                                                                                    |
| Pieslēdzami skaneri, kuri izmanto klaviatūras interfeisu. Izmantot pāreju <b>TJ6p6c-DIN5.</b>                                                         |
| ELEKTRONISKIE SVARI tiek pieslēgti pie kontakta «VES».                                                                                                |
| Lai pieslēgtu svarus BЭ-15T nepieciešams izmantot kabeli <b>TJ6p4C-VE15.</b> Pieslēdzot cita tipa svarus nepieciešams iegādāties atbilstošu adapteri. |
| NAUDAS LĀDE tiek pieslēgta pie kontakta «BOX».                                                                                                    |
| Lai atvērtu naudas lādi kases aparāts noslēdz izeju OUT ar izeju GND.<br>Maksimālais strāvas lielums – 2,0A                                           |
| AC 110-235V tiek padots ar kabeli NC101 G-200.                                                                                                    |
| Iezemējums                                                                                                    |
| NEPIECIEŠAMS!!!                                                                                                    |
|                                                                                                    |
|                                                                                                    |

# 2.3. PAPĪRA LENTAS IEPILDĪŠANA BRIO-2020

UZMANĪBU!!! Pilnvērtīgai kases aparāta darbībai un kvalitatīvai datu izdrukai uz papīra lentes izmantojiet materiālus, kuru sertifikācija veikta firmā BRIO EngineerinG.

Dotajā kases aparāta modelī tiek izmantota divkāršā paškopējošā lenta **57mm platumā** un rullis ne vairāk kā **60 mm diametrā**. **1.** Atvērt līdz galam printera nodalījuma vāku

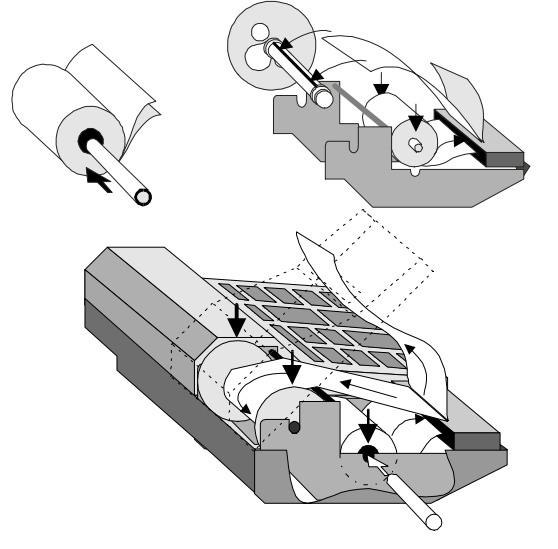

2. Ielikt spoles asi jaunā papīra lentas rullī un ielikt asi rāmī.

3. Ielikt divkāršo lentu printera ieejas spraugā un pāris reizes nospiest taustiņu (PAPĪRA PIEDZIŅA)

4. Nostiprināt apakšējo lentu kontrollentas pieņemšanas spoles spraugā.

5. Ielikt pieņemšanas spoli rāmī.

6. Izvilkt augšējo lentu caur printera nodalījuma vāka spraugu un aizvērt vāku.

### 2.4. PRINTERA KRĀSLENTAS (KĀRTRIDŽA NOMAIŅA) BRIO-2020

Dotajā kases aparātā tiek izmantots printeris EPSON M-190, kas izmanto četru veidu kātrtidžus ar krāslentu..

| KĀRTRIDŽA TIPS  | KĀRTRIDŽA KALPOŠANAS ILGUMS (ZĪMES) |
|-----------------|-------------------------------------|
| ERC-09 (purple) | 250,000                             |
| ERC-09 (black)  | 200,000                             |
| ERC-22 (purple) | 1,000,000                           |
| ERC-22 (black)  | 600,000                             |

UZMANĪBU!!! Ja jūs izmantojiet speciālu divkāršo paškopējošos lentu, kārtridžu var neuzstādīt. Attēls uz lentas veidosies printera adatu sitienu rezultātā.

4.

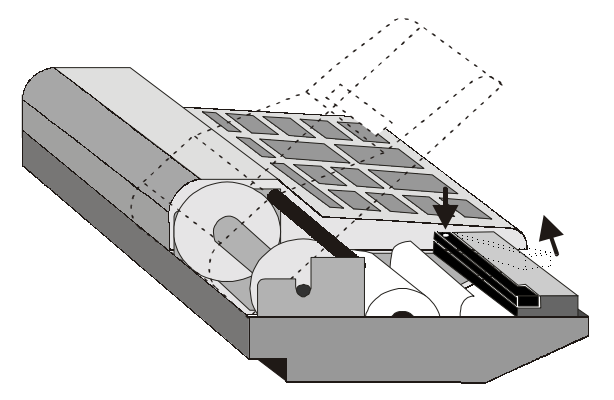

- 1. Atvērt un atcelt printera nodalījuma vāku līdz galam
- 2. Atbrīvot printeri no papīra lentas.
- 3. Uzspiest uz printera kārtridža labo stūri un izņemt to.
  - Ielikt printerī jaunu kārtridžu

 Nospiest taustiņu (PAPĪRA PIEDZIŅA) un pārlicināties, ka kārtridža krāslenta kustās normāli.

6. Ielikt papīra lentu kā norādīts punktā **2.3** un aizvērt printera nodalījuma vāku

UZMANĪBU!!! Lai nepieļautu kontrollentas pārrāvumu, kārtridžu drīkst nomainīt tikai tad, ja iepriekšējais papīra lentas rullis ir beidzies.

# 2.5. PAPĪRA LENTAS IEVADĪŠANA APARĀTĀ BRIO-2025

UZMANĪBU!!! Pilnvērtīgai kases aparāta darbībai un kvalitatīvai datu izdrukai uz papīra lentes izmantojiet materiālus, kuru sertifikācija veikta firmā BRIO EngineerinG.

Dotajā kases aparāta modelī tiek izmantotas divas spoles lentas ar termopapīru, kura **platums 28 mm** un ruļļa **diametrs ne vairāk kā 60 mm**.

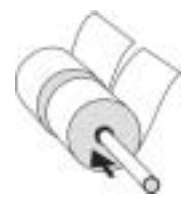

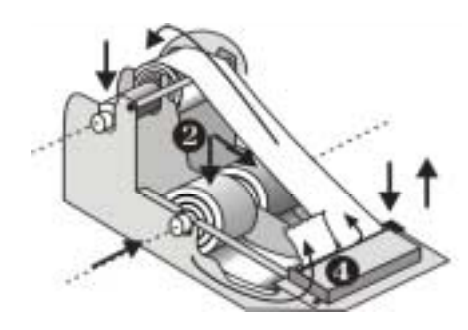

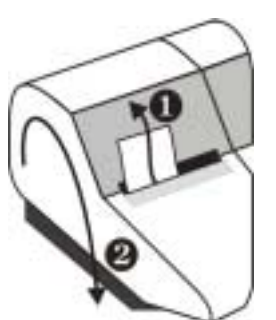

- 1. Atvērt un atcelt printera nodalījuma vāku līdz galam
- 2. Atspiest no gumijas valnīša termogalviņu, lai to izdarītu nepieciešams uzspiest uz termogalviņas piespiešanas taustiņu
- 3. Ielikt asī uzreiz abas lentas spoles vienlaicīgi un ielikt asi rāmī.
- **4.** Ielikt abas lentas printera padeves spraugā un izvilkt līdz vajadzīgajam garumam.
- 5. Ievadīt labo (kontroles) lentu pieņemšanas spoles spraugā.
- 6. Ielikt pieņemšanas spoli rāmī.
- 7. Piespiest termogalviņu pie gumijas valnīša, lai to izdarītu nepieciešams atspiest termogalviņas piespiešanas taustiņu.
- 8. Pāris reizes nospiest taustiņu (PAPĪRA PIEDZIŅA)
- 9. Ievadīt kreiso (čeka) lentu printera nodalījuma rāmja spraugā un aizvērt vāku

### 2.6. IEMONTĒTAIS TERMOPRINTERA TESTS BRIO-2025

UZMANĪBU!!! Uz šo brīdi dotais režīms nav realizēts.

### 2.7. KLAVIATŪRA

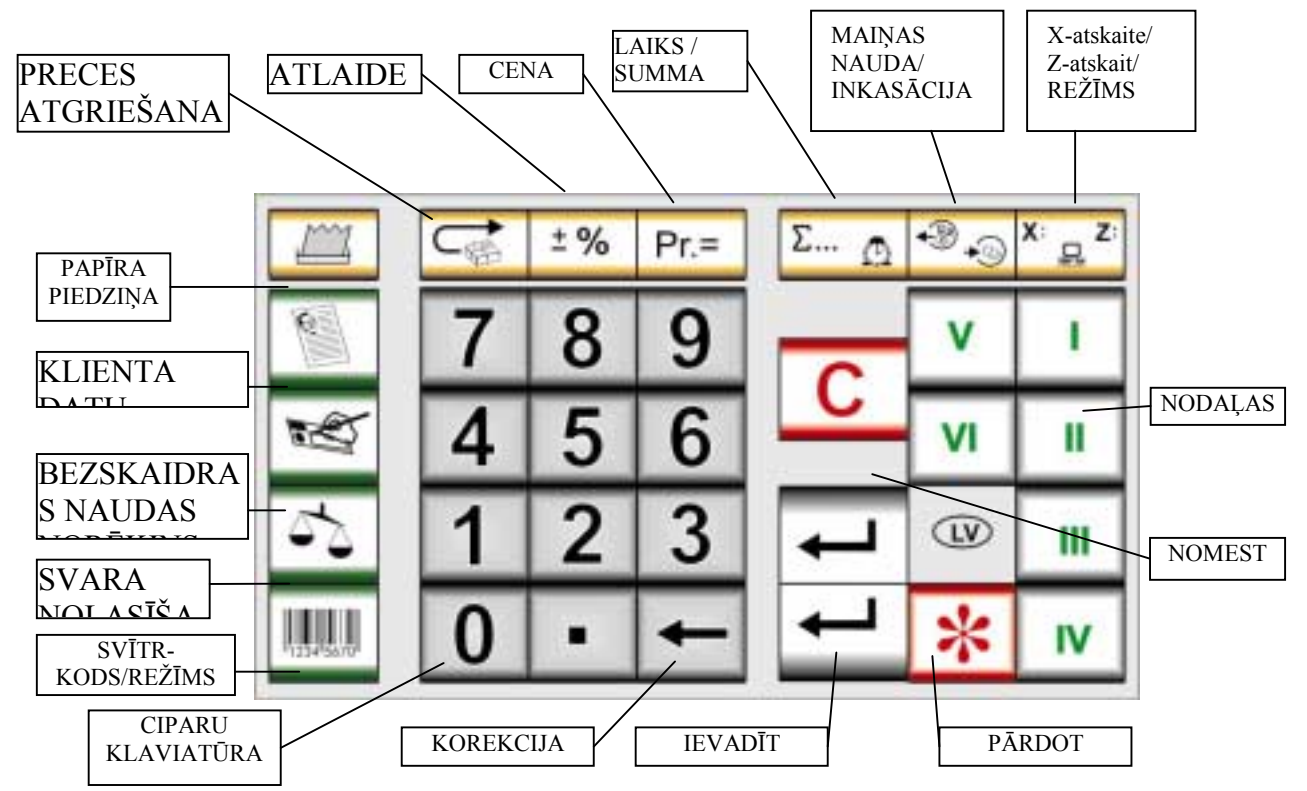

| PAPĪRA PIEDZIŅA      | Papīra piedziņa par vienu rindiņu                                                                      |
|----------------------|----------------------------------------------------------------------------------------------------|
| X/Z ATSKAITE / DARBA | Atskaites vai darba režīma izvēlēšanās – X/Z atskaite / ONLINE /OFFLINE                                |
| REŽĪMS AR DATORU     |                                                                                                    |
| SVARA NOLASĪŠANA     | Pārdodamās preces svara nolasīšana no elektroniskajiem svariem                                         |
| MAIŅAS NAUDA /       | Maiņas naudas vai inkasācijas izvēle                                                                   |
| INKASĀCIJA           |                                                                                                    |
| KOREKCIJA            | Ivadīšanas no ciparu klaviatūras korekcija                                                             |
| IEVADĪT              | Pabeigt ievadīšanu no ciparu klaviatūras. Apstiprināšana                                               |
| ATLAIDE              | Atlaides ievadīšana uz pārdodamo preci (procentos)                                                     |
| SUMMA / LAIKS        | Pārdošanas procesā ļauj pāriet no katra pirkuma soļa summas rādīšanas uz kopējās summas rādīšanu.      |
|                      | Atkārtota nospiešana - atgriešanās pie dotā soļa summas. Pēc taustiņa "NOMEST" nospiešanas vai pēc     |
|                      | čeka izdrukas uz displeja rāda kases aparāta pulksteņa laiku un datumu.                                |
| PRECES ATGRIEŠANA    | Ļauj veikt preces atgriešanu veikalā vai naudu pircējam.                                               |
| NOMEST               | Ļauj no jebkura pirkuma soļa atgriezties pie pirkuma sākuma                                            |
| CENA                 | Ļauj veikt preces pārdošanu pēc cenas (ne pēc koda)                                                    |
| NODAĻAS              | Nodaļu numuri. Nepieciešams atcerēties, ka katrai nodaļai var būt sava nodokļa likme, šie dati tiek    |
|                      | reprogrammēti kases aparātā                                                                            |
| SVITR-KODA           | Pieprasot kodu dotā taustiņa nospiešana ļauj ievadīt SVITR-KODU no klaviatūras <b>SHOPING</b> versijā. |
| IEVADISANA           | Cikliska režīma nomaiņa versijā CAFE.                                                                  |
| · · / _              |                                                                                                    |
| REZIMA IZVELE        |                                                                                                    |
| KLIENTA DATU         | Klienta datu ievadīšana izdrukai uz čeka                                                               |
| IEVADĪŠANA           |                                                                                                    |
| BEZSKAIDRAS NAUDAS   | Preču pārdošana par bezskaidras naudas norēķinu. Kases aparāts ved bezskaidras naudas norēķinus        |
| NORĒĶINS             | atsevišķi.                                                                                             |
| PĀRDOT               | Pārdošānas fakta reģistrācija datorā un kases aparāta skaitītājos.                                     |

# 2.8. ĀRĒJO IEKĀRTU PIESLĒGŠANA

#### 2.8.1. ELEKTRONISKIE SVARI

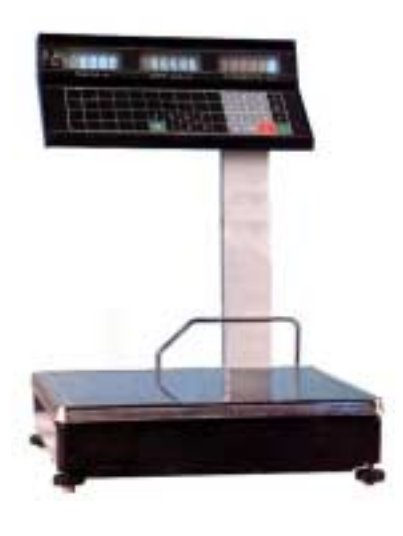

- Pie kases aparāta var pieslēgt elektroniskos svarus **BЭ**-15**T**. Pieslēgšana tiek veikta ar kabeļa **TJ6p4c-VE15T** palīdzību.

- Izmantojot cita tipa svarus nepieciešams papildus iegādāties saslēguma adapteri.

UZMANĪBU!!! Strādājot ar svariem BЭ-15T kases aparāts nodrošina ne tikai svara ivadīšanu, bet arī izvada uz svaru indikatora preces cenu un summu.

UZMANĪBU!!! Pirms svara ievadīšanas nepieciešams pārliecināties, ka svari ir beiguši svēršanas procesu, par ko liecina <u>summas parādīšanās uz svaru indikatora.</u>

#### 2.8.2. SVĪTRKODU SKANERIS

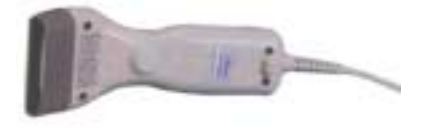

- Svītrkodu nolasīšanai tiek izmantoti skaneri ar interfeisa sakariem, imitējoši datora klaviatūru (AT).

- Izmantojot svītrkodus ar tipu EAN-13, datoru sistēmas SHOPPING-3/4 korektai darbībai nepieciešams skaneri ieprogrammēt, lai koda kontrolcipars nolasītos, bet netiktu pārraidīts uz kases aparātu. (Sk.nodaļu "Skanera programmēšana)

#### 2.8.3. MAGNĒTISKO KARTĪŠU NOLASĪTĀJS

Kases aparātam var tikt pieslēgts magnētisko kartīšu nolasītājs

- IZMANTOJAMAIS STANDARTS - ISO 7810 ~ 7813 / Track No.2

UZMANĪBU!!! Nolasītāja pieslēgšana var tikt veikta tikai servisa centrā

#### 2.8.4. NAUDAS LĀDE

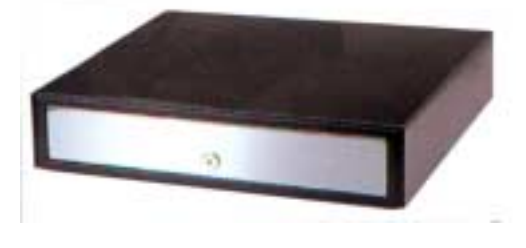

Kases aparātam var tikt pieslēgta jebkuras konstrukcijas naudas lāde. Naudas lādes vadība tiek veikta ar kases aparāta kontakta "BOX" izeju OUT. Komada atvērt naudas lādi tiek dota sekojošos gadījumos:

- Pārdošanas reģistrācija
- Inkasācija
- Maiņas naudas ievadīšana
- Preces vai naudas atgriešana
- Z-atskaites izdruka

### 2.8.5. ĀTRAS PĀRDOŠANAS KLAVIATŪRA 1-Touch™ (BRIO EngineerinG)

Kases aparātam var pieslēgt ātrās pārdošanas klaviatūru **1-Touch.** Klaviatūra imitē svītr-koda skanera darbu un satur **3972** preču kodus.

- Uz katra klaviatūras taustiņa var uzrakstīt preces nosaukumu vai arī novietot preces attēlu
- Preču pārdošana notiek nospiežot attiecīgās preces taustiņu
- Klaviatūru var pieslēgt virknē ar svītrkodu skaneri
- Var saslēgt vairākas klaviatūras virknē kodu daudzuma palielināšanai

#### 2.8.6. ALFABĒTISKĀ KLAVIATŪRA DP-Key™ (BRIO EngineerinG)

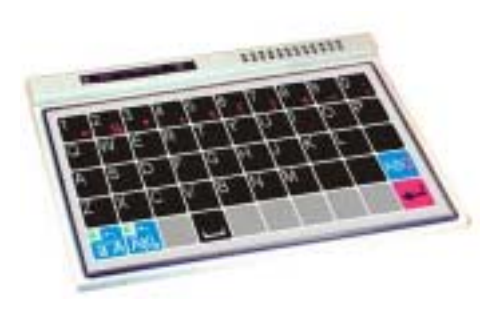

- Kases aparātam var pieslēgt alfabētisko klaviatūru **DP-Key** kai izdrukātu čekā teksta informāciju (Piemēram pircēja datus).
  - Klaviatūru var saslēgt virknē ar svītrkodu skaneri un 1-Touch klaviatūru

# 2.9. GALVENIE JĒDZIENI

Sistēma Shopping-3/4 iekļauj programmnodrošinājumu, uzstādīta uz viena vai vairākiem datoriem, un pieslēgtās elektroniskās iekārtas. Sistēma veic naudas un preču kustības uzskaiti. Preču realizācijas uzskaitei sistēma izmanto informāciju, iegūto no KASES APARĀTIEM.

| PRECE                       | lehkurš nārdošanas obiekts, kuram ir cena un mērvienība un nenieciešama uzskaite sistēma                      |  |  |  |  |  |
|-----------------------------|----------------------------------------------------------------------------------------------------|--|--|--|--|--|
| PRECES KODS                 | Ciparu kombinācija (<= 8), unikāla katrai precei                                                              |  |  |  |  |  |
| PRECES NOSAUKUMS            | Ciparu un hurtu kombinācija (<= 16) kas apraksta doto preci                                                   |  |  |  |  |  |
| MĒRVIENĪBA                  | Preces daudzuma mērvienība                                                                                    |  |  |  |  |  |
| PRECES DAUDZUMS             | Pārdodamās preces daudzums. Iespējamība pārdot daļu no preces (0.73 no televizora!!!) tiek noteikta ar        |  |  |  |  |  |
| TREES DAUDEOMS              | preces daudzuma mērvienību                                                                                    |  |  |  |  |  |
| PRECES CENA                 | Cena par vienu preces vienību                                                                                 |  |  |  |  |  |
| SVĪTRKODU SKANERIS          | lekārta svītrkodu lasīšanai. Skaneri paši atpazīst nolasāmā svītrkoda tipu, dekodē to, pārbauda to            |  |  |  |  |  |
|                             | pareizību un padod to ierīcē jau simbolu veidā.                                                               |  |  |  |  |  |
| SVĪTRKODS                   | Svītrkods ir grafiska zīmējuma veidā (līnijas vai svītras) izvietotas ciparu virknes (un burtu). Šī           |  |  |  |  |  |
|                             | informācija parasti etiķešu veidā tiek pievienota precei un pārdodot preci tiek nolasīta ar skanera           |  |  |  |  |  |
|                             | palīdzību, kas lieliski vienkāršo preces pārdošanas procesu. Katram preces kodam sistēmā var atbilst          |  |  |  |  |  |
|                             | neierobežots svītrkodu daudzums.                                                                              |  |  |  |  |  |
| CENU SARAKSTS               | Preču kodu saraksts par mazumtirdzniecības cenām. Vienam kodam var būt dažādas cenas dažādos cenu             |  |  |  |  |  |
|                             | sarakstos. Pārdodot preci var uzrādīt, no kuras cenu lapas prece pārdota.                                     |  |  |  |  |  |
| NODOKĻA NUMURS              | Nodokļa numurs no nodokļa saraksta, atļautais sistēmā.                                                        |  |  |  |  |  |
| NODOKĻA LIKME               | Nodokļa likme procentos. Dažādiem nodokļa numuriem var atbilst viena nodokļa likme                            |  |  |  |  |  |
| NODAĻA                      | <ol> <li>SISTĒMĀ – veikala nodaļa, kurā tiek veikta preces un naudas kustības uzskaite.</li> </ol>            |  |  |  |  |  |
|                             | 2. KASES APARĀTĀ – Katrai nodaļai (< 6) atbilst nodaļas numurs sistēmā .                                      |  |  |  |  |  |
|                             | Nodaļai tiek stingri piesaistīts nodokļa numurs. Kases aparāts neatļauj pārdot preci, kuras nodoklis          |  |  |  |  |  |
|                             | sistemā neatbilst nodoklim piesaistītam pie dotās nodaļas.                                                    |  |  |  |  |  |
| NODAĻAS NOSAUKUMS           | Ciparu un burtu kombinācija, aprakstoša doto nodaļu.                                                          |  |  |  |  |  |
| NODAĻAS NUMURS              | 1. SISTEMA – Veikala nodaļas kārtas numurs.                                                                   |  |  |  |  |  |
|                             | 2. KASES APARATA – Taustiņa numurs, fiksējošs pārdošanu uz doto nodaļu                                        |  |  |  |  |  |
| ATLAIDE                     | Atlaides procents no preces cenas vai pirkuma summas                                                          |  |  |  |  |  |
| ATGRIESANA                  | Preces atgriešana veikalā. Pircējam tiek atdota nauda.                                                        |  |  |  |  |  |
| BEZSKAIDRAS NAUDAS          | Noreķina veids, kura netiek izmantota skaidra nauda. Visu maksajumu uzskaiti veic sistema SHOPPING-           |  |  |  |  |  |
| NOREĶINS                    | 3/4. Gadijuma, ja kases aparats strada autonomi (OFFLINE), ceka tiek uzradita atbilstosa piezime.             |  |  |  |  |  |
| MAGNETISKA KARTIŅA          | Magnetiska kartite ar liniju uz kuras kodeta veida ierakstits tas numurs.                                     |  |  |  |  |  |
| MAGNETISKAS                 | Magnetiska kartite ar liniju uz kuras ierakstita informācija.                                                 |  |  |  |  |  |
| KAKTIŅAS                    | Maanātiekās kartinas, kuras kolno nārdavāju identifikācijai un sistāmas jarāšu lietotājiem. Var tikt lietotas |  |  |  |  |  |
| IDENTIFIKACIJAS<br>VADTINAS | iviagnetiskas kartijas, kuras kaipo paruevėju identifikacijai un sistemas iencu netotajiem. Vai tikt netotas  |  |  |  |  |  |
| IEKŠĒLĀS                    | paloies vieta.<br>Magnātiskās kartinas, kuras ir imitātas un tiek ankalnotas ar sistāmas līdzekļiem.          |  |  |  |  |  |
| IERSEJAS<br>KARTINAS        | Magnetiskas kartiņas, kuras ir innectas un tiek apkaipotas ar sistemas nuzekļiem.                             |  |  |  |  |  |
| ĀRĒJĀS KARTINAS             | Magnētiskās kartinas, kuras imitētas ārējās bankās un kuru ankalnei sistēma saviencias ar atbilstošu          |  |  |  |  |  |
|                             | banku.                                                                                                    |  |  |  |  |  |
| DEBETA KARTINAS             | Kartinas (kā iekšējās, tā arī ārējās) kuras atlauj pirkumu tikai par tās summas vērtību, kura ir uz klienta   |  |  |  |  |  |
| ,                           | rēkina.                                                                                                    |  |  |  |  |  |
| KREDĪTA KARTIŅAS            | Kartiņas (kā iekšējās, tā arī ārējās) kuras atļauj pirkumu tikai par atļautā kredīta vērtību.                 |  |  |  |  |  |
| MAINAS NAUDA                | Naudas summa, kas tiek iedota pārdevējam pirms darba sākuma atlikumu izdošanai pircējiem.                     |  |  |  |  |  |
| PIRKUMS                     | Preču pārdošana vienam pircējam. Sastāv no PIRKUMA SOLIEM. Iesākas ar taustiņa "NOMEST"                       |  |  |  |  |  |
|                             | nospiešanu.                                                                                                   |  |  |  |  |  |
| PIRKUMA SOLIS               | Vienas preces pārdošanas soļu virkne. Pirkuma soļu daudzums < 40.                                             |  |  |  |  |  |
| PĀRDOŠANA                   | Pārdošanas fakta fiksācija kases aparātaenergoneatkarīgajos skaitītājos un datorā. Pēc šī soļa jebkura        |  |  |  |  |  |
|                             | veida PIRKUMA SOĻA korekcija ir neiespējama. Tiek izdrukāts čeks pircējam.                                    |  |  |  |  |  |
| PAROLE                      | Ciparu kombinācija, kas atļauj pieeju atsevišķiem kases aparāta režīmiem. (Jauna kases aparāta parole         |  |  |  |  |  |
|                             | - 123)                                                                                                    |  |  |  |  |  |
| NODOKĻA MARKA               | Viens no simboliem (A B C D), kas norāda konkrētu nodokļa likmi dažādās atskaitēs                             |  |  |  |  |  |
| UZCENOJUMS                  | Dotā pirkuma summas uzcnojuma procents. Tiek uzstādīts no datora.                                             |  |  |  |  |  |

## 2.10. KASES APARĀTA PROGRAMMĒŠANA

#### 2.10.1. KASES APARĀTA STĀVOKLIS UN REŽĪMI "CAFÉ" VERSIJĀ

SHOP / OFFLINE – Kases aparātu izmanto preču pārdošanai. Darbs tiek veikts bez saites ar datoru, saskaņā ar iepriekš ievadītajiem parametriem stāvoklī ONLINE. Lai saņemtu pārdodamās preces datus, tiek izmantota iekšējā, jau iepriekš no datora ievadītā datu bāze. Pārdošanas statistika saglabājas atmiņā, un turpmāk ir iespēja to izdrukāt ar kases aparāta printeri (Servisa kods 99999991) vai aizvadīta uz datoru uzskaitei ShoppinG-3/IV sistēmā. Pēc vajadzības iekšējo pārdošanu statistiku var iztīrīt (Servisa kods 99999991).

#### Dotajā režīmā kases aparāts atļauj:

- Veikt pārdošanu tikai **pēc cenas**
- Veikt preces pārdošanu pēc koda (no iepriekš ievadītās datora datu bāzes)
- Apvienot vienā pirkumā pārdošanu pēc preces cenas un koda
- Veikt pārdošanu pēc preces svītrkoda (no iepriekš ievadītās datora datu bāzes)
- Reģistrēt pārdošanu tikai pēc nodaļas numura (Nosacītais nosaukums SEKCIJA nn)
- Veikt apmaksu par preci ar bezkaidras naudas norēķinu
- Veikt pārdošanu ar uzcenojumu
- Pieprasīt pārdevēja numuru
- Ievadīt atlaides % kā uz katra pirkuma soli, tā arī uz kopējo pirkuma summu
- Apvienot vienā pārdošanā kā atlaides, tā arī uzcenojumu
- Ievadīt preces svaru no elekroniskajiem svariem.
- Saņemt X/Z atskaites.
- Veikt pārdošanas summu uzskaiti par katru no preču kodiem (līdz 99999,99).
- Uzstādīt uz nulli preču pārdošanu summu
- Veikt inkasāciju
- Ievadīt maiņas naudu
- Veikt preces un naudas atgriešanu veikalam
- Caurskatīt laiku un datumu, veikt korekciju
- Pārslēgties starp stāvokļiem offline / online
- Strādāt ar servisa kodiem
- Ielādēt no datora patstāvīgu preču datu bāzes atmiņu
- Izlādēt datorā autonomā režīma pārdošanu statistiku

# SHOP / ONLINE – Kases aparātu izmanto preču pārdošanai. Darbs tiek veikts saitē ar datoru, saskaņā ar iepriekš noteiktajiem ONLINE stāvoklī parametriem. Lai saņemtu pārdodamās preces datus, tiek izmantota datorā ievadītā datu bāze. Uz datoru tiek aizvadīta smalka informācija par katru pirkumu.

Dotajā režīmā kases aparāts atļauj:

- Veikt pārdošanu tikai pēc cenas
- Veikt preces pārdošanu pēc koda, ar preces nosaukumu izdruku (no datora datu bāzes)
- Apvienot vienā pirkumā pārdošanu pēc preces cenas un koda
- Izvēlēties preces cenu no cenu lapas (vienai un tai pašai precei var būt dažādas cenas)
- Pārdot preci pēc svītrkodiem, izmantojot skaneri
- Izmantot pārdošanu tikai pēc preces cenas, bez nosaukumiem.
- Veikt apmaksu par preci ar bezkaidras naudas norēķinu
- Veikt pārdošanu ar uzcenojumu
- Ievadīt atlaides % kā uz katra pirkuma soli, tā arī uz kopējo pirkuma summu
- Apmaksāt preci izmantojot iekšējo kredīta kartiņu (ja uzstādīts kartiņas nolasītājs)
- Izmantot iekšējo atlaižu kartiņu
- Apmaksāt preci no standarta magnētiskās kartiņas (visa, master card)
- Pieprasīt pārdevēja numuru
- Izvadīt uz čeka pircēja datus, saņemtos no datora
- Ievadīt preces svaru no elekroniskajiem svariem.
- Saņemt X/Z atskaites.
- Veikt inkasāciju un ievadīt maiņas naudu
- Veikt preces un naudas atgriešanu veikalam
- Veikt preces pārdošanu ar bezkaidras naudas norēķinu
- Caurskatīt laiku un datumu, veikt korekciju
- Kases aparāta parametru ieprogrammēšana
- Pārslēgties starp stāvokļiem offline / online
- Pārslēgties starp režīmiem SHOP/ ORDER/ CAFE
- Ielādēt no datora patstāvīgu preču datu bāzes atmiņu
- Ielādēt datorā autonomā režīma pārdošanu statistiku

# ORDER PULT / ONLINE – Kases aprāts tiek izmantots kā oficianta pults klientu iepriekšējo rēķinu pieņemšanai, korekcijai un to izdrukai. Darbs tiek veikts saitē ar datoru. Režīms ir pilnībā fiskāls.

#### Dotajā režīmā kases aparāts atļauj:

- Atvērt pasūtījumu klientam pēc galdiņa numura vai uz klienta magnētisko kartiņu
- Pāradresēt pasūtījumu no viena uz otru galdiņa numura vai klienta magnētisko kartiņu
- Pāradresēt pasūtījumu no klienta magnētiskās kartiņas uz galdiņa numura vai citu kartiņu
- Apvienot pasūtījumus starp galdiņiem un kartiņām jebkuros veidos
- Noformēt pasūtījumu pēc preces koda
- Noformēt pasūtījumu pēc preces cenas
- Noformēt pasūtījumu pēc preces koda ar cenas izmaiņām
- Noformēt pasūtījumu pēc preces koda ar cenas izvēli no cenu lapas
- Noformēt preces pielikumu klāt jau esošam atvērtam pasūtījumam
- Noformēt preces atgriešanu no atvērtiem pasūtījumiem
- Nodrukāt pasūtījumu uz printeriem, pieslēgtiem ShoppinG-3/IV sistēmas datoriem
- Izdrukāt uz čeka preces kodu un nosaukumu
- Noformēt preces pasūtījumu pēc svītrkodiem, izmantojot skaneri.
- Reģistrēt oficiantus, izmantojot viņu personālos numurus
- Reģistrēt oficiantus, izmantojot viņu personālās magnētiskās kartiņas
- Ievadīt preces svaru no elektroniskajiem svariem
- Veikt kases parametru pārprogrammēšanu no sistēmas datoriem
- Pārslēgties starp režīmiem SHOP/ ORDER/ CAFÉ
- Izdrukāt klientu rēķinu pirms pasūtījuma beigšanas

CAFÉ / ONLINE – Kases aparāts tiek izmantots noslēguma norēķiniem ar pircējiem bāros, restorānos un kafejnīcās. Darbs tiek veikts saitē ar datoru, kafejnīcas ShoppinG-3/IV programmas apkalpošanas vadībā. Režīms ir fiskāls.

UZMANĪBUE!!! Neskatoties uz to, ka dotajā darba režīmā BRIO-2020/2025 ir pilnvērtīgs kases aparāts, daudzi tā režīmi un iespējas, kas attiecas uz savstarpējo sadarbību ar datoru, noteikts ar ShoppinG-3/IV- Cafe versijas un varianta piegādi, kuras vadībā tā strādā. Un, protams, iepriekš minētais neattiecas uz aparāta fiskālajām funkcijām.

#### Dotajā režīmā kases aparāts atļauj:

- Aizvērt klientu pasūtījumus pēc galdiņa numura vai klienta iekšējās magnētiskās kartiņas
- Ievadīt atlaidi uz visu rēķinu.
- Noformēt rēķinu ar uzcenojumu
- Izdrukāt galējo klienta rēķinu uz sava printera
- Nodrukāt pasūtījumu uz printeriem, pieslēgtiem ShoppinG-3/IV sistēmas datoriem
- Reģistrēt oficiantus, izmantojot viņu personālos numurus
- Reģistrēt oficiantus, izmantojot viņu personālās magnētiskās kartiņas
- Izdrukāt uz čeka preces kodu un nosaukumu
- Pienemt skaidras naudas norēkinu
- Pieņemt norēķinu ar iekšējām kredīta kartiņām
- Pieņemt norēķinu ar bankas kartiņām
- Veikt kases aprāta parametru pārprogrammēšanu no sistēmas datoriem
- Pārslēgties starp režīmiem SHOP/ ORDER/ CAFÉ

#### 2.10.2. KASES APARĀTA "SHOPPING" VERSIJAS UN STĀVOKĻI

SHOP / OFFLINE – Kases aparāts tiek izmantots preces pārdošanai. Darbs tiek veikts bez saites ar datoru, saskaņā ar iepriekš ielādētajiem parametriem. Lai iegūtu pārdodamās preces parametrus, tiek izmantota iekšējā, jau iepriekš ievadīta no datora preču bāze. Pārdošanas statistika paliek atmiņā, turpmāk to var izdrukāt uz kases aparāta printera vai nosūtīt uz datoru uzskaitei ShoppinG-3/IV sistēmā. Pēc vajadzības iekšējo statistiku var attīrīt.

#### Dotajā režīmā kases aparāts atļauj:

- Veikt pārdošanu tikai **pēc cenas**
- Veikt preces pārdošanu pēc koda (no iepriekš ievadītās datora datu bāzes)
- Apvienot vienā pirkumā pārdošanu pēc preces cenas un koda
- Veikt pārdošanu pēc preces svītrkoda (no iepriekš ievadītās datora datu bāzes)
- Reģistrēt pārdošanu tikai pēc nodaļas numura (Nosacītais nosaukums SEKCIJA nn))
- Veikt apmaksu par preci ar bezkaidras naudas norēķinu
- Veikt pārdošanu ar uzcenojumu
- Pieprasīt pārdevēja numuru
- Ievadīt atlaides % kā uz katra pirkuma soli, tā arī uz kopējo pirkuma summu
- Apvienot vienā pārdošanā kā atlaides, tā arī uzcenojumu
- Ievadīt preces svaru no elekroniskajiem svariem.
- Saņemt X/Z atskaites.
- Veikt pārdošanas summu uzskaiti par katru no preču kodiem (līdz 99999,99).
- Uzstādīt uz nulli preču pārdošanu summu
- Veikt inkasāciju
- Ievadīt maiņas naudu
- Veikt preces un naudas atgriešanu veikalam
- Caurskatīt laiku un datumu, veikt korekciju
- Pārslēgties starp stāvokļiem offline / online
- Strādāt ar servisa kodiem

SHOP / ONLINE – Kases aparātu izmanto preču pārdošanai. Darbs tiek veikts saitē ar datoru, saskaņā ar iepriekš noteiktajiem ONLINE stāvoklī parametriem. . Lai saņemtu pārdodamās prece datus, tiek izmantota datorā ievadītā datu bāze. Uz datoru tiek aizvadīta smalka informācija par katru pirkumu.

#### Dotajā režīmā kases aparāts atļauj:

- Veikt pārdošanu tikai **pēc cenas**
- Veikt preces pārdošanu pēc koda, ar preces nosaukumu izdruku (no datora datu bāzes)
- Apvienot vienā pirkumā pārdošanu pēc preces cenas un koda
- Izvēlēties preces cenu no cenu lapas (vienai un tai pašai precei var būt dažādas cenas)
- Pārdot preci pēc svītrkodiem, izmantojot skaneri
- Izmantot pārdošanu tikai pēc preces cenas, bez nosaukumiem.
- Veikt apmaksu par preci ar bezkaidras naudas norēķinu
- Veikt pārdošanu ar uzcenojumu
- Ievadīt atlaides % kā uz katru preci, tā arī uz kopējo pirkuma summu
- Apmaksāt preci izmantojot iekšējo kredīta kartiņu (ja uzstādīts kartiņas nolasītājs)
- Izmantot iekšējo atlaižu kartiņu
- Apmaksāt preci no standarta magnētiskās kartiņas (visa, master card)
- Pieprasīt pārdevēja numuru
- Izvadīt uz čeka pircēja datus, saņemtos no datora
- Ievadīt preces svaru no elekroniskajiem svariem.
- Sanemt X/Z atskaites.
- Strādāt ar fiskālo moduli
- Veikt inkasāciju un ievadīt maiņas naudu
- Veikt preces un naudas atgriešanu veikalam
- Veikt preces pārdošanu ar bezkaidras naudas norēķinu
- Caurskatīt laiku un datumu, veikt korekciju
- Kases aparāta parametru ieprogrammēšana
- Pārslēgties starp stāvokļiem offline / online
- Ielādēt no datora patstāvīgu preču datu bāzes atmiņu
- Izlādēt datorā autonomā režīma pārdošanu statistiku

SATELLITE / ONLINE – Režīms paredzēts kases aparāta izmantošanai kā fiskālais reģistrators citu ražotāju programmu vadībā. Kases aparāts tiek izmantots naudas reģistrācijai un čeka izdrukai preci pārdodot. Viss pārdošanas process tiek veikts pēc komandām no datora, saskaņā ar iepriekš uzstādītajiem parametriem ONLINE stāvoklī.

#### Dotajā režīmā kases aparāts atļauj::

- Preces pārdošanu pēc cenas
- Veikt preces pārdošanu pēc koda, ar preces nosaukumu izdruku (no datora datu bāzes)
- Apvienot vienā pirkumā pārdošanu pēc preces cenas un koda
- Izvēlēties preces cenu no cenu lapas (vienai un tai pašai precei var būt dažādas cenas)
- Pārdot preci pēc svītrkodiem, izmantojot skaneri
- Izmantot pārdošanu tikai pēc preces cenas, bez nosaukumiem.
- Veikt apmaksu par preci ar bezkaidras naudas norēķinu
- Veikt pārdošanu ar uzcenojumu
- Ievadīt atlaides % kā uz katru preci, tā arī uz kopējo pirkuma summu
- Apmaksāt preci izmantojot iekšējo kredīta kartiņu (ja uzstādīts kartiņas nolasītājs)
- Izmantot iekšējo atlaižu kartiņu
- Apmaksāt preci no standarta magnētiskās kartiņas (visa, master card)
- Izvadīt uz čeka pircēja datus, saņemtos no datora
- Saņemt X/Z atskaites.
- Veikt inkasāciju un ievadīt maiņas naudu
- Veikt preces un naudas atgriešanu veikalam
- Veikt preces pārdošanu ar bezkaidras naudas norēķinu
- Caurskatīt laiku un datumu, veikt korekciju
- Kases aparāta parametru ieprogrammēšana

#### 2.10.3. MODEMA IZMANTOŠANA ONLINE UN OFFLINE STĀVOKĻOS.

Kases aparāts atļauj izmantot ārējo modemu saitei ar ShoppinG-3/IV sistēmas datoriem pa tālruņu sakaru līnijām. Modēma esamību uz līnijas kases aparāts atpazīst automātiski un izmaina nepieciešamos regulējumus. Šajā režīmā pieejamas visas **Shop/OFFLINE** un **Shop/ONLINE** funkcijas.

UZMANĪBU!!! Dažādu traucējumu dēļ uz līnijas un mazā apmaiņas ātruma dēļ darbs režīmā SHOP / MODEM / ONLINE var radīt lielu nestabilitāti un kavējumus.

#### 2.10.4. KASES APARĀTA PARAMETRI

Parametri, kuri nosaka kases aparāta darbu, tiek ieprogrammēti no datora ONLINE režīmā. Pārejot uz stāvokli OFFLINE (Pāreja iespējama tikai **Shop** režīmam), kases aparāts saglabā atmiņā šos parametrus. Dotajā tabulā uzskaitīti programmējamo parametru nozīme un darbība.

#### UZMANĪBU!!! Pēc parametru ierakstīšanas kases aparātā nepieciešams to izslēgt un atkārtoti ieslēgt.

| "Y/N", "1,2,3, "– parametra nozīme.       |                         |                         |                         |                         |                                                                                                    |
|-------------------------------------------|-------------------------|-------------------------|-------------------------|-------------------------|----------------------------------------------------------------------------------------------------|
| PARAMETRS                                 | SH                      | IOP                     | ORD                     | CAFE                    |                                                                                                    |
|                                           | ON                      | OF                      | ER                      |                         |                                                                                                    |
|                                           |                         | F                       |                         |                         |                                                                                                    |
| Pārdevēja                                 | Y/N                     | Y/N                     |                         |                         | Atļauja uz pārdevēja numura pieprasījumu.                                                                                                    |
| pieprasījums                              | <b>X</b> 7 ( <b>X</b> 7 | <b>X</b> 7 / <b>X</b> 7 |                         |                         | T -1 - 1 -' ' -' '1                                                                                                    |
| Pārdevēja                                 | Y/N                     | Y/N                     |                         |                         | Izvele pardeveja pieprasijuma veidam.                                                                                                    |
| pieprasijums katram                       |                         |                         |                         |                         | $\mathbf{Y}$ - pieprasijums uz katru pardosanu $\mathbf{N}$ – Pieprsijums tikai iesiedzot aparaturu                                                                                                    |
| cekam                                     | X7/NT                   | 1                       |                         |                         | Ada is the formula of the second state of the second state of the |
| Cenu lapa kodam                           | Y/IN<br>X/N             | XZ/NT                   | XZ/NI                   | NZ/NT                   | Atjauja uz cenu lapas numura izveli, no kura tiks ņemta koda cena                                                                                                    |
| Koda izdruka uz                           | Y/N                     | Y/N                     | Y/N                     | Y/N                     | Ceka fiks izdrukats preces kods un nosaukums                                                                                                    |
| сека                                      | <b>X</b> 7/NT           | <b>X7/N</b> T           |                         |                         | Autoria in terrar di second di seconda di seconda di seconda di seconda di seconda di seconda di seconda di se                                                                                                    |
| Jaunas cenas ievads                       | Y/N                     | Y/N                     |                         |                         | Atļauja ievadīt cenu, kura atsķīras no sistema ievadītas dota koda cenas                                                                                                    |
| <u>C1.1.</u>                              | X7/NT                   | XZ/NT                   |                         |                         | tekosaja cenu lapa                                                                                                    |
| Cena koda vieta                           | Y/IN                    | Y/N                     |                         |                         | Atjauja levadit preces koda vieta ta cenu vai summu                                                                                                    |
| Pardosana bez koda                        | Y/IN                    | Y/N                     | <b>X</b> 7/ <b>X</b> 7  | <b>X</b> 7/ <b>X</b> 7  | Atjauja pardot preci pec cenas, bez koda izmantosanas.                                                                                                    |
| Atlaide                                   | Y/IN                    | Y/N                     | Y/IN<br>N/N             | Y/N<br>V/N              |                                                                                                    |
| Uzcenojums                                | Y/N                     | Y/N                     | Y/N                     | Y/N                     | Automatiskais procenta uzcenojums uz summu preci pardodot.                                                                                                    |
| Bezskaidras naudas                        | Y/N                     | Y/N                     |                         | Y/N                     | Pardosanas iespeja par bezskaidras naudas noreķinu                                                                                                    |
| noreķins                                  | <b>X</b> 7/ <b>X</b> 1  |                         | <b>X</b> 7/ <b>X</b> 7  | XZ/NT                   | Manual 1 - 1 - dia li manda Yana azala dat                                                                                                    |
| Magnētiskā kartiņa                        | Y/N                     | N 7 /NT                 | Y/N                     | Y/N                     | Magnetisko kartiņu izmantosana pardodot                                                                                                    |
| Preces atgriesana                         | Y/N                     | Y/N                     | Y/N                     | Y/N                     | Atjauja atgriezt preci (pec koda) vai naudu                                                                                                    |
| Nodokļu likme                             | Y/N                     | Y/N                     | Y/N                     | Y/N                     | Procentu likmes cetriem nodokļiem                                                                                                    |
| Nodaļu parametri                          | Y/N                     | Y/N                     | Y/N                     | Y/N                     | Nodokļu likmju piesaistišana nodaļu numuriem. Nodaļa, uz kuru tiks pardota                                                                                                    |
|                                           | <b>X</b> 7 / <b>X</b> 7 | <b>X</b> 7 / <b>X</b> 7 | <b>X</b> 7 / <b>X</b> 7 | <b>X</b> 7 / <b>X</b> 7 | prece izmantojot svitrkoda skaneri                                                                                                    |
| Parole                                    | Y/N                     | Y/N                     | Y/N                     | Y/N                     | Kombinacija lidz 8 cipariem.                                                                                                    |
| Maksimālā summa                           | Y/N                     | Y/N                     | Y/N                     | Y/N                     | Maksimala summa, uz kuru var pardot viena pirkuma                                                                                                    |
| Darbs autonomā                            | Y/N                     | Y/N                     |                         |                         | Kases aparata stavoklis pec ieslegšanas. Tiek izmantots tikai Shop režimiem.                                                                                                    |
| Tezillia<br>Dožīmu nārslāgšonos           | V/N                     | V/N                     | V/N                     | V/N                     | Kombinācija līdz 9 ciņariem. Darala kura tika nieprasīta pāralādzet                                                                                                    |
| Reziniu parsiegsanas                      | 1/19                    | 1/19                    | 1/19                    | 1/19                    | Shop/Order pult/Cefé derbe rožīmus                                                                                                    |
| DEŽĪMU CAEÉ / ODD                         | FD DI                   | IT SP                   | ECIALIZ                 | I<br>Vētie da           | DAMETDI                                                                                                    |
| REZIVIU CAFE / OKD                        |                         |                         |                         |                         | Atlania jevadīt rēkina numuru no kases aparāta klaviatūras                                                                                                    |
| numura                                    |                         |                         | 1 / 19                  | 1 / 19                  | Aijauja levadit leķina numuru no kases aparata kiaviatūras                                                                                                    |
| Rākina javads nāc                         |                         |                         | V / N                   | V / N                   | Atlauja jevadīt rēkina numuru ar magnetiskās kartinas nalīdzību                                                                                                    |
| kartinas                                  |                         |                         | 1/19                    | 1/19                    | Aqauja ievadit reķina numuru ar magnetiskas kartiņas panuzību.                                                                                                    |
| Čeka izdruka no                           |                         |                         | V/N                     |                         | Atlaut vai aizlieot izdrukāt čeku uz kases anarata ienriekšējai anskatei                                                                                                    |
| nults                                     |                         |                         | 1,11                    |                         | nigute var alžnogt izdrukat ooka už kusos aparata toprieksojal apskator.                                                                                                    |
| Printeris rēkina                          |                         |                         |                         | V/N                     | Atlaut rēkina izdruku uz atseviška printera, kurš tieši pieslēgts sistēmas                                                                                                    |
| izdrukai                                  |                         |                         |                         | 1,11                    | datoram                                                                                                    |
| Darba režīms                              |                         | 0                       | 1                       | 2                       | Kases aparāta darba režīms, kurā atradīsies kases aparāts pēc <b>0- Shop 1-</b>                                                                                                    |
|                                           |                         | •                       | -                       | -                       | Order Pult 2- Cafe ieslēgšanas                                                                                                    |
| REŽĪMU CAFÉ SPECIALIZĒTIE PARAMETRI       |                         |                         |                         |                         |                                                                                                    |
| Pārdevēja jevadīšana                      | _                       |                         |                         | Y/N                     | Atlauja jevadīt pārdevēja numuru no kases aparāta klaviatūras                                                                                                    |
| pēc numura                                |                         |                         |                         | 1,11                    |                                                                                                    |
| Pārdevēja jevadīšana                      |                         |                         |                         | Y/N                     | Atlauja ievadīt pārdevēja numuru ar magnētiskās kartinas palīdzību.                                                                                                    |
| pēc kartinas                              |                         |                         |                         |                         | , , , , , , , , , , , , , , , , , , ,                                                                                                    |
| REŽĪMU ORDER PULT SPECIALIZĒTIE PARAMETRI |                         | ΓRΙ                     |                         |                         |                                                                                                    |
| Pārdevēja ievadīšana                      |                         |                         | Y/N                     |                         | Atļauja ievadīt pārdevēja numuru no kases aparāta klaviatūras.                                                                                                    |
| pēc numura                                |                         |                         |                         |                         |                                                                                                    |
| Pārdevēja ievadīšana                      |                         |                         | Y/N                     |                         | Atļauja ievadīt pārdevēja numuru ar magnētiskās kartiņas palīdzību.                                                                                                    |
| pēc kartiņas                              |                         |                         |                         |                         |                                                                                                    |

### 2.8.3 DARBA REŽĪMA IZVĒLE

Uzreiz pēc ieslēgšanas kases aparāts atradīsies režīmā, kurš ir noteikts kā "Darba režīms". Lai nomainītu darba režīmu vajag:

Nospiest taustiņu (REŽĪMA IZVĒLE) līdz uz displeja parādās vajadzīgā režīma nosaukums.

|   | Uz ekrāna - kārtējais darba režīms <b>S H O P</b>                               |
|---|---------------------------------------------------------------------------------|
| • | Kad uz displeja parādās vajadzīgā režīma nosaukums, nospiest taustiņu (IEVADĪT) |
|   | Uz ekrāna - pieprasījums izvēles apstiprināšanai S H O P O K ?                  |
| • | Lai apstiprinātu izvēli jānospiež taustiņš ( <b>PĀRDOT</b> )                    |

UZMANĪBUE!!! Ja atrodoties kādā no režīmiem, kases aparāts neapstiprināja tekošo operāciju, taustiņš (REŽĪMA IZVĒLE) nestrādās.

#### 2.8.4 DARBA PARAMETRU IELĀDĒŠANA KASES APARĀTĀ

Kases aparāta darbā ar datoru sistēmu ShoppinG (ONLINE), daudzas darbības ir atkarīgas no tā, kā kases aparāts ir ieprogrammēts no datora. Šim nolūkam sistēmas sarakstā ir paredzēts speciāls logs. Dotajā logā izvēlētie darba parametri programmē konkrētu kases aparātu. Izslēdzot kases aparātu dati tiek saglabāti un var tikt mainīti tikai ar atkārtotas programēšanas palīdzību.

Programmēšānas loga piemērs vienā no sistēmas ShoppinG versijām

| Пу.                                   | льт Nr.             | 2 Макс. сумма 20   | 0.0 | 0 Па  | ароль: <mark>1</mark> 2 | 23456                                                                                                   |
|---------------------------------------|---------------------|--------------------|-----|-------|-------------------------|----------------------------------------------------------------------------------------------------|
| Nr                                    | Налоги              | Наименование       |     |       | ş                       | Установки:<br>Ввод новой цены Ү                                                                         |
| 1<br>2<br>3<br>4                      | Apgroz <del> </del> | juma nodoklis 18 % |     |       | 18.00                   | продажа оез кода Ү<br>Скидка Ү<br>Возврат Ү<br>Безнал. рассчет N<br>Магнитная карта Ү<br>Ввол клиента Ү |
|                                       | Отделы              | Накионованио       | Cre |       | 2                       | <u>Вапроси</u>                                                                                          |
|                                       |                     |                    |     | T A10 | •                       | Продавца N                                                                                              |
| $\begin{bmatrix} 1\\ 2 \end{bmatrix}$ | nodala<br>nodala    |                    |     |       | 18.00                   | └── на каждый чек. Ү<br>Прайс-лист для кода N                                                           |
| 3                                     |                     |                    |     |       |                         | Цена вместо кода N                                                                                      |
| 45                                    |                     |                    |     |       |                         | педать кода на чеке и                                                                                   |
| 6                                     |                     |                    |     | 1     |                         |                                                                                                    |
|                                       | _                   | _                  |     |       |                         |                                                                                                    |

UZMANĪBU!!! Kases aparāta autonomā režīma darba laikā, ārpus datoru sistēmas (OFFLINE), tā darbs tiks noteikts ar to, kā tas bija ieprogrammēts iepriekš.

UZMANĪBU!!! Pēc programmēšanas kases aparātu nepieciešams izslēgt uz vismaz 10 sekundēm.

# 3. DARBS SHOP ONLINE/OFFLINE REŽĪMĀ

SHOP / OFFLINE. – Kases aparāts tiek izmantots preču pārdošanai. Darbs tiek veikts bez saites ar datoru, saskaņā ar iepriekš ielādētajiem parametriem. Lai iegūtu pārdodamās preces parametrus, tiek izmantota iekšējā, jau iepriekš ievadīta no datora preču bāze. Pārdošanas statistika paliek atmiņā, turpmāk to var izdrukāt uz kases aparāta printera (Izmantojot SERVISA KODUS) vai nosūtīt uz datoru uzskaitei ShoppinG-3/IV sistēmā. Pēc vajadzības iekšējo statistiku var attīrīt.

SHOP / ONLINE. – Kases aparātu izmanto preču pārdošanai. Darbs tiek veikts saitē ar datoru, saskaņā ar iepriekš noteiktajiem parametriem. Lai saņemtu pārdodamās preces datus, tiek izmantota datorā ievadītā datu bāze. Uz datoru tiek aizvadīta smalka informācija par katru pirkumu. Dotajā režīmā no datora var ielādēties iekšējā kases aparāta datu bāze un izlādēties pārdošanas statistika.

## 3.1. PĀREJA STARP ONLINE / OFFLINE REŽĪMIEM

| N | lospiest taustiņu (NOMEST)                                                                                                    |
|---|----------------------------------------------------------------------------------------------------|
|   | Uz ekrāna – aicinājums pārdošanas sākumam <b>1</b> – C O D E :                                                                 |
| A | at taustiņa (X/Z-ATSKAITE/REŽĪMS) izvēlēties stāvokļa uzstādīšanu                                                              |
|   | Uz ekrāna - tekošais stāvoklis <b>PCONKLINK</b>                                                                                |
| I | ai nomainītu stāvokli nospiest taustiņu (IEVADIT).                                                                             |
|   | Uz ekrāna - pieprasījums ievadīt paroli <b>P</b> . <b>WORD: <u>*</u> <u>*</u> <u>*</u> <u>*</u> <u>*</u></b>                   |
| I | evadīt pieejas paroli, nobeigt ievadīšanu ar taustiņa (IEVADĪT). (Ievadāmā parole netiek attēlota uz kases aparata displeja!!! |
|   | Uz ekrāna - jaunais stāvoklis PCOFFFLINE                                                                                       |

UZMANĪBU!!! Ja kases aparāts atrodas darba režīmos, kuros obligāti vajadzīgs dators (ORDER PULT / CAFÉ), tādā gadījumā pārslēgšana uz stāvokli OFFLINE būs aizliegta.

### BRIO-2020/2025

# 3.2. PRECES PĀRDOŠANA PĒC CENAS

| PARAMETRI: Pārdevēja pieprasījums=N;Pārdevēja pieprasījums uz katru čeku=N;Cenu lapa kodam=N;Koda izdruka uz čeka =N<br>Jaunas cenas ievads=N;Pārdošana bez koda=N;Atlaide=N; Atgriešana =N; Bezskaidr.nauda=N; Magnet.karte=N; Klienta ievads =N<br>Uzcenojums=0; Cena koda vietā=Y Versijas: CAFÉ, SHOPPING Režīmi: ONLINE, OFFLINE |
|----------------------------------------------------------------------------------------------------|
| • Nospiest taustiņu (NOMEST)                                                                                                    |
| Uz ekrāna – aicinājums summas vai cenas ievadīšanai <b>1</b> – <b>P R I C E :</b> <u>1</u> <u></u> <u>2</u> <u>0</u>                                                                                                    |
| • Ievadīt summu un nospiest taustiņu (IEVADĪT)                                                                                                    |
| Uz ekrāna — konkrētas preces nosaukums un cena <b>Prece ce in 1.20</b>                                                                                                    |
| • Ievadīt nepieciešamo preces daudzumu un nospiest taustiņu (IEVADĪT)                                                                                                    |
| Uz ekrāna – aicinājums ievadīt daudzumu <b>1</b> – <b>Q U A N : <u>2</u> </b>                                                                                                    |
| Uz ekrāna – dotā pirkuma soļa summa 1 – S U M : 2 . 4 0                                                                                                    |
| • Nospiest vajadzīgās nodaļas taustiņu (I, IIVI). Sāksies čeka izdruka.                                                                                                    |
| UZMANĪBU!!! Skaitās, ka nodoklis jau ir ierēķināts ievadītajās summās. Nodokļa lielumu nosaka nodaļa.<br>Izdrukājot atskaiti X var saņemt informāciju par tekošo nodokļu piesaistījumu nodaļām.                                                                                                    |
| Uz ekrāna – aicinājums ievadīt otro cenu vai summu <b>1</b> – <b>P R I C E</b> : <u>3</u> <u>.</u> <u>5</u> <u>5</u>                                                                                                    |
| • Ievadīt summu un nospiest taustiņu (IEVADĪT)                                                                                                    |
| Uz ekrāna - konkrētas preces nosaukums un cena Prece ce 3.55                                                                                                    |
| UZMANĪBU!!! Ja pārdodamās preces daudzums ir viena vienība, uzreiz var nospiest nodaļas numuru.                                                                                                    |
| • Nospiest vajadzīgās nodaļas taustiņu (I, IIVI). Turpināsies čeka izdruka.                                                                                                    |
| UZMANĪBU!!! Pēc vajadzības var izmantot taustiņu (SUMMA KOPĒJĀ / LAIKS) lai pārietu no tekošās summas rādīšanas uz visu<br>pirkuma soļu kopējās summas parādīšanu. Lai atgrieztos pie tekošā soļa summas – atkārtota taustiņa (SUMMA KOPĒJĀ / LAIKS)<br>nospiešana                                                                    |
| Uz ekrāna – kopējā pirkuma summa TOTOTAL: 5, 95                                                                                                    |
| UZMANĪBU!!! Līdz šim brīdim nospiestais taustiņš (NOMEST) vedīs uz tekošā pirkuma soļa sākumu. Atkārtota taustiņa nospiešana<br>vedīs pie visa pirkuma nomešanas, pie tam čeka izdruka beigsies ar uzrakstu<br>ANNULĒTS                                                                                                    |
| • Pirkumu nobeidz ar taustiņa (PĀRDOT) nospiešanu                                                                                                    |
| Uz ekrāna – kopējā pirkuma summa <b>TOTAL: 5, 95</b>                                                                                                    |
| <u>Šajā brīdī kases aparāta energoneatkarīgo skaitītāju atmiņa tiek modificēta !!!</u>                                                                                                    |
| • Tagad ir jāievada naudas summa, kura tiek saņemta no klienta                                                                                                    |
| Uz ekrāna – aicinājums ievadīt pircēja naudu MONEY: <u>1</u> 0                                                                                                    |
| <ul> <li>Nobeigt ievadīšanu ar taustiņu (IEVADĪT). Tagad čeks izdrukājas līdz galam ar summu, saņemto no klienta un izdošanas naudu. Čeku var noplēst.</li> </ul>                                                                                                    |
| UZMANĪBU!!! Ja naudas summas ievadīšanas vietā uzreiz nospiest taustinu (IEVADĪT), skaitās, ka pircējis iedevis precīzu naudu, bet<br>atlikuma.                                                                                                    |
| Uz ekrāna – izdošanas nauda C H A N G E : 4 . 0 5                                                                                                    |
| UZMANĪBU!!! Ja vajadzīga kopija, nospiest taustiņu (PĀRDOT). Izdrukājas iepriekšējā čeka kopija, <u>bet ar atzīmi, ka tā ir kopija.</u>                                                                                                    |

| LIET | OTĀJA | INSTRU | JKCIJA |
|------|-------|--------|--------|
|------|-------|--------|--------|

| ČEKS             |        |                                                                                  |
|------------------|--------|----------------------------------------------------------------------------------|
| "BRIO Engineeri  | inG″   | - ČEKA GALVIŅA (4 rindiņas, 24 simboli rindiņā)                                  |
| Basteja bulv. 1. | Rīga   | -                                                                                |
| T. 7322755 F. 73 | 23386  | -                                                                                |
| Reg.Nr. 40002    | 362818 | -                                                                                |
| КОРІЈА           |        | - Gadījumā ja šī ir čeka kopija                                                  |
| 1 Nodaļa         | 2.40A  | - Nodaļas numurs, nosaukums, pirkuma soļa summa, nodokļa marka.                  |
| 1.20 * 2.000     | )      | - CENA * DAUDZUMS                                                                |
| 2 Nodaļa         | 3.55B  | - Nodaļas numurs, nosaukums, pirkuma soļa summa (šajā pirkuma solī daudzums bija |
|                  |        | viena vienība), nodokļa marka                                                    |
| Apgr.PVN A 18%   | 2.40   | - dotā pirkuma apgrozījums pēc pirmā nodokla                                     |
| PVN A 18%        | 0.37   | - pirmā nodokla summa                                                            |
| Apgr.PVN B 00%   | 3.55   | - dotā pirkuma apgrozījums pēc otrā nodokla                                      |
| PVN B 00%        | 0.00   | - otrā nodokla summa                                                             |
| Bez PVN          | 5.58   | - pirkuma summa bez nodokliem                                                    |
| Kopā 5.9         | 95     | - nirkuma summa ar nodokliem                                                     |
| Saņemts 10.(     | 00     | - nauda, sanemtā no pircēja                                                      |
| Izdots 4.0       | )5     | - nauda, izdotā nircējam                                                         |
| 15:56 11.03.     | .1998  | - laiks un datums                                                                |
| Kase numur 98    | 3F183  | - kases anarāta seriālais numurs.                                                |
| ČEKS Nr. 1       | 4      | - čeka numurs                                                                    |
| PALDIES PAR PIRK | UMU !  |                                                                                  |

# 3.3. PRECES PĀRDOŠANA PĒC KODIEM

PARAMETRI: Pārdevēja pieprasījums=N;Pārdevēja pieprasījums uz katru čeku=N;Cenu lapa kodam=N;Koda izdruka uz čeka =N Jaunas cenas ievads=N;Pārdošana bez koda=N;Atlaide=N; Atgriešana =N; Bezskaidr.nauda=N; Magnet.karte=N; Klienta ievads =N Uzcenojums=0; Cena koda vietā=N Versijas: CAFÉ, SHOPPING Režīmi: ONLINE, OFFLINE

• Nospiest taustiņu (NOMEST)

| Uz ekrāna – aicinājums ievadīt pirmo pārdošanas kodu | 1 | I | С | 0 | D | Е | <br>1 | 0 | 0 | 1 |      |  |  |
|------------------------------------------------------|---|---|---|---|---|---|-------|---|---|---|------|--|--|
|                                                      |   |   |   |   |   |   |       |   |   |   | <br> |  |  |

UZMANĪBU!!! Ja pieprasītais kods nav sistēmā, mēs atgriezīsimies pie koda ievadīšanas pieprasījuma (Skaņas signāls )

• Ievadīt pārdodamo kodu un nospiest taustiņu (IEVADĪT)

| Uz ekrāna – preces nosaukums un cena par vienību | М | о | N | • | к | Α | R | Т | Α |  |  |  | 1 | • | 2 | 0 |
|--------------------------------------------------|---|---|---|---|---|---|---|---|---|--|--|--|---|---|---|---|
|--------------------------------------------------|---|---|---|---|---|---|---|---|---|--|--|--|---|---|---|---|

Ievadīt vajadzīgo preces daudzumu un nospiest taustiņu (IEVADĪT)

Uz ekrāna - preces nosaukums un cena par vienību 1 – Q U A N : 3

Uz ekrāna – dotā pirkuma soļa summa **1** – **S U M : 3** . 6 **0** 

Nospiest vajadzīgās nodaļas taustiņu (I, II.....VI). Sāksies čeka izdruka.

UZMANĪBU!!! Nodoklim izvēlētajā nodaļā ir jāatbilst nodoklim uz doto preci sistēmā SHOPPING .Ja tas nav tā, kases aparāts neļaus pārdot preci uz izvēlēto nodaļu.

Uz ekrāna – aicinajums ievadīt otro pārdodamo kodu 2 – C O D E : <u>1</u>0<u>2</u>

• Ievadīt otrās preces kodu un nospiest taustiņu (IEVADĪT)

| Uz ekrāna - preces nosaukums un cena par vienību | м | 0 | в | I | ь |  | s | Р | Е | С |  |  | 4 | • | 7 | 0 |  |
|--------------------------------------------------|---|---|---|---|---|--|---|---|---|---|--|--|---|---|---|---|--|
|--------------------------------------------------|---|---|---|---|---|--|---|---|---|---|--|--|---|---|---|---|--|

UZMANĪBU!!! Ja pārdodamās preces daudzums ir viena vienība, uzreiz var nospiest nodaļas numuru.

• Nospiest vajadzīgās nodaļas taustiņu (I, II.....VI). Turpināsies čeka izdruka

Uz ekrāna - aicinājums ievadīt nākošo kodu

|--|

LIETOTĀJA INSTRUKCIJA

| UZMANĪBU!!! Pēc vajadzības var izmantot taustiņu (SUMMA KOPĒJĀ / LAIKS) lai pārietu no teksāts summas rādīšanas uz visa<br>pirkuma soļa kopējās summa parādīšanu. Lai atgrieztos pie teksāš soļa summas - atkārtota taustiņa (SUMMA KOPĒJĀ / LAIKS)<br>nospiešana<br>UZ ekrāna - Kopējā pirkuma summa<br>TOTALIS & JODI<br>UZMANĪBU!!! Līdz šim brīdim nospiestais taustiņš (NOMEST) vedīs uz teksāš pirkuma soļa sākamu. Atkārtota taustiņa nospiešana<br>vedīs pie visa pirkuma nomešanas, pie tam čeka izdruka beigsies ar uzraksru.<br><u>UZ vekrāna - kopējā pirkuma summa</u><br>UZ ekrāna - kopējā pirkuma summa<br>TOTALIS & JODI<br>Šajā brīdī kases aparāta energoneatkarīgo skaitītāju atmiņa tiek modificēta !!!<br>• levadīt naudas summu, saņemto no klientā<br>UZ ekrāna - ateinājums ievadīt pircēja naudu<br><u>MONEST JODI</u> , skaitās, ka pircējis iederis precīzu naudu, bet<br>atlikuma.<br>UZ ekrāna - atlikuma summa<br>ČĒKS<br>• ČĒKS<br>• ČĒKA GAVIŅA (4 rindiņas, 24 simboli rindiņā)<br>- ČĒKA GAVIŅA (4 rindiņas, 24 simboli rindiņā)<br>- ČĒKA GAVIŅA (4 rindiņas, 24 simboli rindiņā)<br>- ČĒKA GAVIŅA (4 rindiņas, 24 simboli rindiņā)<br>- ČĒKA GAVIŅA (4 rindiņas, 24 simboli rindiņā)<br>- ČĒKA GAVIŅA (4 rindiņas, 24 simboli rindiņā)<br>- ČĒKA GAVIŅA (4 rindiņas, 24 simboli rindiņā)<br>- ČĒKA GAVIŅA (4 rindiņas, 24 simboli rindiņā)<br>- ČĒKA GAVIŅA (4 rindiņas, 24 simboli rindiņā)<br>- daļās numms, pirēces nosaukums, summa, nodokļa marka<br>- daļā pirkuma sagrozījums pēc otrā nodokļa<br>- numurs un preces nosaukums, pirkuma soļa summa, (otrā soļa daudzums bija - 1)<br>nodaļās numma<br>- audā, sagemtā nojīrējā<br>- anuda, izdotā pirējā matda<br>- datā pirkuma sagrozījums pēc otrā nodokļa<br>- irīkuma sognē beirītā nodoķļa summa<br>- audā, izdotā pirēģīja markā<br>- datā pirkuma sagrozījums pēc otrā nodokļa<br>- irīkuma sompā beirēģīja mitās<br>- inama kopējā summa<br>- inkuma sompā beirēģīja<br>- inauka, izdotā pirējā<br>- inauka, izdotā pirējā<br>- inauka, izdotā pirējā<br>- inauka, izdotā pirējā<br>- inauka, izdotā pirējā<br>- inauka, izdotā pirējā<br>- inauka, izdotā pirējā<br>- inauka sagrāja surāti serāliāsī numurs.<br>- iekā numurs                                                                                                    | BRIO EngineerinG                                                                      | BRIO-2020/2025                                                                                                    |
|----------------------------------------------------------------------------------------------------|---------------------------------------------------------------------------------------|----------------------------------------------------------------------------------------------------|
| Uz ekrāna – Kopējā pirkuma summa       I I I I I I I I I I I I I I I I I I I                                                                                                    | UZMANĪBU!!! Pēc vajadzības var iz<br>pirkuma soļu kopējās summa parādīš<br>nospiešana | nantot taustiņu (SUMMA KOPĒJĀ / LAIKS) lai pārietu no tekošās summas rādīšanas uz visu<br>anu. Lai atgrieztos pie tekošā soļa summas – atkārtota taustiņa (SUMMA KOPĒJĀ / LAIKS) |
| UZMANBU!!! Lidz šim britlim nospiestais taustigš (NOMEST) vedīs uz tekošā pirkuma soļa sākumu. Atkārtota taustiga nospiešana<br>vedīs pie visa pirkuma nomešanas, pie tam čeka izdrukā beigsies ar uzrakstu.<br>ANNULETS<br>• Pārdošanu nobeigt ar taustiga (PĀRDOT) nospiešanu<br>Uz ekrāna – kopējā pirkuma summa <u>TOTTALISB.300</u><br>Sajā brīdī kases aparāta energoneatkarīgo skaitītāju atmiņa tiek modificēta !!!<br>• Ievadīt naudas summu, saņemto no klienta<br>Uz ekrāna – aicinājums ievadīt pircēja naudu <u>MONEY: LOUIDES</u><br>Nobeigt ievadīšanu ar taustiņu (IEVADĪT). Tagad čeks izdrukājas līdz galam ar summu, saņemto no klienta un izdošanas naudu.<br>UZ ekrāna – aicinājums ievadīt pircēja naudu <u>MONEY: LOUIDES</u><br>Nobeigt ievadīšanu ar taustiņu (IEVADĪT). Tagad čeks izdrukājas līdz galam ar summu, saņemto no klienta un izdošanas naudu.<br>UZ ekrāna – aicinājums ievadīt arzeiz nospiest taustinu (IEVADĪT), skaitās, ka pircējis iedevis precīzu naudu, bet<br>atikuma.<br>Uz ekrāna – atlikuma summa <u>CHANOT</u> ), skaitās, ka pircējis iedevis precīzu naudu, bet<br>atikuma.<br>VZ ekrāna – atlikuma summa <u>CHANOT</u> ), skaitās, ka pircējis iedevis precīzu naudu, bet<br>atikuma.<br>Uz ekrāna – atlikuma summa <u>CHANOT</u> ), skaitās, ka pircējis iedevis precīzu naudu, bet<br>atikuma.<br>Uz ekrāna – atlikuma summa <u>CHANOT</u> ), skaitās, ka pircējis iedevis precīzu naudu, bet<br>atikuma.<br>Uz ekrāna – atlikuma summa <u>CHANOT</u> ), skaitās, ka pircējis iedevis precīzu naudu, bet<br>atikuma.<br>Uz ekrāna – atlikuma summa <u>CHANOT</u> ), skaitās, ka pircējis iedevis precīzu naudu, bet<br>atikuma.<br>UZ ekrāna – atlikuma summa <u>CHANOT</u> ), skaitās, ka pircējis iedevis precīzu naudu, bet<br>atikuma.<br>UZ ekrāna – atikuma summa <u>CHANOT</u> ), skaitās, ka pircējis iedevis precīzu naudu, bet<br>atikuma kopā susums, pirkuma soļa summa, nodokļa marka<br>– otā pirkuma apgrozījums pēc pirmā nodokļa<br>– pirkuma supīma summa<br>– pirkuma summa bez nodokļā<br>– pirkuma summa bez nodokļās<br>– pirkuma spēņā summa<br>– mada, sānemtā no pircējā<br>– nauda, izdotā pircējām<br>– iaks un datums<br>– kases aparāta serīālais numurs.<br>– čekā numurs                                                                                     | Uz ekrāna – Kopējā pirkuma sun                                                        | T   O   T   A   L   :   8   ,   3   0                                                                                                    |
| <ul> <li>Pärdošanu nobeigt ar taustiņa (PÅRDOT) nospiešanu<br/>Uz ekrāna – kopējā pirkuma summa TOTALISS.</li> <li><u>Šajā brīdī kases aparāta energoneatkarīgo skaitītāju atmina tiek modificēta !!!</u></li> <li>Ievadīt naudas summu, saņemto no klienta<br/>Uz ekrāna – aicinājums ievadīt pircēja naudu <u>MONEY: IQU</u></li> <li>Ievadītanu ar taustiņu (IEVADĪT). Tagad čeks izdrukājas līdz galam ar summu, saņemto no klienta un izdošanas naudu.</li> <li><i>UZ MANĪBU!!! Ja naudas summas ievadīšanas vietā uzreiz nospiest taustinu (IEVADĪT), skaitās, ka pircējis iedevis precīzu naudu, bet atlikuma.</i></li> <li><i>ČEKS</i> <ul> <li><sup>V</sup>ERIO Engineerind"</li> <li>Basteja bulv. 1. Rīga<br/>r. 732755 F. 7323386</li> <li>Reg.Nr. 40002362818</li> <li>- ČĒKA GAVIŅA (4 rindiņas, 24 simboli rindiņā)</li> <li>- indīņa nomurs, preces nosaukums, summa, nodokļa marka</li> <li>- ČENA* DAUDZUMS</li> <li>- unurs un preces nosaukums, pirkuma soļa summa, (otrā soļa daudzums bija - 1)<br/>nodokļa narka</li> <li>- odalā summa</li> <li>- pirmā nodokļa summa</li> <li>- pirmā nodokļa summa</li> <li>- pirmā nodokļa summa</li> <li>- pirmā nodokļa summa</li> <li>- pirkuma saņērozījums pēc pirmā nodokļa</li> <li>- pirmā nodokļa summa</li> <li>- pirkuma saņērozījums pēc pirmā nodokļa</li> <li>- pirmā nodokļa summa</li> <li>- pirkuma saņērozījums pēc pirmā nodokļa</li> <li>- pirmā nodokļa summa</li> <li>- pirkuma saņērozījums pēc pirmā nodokļa</li> <li>- pirkuma saņērozījums pēc pirmā nodokļa</li> <li>- pirkuma saņērozījums pēc pirmā nodokļa</li> <li>- pirkuma saņērējā summa</li> <li>- auda, izdotā pirkuma apgrozījums pēc pirmā nodokļa</li> <li>- pirkuma saņērējā summa</li> <li>- auda, izdotā pirkuma saņērozījums pēc pirmā nodokļa</li> <li>- pirkuma saņērējā summa</li> <li>- auda, izdotā pirkuma saņērā seriālais numurs.</li> <li>- ēka numurs</li> </ul></li></ul>                                                                                                    | UZMANĪBU!!! Līdz šim brīdim nosp<br>vedīs pie visa pirkuma nomešanas, pie<br>ANNULĒTS | viestais taustiņš (NOMEST) vedīs uz tekošā pirkuma soļa sākumu. Atkārtota taustiņa nospiešana<br>12 tam čeka izdruka beigsies ar uzrakstu.                                       |
| Uz ekrāna - kopējā pirkuma summa       T O T A L : 8 . 3 0         Šajā brīdī kases aparāta energoneatkarīgo skaitītāju atmina tiek modificēta !!!         • Ievadīt naudas summu, saņemto no klienta         Uz ekrāna - aicinājums ievadīt pircēja naudu       M O N E Y : J Q         Nobeigt ievadīšanu ar taustiņu (IEVADĪT). Tagad čeks izdrukājas līdz galam ar summu, saņemto no klienta un izdošanas naudu.         UZMANĪBU!!! Ja naudas summas ievadīšanas vietā uzreiz nospiest taustinu (IEVADĪT), skaitās, ka pircējis iedevis precīzu naudu, bet atlikuma.         VZMANĪBU!!! Ja naudas summas ievadīšanas vietā uzreiz nospiest taustinu (IEVADĪT), skaitās, ka pircējis iedevis precīzu naudu, bet atlikuma.         VZMANĪBU!!! Ja naudas summas ievadītsanas vietā uzreiz nospiest taustinu (IEVADĪT), skaitās, ka pircējis iedevis precīzu naudu, bet atlikuma.         VZ ekrāna - atlikuma summa C H A N G E : 1 . 7 0         ČEKS         *BRIO EngineerinG"         Basteja bulv - 1. Rīga<br>T. 7322755 r. 7323366         R O P I J A         A MON. KARTA 3.600         PYN A 18% 3.600         PVN A 18% 0.600         PVN B 00% 0.000         Bez PVN 7.75         Kopā 8.30         Sanemts 10.00         Jaku na davā izdo is rīcāja         PVN B 00% 0.000         Bez PVN 7.75         Kopā 8.30         Sanemts 10.00         Jaku nautum agprozījums pēc pirmā n                                                                                                    | • Pārdošanu nobeigt ar taustiņa (PĀ                                                   | RDOT ) nospiešanu                                                                                                    |
| Šajā brīdī kases aparāta energoneatkarīgo skaitītāju atmina tiek modificēta !!!         • levadīt naudas summu, saņemto no klienta         Uz ekrāna – aicinājums ievadīt pircēja naudu       M O N E Y : 10         Nobeigt ievadīšanu ar taustiņu (IEVADĪT). Tagad čeks izdrukājas līdz galam ar summu, saņemto no klienta un izdošanas naudu.         UZMANĪBU!!! Ja naudas summas ievadīšanas vietā uzreiz nospiest taustinu (IEVADĪT), skaitāts, ka pircējis iedevis precīzu naudu, bet atlikuma.         Uz ekrāna –atlikuma summa C H A N G E : 1 . 7 0         ČEKS         "BRIO Engineering"         * ČEKA GAVIŅA (4 rindiņas, 24 simboli rindiņā)         1. 20 * 3.000         2 MOBIL SPEC         4.70B         Apgr. PVN 8 18% 3.600         1. 20 * 3.000         2 MOBIL SPEC         4.702         Ordā pirkuma apgrozījums pēc pirmā nodokļa marka         - dotā pirkuma apgrozījums pēc pirmā nodokļa         - otrā nodokļa summa         - dotā pirkuma apgrozījums pēc otrā nodokļa         - pirkama summa kopējā summa         - dotā pirkuma apgrozījums pēc otrā nodokļa         - pirkuma summa kopējā summa         - dotā pirkuma apgrozījums pēc otrā nodokļa         - pirkuma summa kauma be nodokļiem         - pirkuma summa kauma tarotā soriāta soriēta serālais numurs.         - čeka numur                                                                                                    | Uz                                                                                    | ekrāna – kopējā pirkuma summa 🛛 T O T A L : 8 . 3 0                                                                                                    |
| <ul> <li>levadīt naudas summu, saņemto no klienta<br/>Uz ekrāna – aicinājums ievadīt pircēja naudu <u>MONEY: 100</u></li> <li>vekrāna – aicinājums ievadīt pircēja naudu <u>MONEY: 100</u></li> <li>vekrāna – aicinājums ievadīt pircēja naudu <u>MONEY: 100</u></li> <li>vekrāna – aicinājums ievadīt pircēja naudu <u>MONEY: 100</u></li> <li>vekrāna – atikuma summa <u>CHANGE: 1000</u></li> <li>vekrāna – atlikuma summa <u>CHANGE: 1000</u></li> <li>vekrāna – atlikuma summa <u>CHANGE: 1000</u></li> <li>vekrāna – atlikuma summa <u>CHANGE: 1000</u></li> <li>vekrāna – atlikuma summa <u>CHANGE: 1000</u></li> <li>vekrāna – atlikuma summa <u>CHANGE: 1000</u></li> <li>vekrāna – atlikuma summa <u>CHANGE: 1000</u></li> <li>vekrāna – atlikuma summa <u>CHANGE: 1000</u></li> <li>vekrāna – atlikuma summa <u>CHANGE: 1000</u></li> <li>vekrāna – atlikuma summa <u>CHANGE: 1000</u></li> <li>vekrāna – atlikuma summa <u>CHANGE: 1000</u></li> <li>vekrāna – atlikuma summa <u>CHANGE: 1000</u></li> <li>vekrāna sumurs, preces nosaukums, summa, nodokļa marka</li> <li>otdā pirkuma apgrozījums pēc pirmā nodokļa</li> <li>otrā nodokļa summa</li> <li>otrā nodokļa summa</li> <li>otrā nodokļa summa</li> <li>otrā nodokļa summa</li> <li>pirkuma summa bez nodokļiem</li> <li>pirkuma summa bez nodokļiem</li> <li>pirkuma summa bez nodokļiem</li> <li>pirkuma summa bez nodokļiem</li> <li>pirkuma summa bez nodokļiem</li> <li>pirkuma summa bez nodokļiem</li> <li>pirkuma summa bez nodokļiem</li> <li>pirkuma summa bez nodokļiem</li> <li>pirkuma summa bez nodokļiem</li> <li>pirkuma summa bez nodokļiem</li> <li>pirkuma suma bez nodokļiem</li> <li>pirkuma suma bez nodokļiem</li> <li>pirkuma suma bez nodokļiem</li> <li>pirkuma suma bez nodokļiem</li> <li>pirkuma suma bez nodokļiem</li> <li>pirkuma suma bez nodokļiem</li> <li>pirkuma suma bez nodokļiem</li> <li>pirkuma suma bez nodokļiem</li> <li>pirkuma suma bez nodokļiem</li> <li>pirkuma suma bez nodokļiem</li> <li>pirkuma summa bez nodokļiem</li> <li>pirkuma summa bez nodokļiem</li> <li>pirkuma suma bez nodokļiem</li> <li>pirkuma summa bez nodokļiem</li> <li>pirkuma suretā seciālais numurs.</li> <li< td=""><td><u>Šajā brīd</u></td><td><u>ī kases aparāta energoneatkarīgo skaitītāju atmiņa tiek modificēta !!!</u></td></li<></ul> | <u>Šajā brīd</u>                                                                      | <u>ī kases aparāta energoneatkarīgo skaitītāju atmiņa tiek modificēta !!!</u>                                                                                                    |
| Uz ekrāna – aicinājums ievadīt pircēja naudu       M O N E Y : 1 0         Nobeigt ievadītšanu ar taustiņu (IEVADĪT). Tagad čeks izdrukājas līdz galam ar summu, saņemto no klienta un izdošanas naudu.         UZMANĪBU!!! Ja naudas summas ievadītšanas vietā uzreiz nospiest taustiņu (IEVADĪT), skaitās, ka pircējis iedevis precīzu naudu, bet atlikuma.         Uz ekrāna – atlikuma summa C H A N G E : 1 . 7 0         ČEKS         "SERIO Engineerind"         Basteja bulv. 1. Rīga         r. 7322755 P. 7323386         Reg.Nr. 40002362818         K O P I J A         NOSEL SPEC         4.708         Apgr.PVN A 18%         0.601         PVN B 00%         0.70         PVN B 00%         0.70         PVN B 00%         0.70         Bez PVN         7.70         No Bez PVN         7.70         No Bez PVN         7.70         Basenas 10.00         Izdots 1.70         15.56         15.61         17.03.1998         Kase numur 98F183         ČEKS Nr. 15         PALDIES PAR PIRKUMU 1          15.56          16.00                                                                                                    | Ievadīt naudas summu, saņemto no                                                      | klienta                                                                                                    |
| Nobeigt ievadīšanu ar taustiņu (IEVADĪT). Tagad čeks izdrukājas līdz galam ar summu, saņemto no klienta un izdošanas naudu.         UZMANĪBU!!! Ja naudas summas ievadīšanas vietā uzreiz nospiest taustinu (IEVADĪT), skaitās, ka pircējis iedevis precīzu naudu, bet atlikuma.         Uz ekrāna – atlikuma summa C H A N G E : 1 . 7 0         ČEKS         "BRIO EngineerinG"         Basteja bulv. 1. Rīga T. 7322755 F. 7323386         Reg. Nr. 40002362818         K O P I J A         1 MON. KARTA 3.60A         1.20 * 3.000         2 MOBIL SPEC 4.70B         Apgr. PVN A 18% 3.60         PVN A 18% 0.60         PVN A 18% 0.600         Bez PVN 7.75         Kopā 8.30         Saņemts 10.00         Izdots 1.70         15:55 11.03.1998         Kase numur 98F183         ČEKS Nr. 15         PILDIES PAR PIRKUMU !                                                                                                    | Uz ekrāna                                                                             | – aicinājums ievadīt pircēja naudu MONEY: <u>1</u> 0                                                                                                    |
| UZMANĪBU!!! Ja naudas summas ievadīšanas vietā uzreiz nospiest taustinu (IEVADĪT), skaitās, ka pircējis iedevis precīzu naudu, bet atlikuma.         UZ ekrāna -atlikuma summa C H A N G E : 1 . 7 0         ČEKS         "BRTO ĒngineerinG"         Basteja bulv. 1. Rīga         T. 7322755 F. 7323386         Reg.Nr. 40002362818         K O P I J A         1 MON. KARTA 3.60A         1.20 * 3.000         2 MOBIL SPEC         4.700         PVN A 18%       0.55         Apgr.PVN A 18%       3.60         PVN B 00%       4.70         PVN B 00%       4.70         PVN B 00%       4.70         PVN B 00%       4.70         PVN B 00%       4.70         PVN B 00%       4.70         PVN B 00%       4.70         PVN B 00%       6.10         Bazents 10.00       1zdots 1.70         15:56       11.03.1998         Kase numur 98F183       cEKS Nr. 15         CEKS Nr. 15       -adzī arcītālais numurs.         PALDIES PAR PIRKUMU !       -kases aparāta seriālais numurs.                                                                                                    | Nobeigt ievadīšanu ar taustiņu (IEVA                                                  | ADĪT). Tagad čeks izdrukājas līdz galam ar summu, saņemto no klienta un izdošanas naudu.                                                                                         |
| ČEKS"BRIO Engineering"<br>Basteja bulv. 1. Rīga<br>T. 7322755 F. 7323386<br>Reg.Nr. 40002362818<br>L.20 * 3.000- ČEKA GAVIŅA (4 rindiņas, 24 simboli rindiņā)<br>-<br>- <                                                                                                    | UZMANĪBU!!! Ja naudas summas i<br>atlikuma.                                           | evadīšanas vietā uzreiz nospiest taustinu (IEVADĪT), skaitās, ka pircējis iedevis precīzu naudu, bet                                                                             |
| ČEKS"BRIO EngineerinG"<br>Basteja bulv. 1. Rīga<br>T. 7322755 F. 7323386<br>Reg.Nr. 40002362818<br>                                                                                                    |                                                                                       | Uz ekrāna –atlikuma summa C H A N G E : 1 . 7 0                                                                                                    |
| <ul> <li>*BRIO EngineerinG"</li> <li>- ČEKA GAVIŅA (4 rindiņas, 24 simboli rindiņā)</li> <li>Basteja bulv. 1. Rīga</li> <li>T. 7322755 F. 7323386</li> <li>Reg.Nr. 40002362818</li> <li>K O P I J A</li> <li>atzīme kopijas gadījumā</li> <li>1 MON. KARTA 3.60A</li> <li>1.20 * 3.000</li> <li>2 MOBIL SPEC</li> <li>4.70B</li> <li>Apgr.PVN A 18% 3.60</li> <li>PVN A 18% 0.55</li> <li>Apgr.PVN B 00% 4.70</li> <li>PVN B 00% 0.00</li> <li>Bez PVN 7.75</li> <li>Kopā 8.30</li> <li>Saņemts 10.00</li> <li>Izdots 1.70</li> <li>15:56 11.03.1998</li> <li>Kase numur 98F183</li> <li>ČEKS Nr. 15</li> <li>PALDIES PAR PIRKUMU !</li> <li>- ČEKA GAVIŅA (4 rindiņas, 24 simboli rindiņā)</li> <li>- Richard Composition (1 - 1 - 1 - 1 - 1 - 1 - 1 - 1 - 1 - 1</li></ul>                                                                                                    | ČEKS                                                                                  |                                                                                                    |
| Basteja bulv. 1. Riga-T. 7322755 F. 7323386-Reg.Nr. 40002362818-K O P I J A-1 MON. KARTA3.60A1.20 * 3.000-2 MOBIL SPEC4.70BApgr.PVN A 18%3.60PVN A 18%0.55Apgr.PVN B 00%-Apgr.PVN B 00%0.00Bez PVN7.75Kopā8.30Saņemts 10.00-Izdots1.7015:5611.03.1998Kase numur98F183ČEKS Nr. 15-PALDIES PAR PIRKUMU !                                                                                                    | "BRIO EngineerinG"                                                                    | - ČEKA GAVIŅA (4 rindiņas, 24 simboli rindiņā)                                                                                                    |
| T. 7322755 F. 7323386Reg.Nr. 40002362818K O P I J A1 MON. KARTA 3.60A1.20 * 3.0002 MOBIL SPEC 4.70BApgr.PVN A 18% 3.60PVN A 18% 0.55Apgr.PVN B 00% 4.70PVN B 00% 0.00Bez PVN 7.75Kopā 8.30Saņemts 10.00Izdots 1.7015:56 11.03.1998Kase numur 98F183ČEKS Nr. 15PALDIES PAR PIRKUMU !                                                                                                    | Basteja bulv. 1. Rīga                                                                 | -                                                                                                    |
| Key RitHooz SozidaK O P I J A1 MON. KARTA3.60A1.20 * 3.0002 MOBIL SPEC4.70BApgr.PVN A 18%3.60PVN A 18%0.55Apgr.PVN B 00%4.70PVN B 00%0.00Bez PVN7.75Kopā8.30Saņemts 10.001zdotsIzdots1.7015:5611.03.1998Kase numur98F183ČEKS Nr. 15PALDIES PAR PIRKUMU !                                                                                                    | T. $/322/55$ F. $/323386$                                                             | -                                                                                                    |
| <ul> <li>atzinie kopijas gadujina</li> <li>MON. KARTA 3.604</li> <li>1.20 * 3.000</li> <li>2 MOBIL SPEC 4.70B</li> <li>Apgr.PVN A 18% 3.60</li> <li>PVN A 18% 0.55</li> <li>Apgr.PVN B 00% 4.70</li> <li>PVN B 00% 4.70</li> <li>PVN B 00% 0.00</li> <li>Bez PVN 7.75</li> <li>Kopā 8.30</li> <li>Saņemts 10.00</li> <li>Izdots 1.70</li> <li>15:56 11.03.1998</li> <li>Kase numur 98F183</li> <li>ČEKS Nr. 15</li> <li>PALDIES PAR PIRKUMU !</li> <li>atzine kopijas gadujuna</li> <li>andaļas numurs, preces nosaukums, summa, nodokļa marka</li> <li>OCENA * DAUDZUMS</li> <li>CENA * DAUDZUMS</li> <li>Ocena va a sala sumurs, preces nosaukums, summa, ota summa, (otrā soļa daudzums bija - 1)</li> <li>nodokļa marka</li> <li>dotā pirkuma apgrozījums pēc pirmā nodokļa</li> <li>pirkuma apgrozījums pēc otrā nodokļa</li> <li>otrā nodokļa summa</li> <li>pirkuma summa bez nodokļiem</li> <li>pirkuma summa bez nodokļiem</li> <li>auda, izdotā pircēja</li> <li>laiks un datums</li> <li>kases aparāta seriālais numurs.</li> <li>čeka numurs</li> </ul>                                                                                                    |                                                                                       | -<br>atoīma kanijas gadījumā                                                                                                    |
| <ul> <li>1.20 * 3.000</li> <li>2 MOBIL SPEC 4.70B</li> <li>Apgr.PVN A 18% 3.60</li> <li>PVN A 18% 0.55</li> <li>Apgr.PVN B 00% 4.70</li> <li>PVN B 00% 0.00</li> <li>Bez PVN 7.75</li> <li>Kopā 8.30</li> <li>Saņemts 10.00</li> <li>Izdots 1.70</li> <li>15:56 11.03.1998</li> <li>Kase numur 98F183</li> <li>ČEKS Nr. 15</li> <li>PALDIES PAR PIRKUMU 1</li> <li>Indajas numurs, preces nosaukums, pirkuma soļa summa, (otrā soļa daudzums bija – 1)</li> <li>nodokļa marka</li> <li>- dotā pirkuma apgrozījums pēc pirmā nodokļa</li> <li>- pirmā nodokļa summa</li> <li>- otrā nodokļa summa</li> <li>- otrā nodokļa summa</li> <li>- otrā nodokļa summa</li> <li>- pirkuma summa bez nodokļiem</li> <li>- pirkuma summa bez nodokļiem</li> <li>- nauda, izdotā pircēja</li> <li>- laiks un datums</li> <li>- kases aparāta seriālais numurs.</li> <li>- čeka numurs</li> </ul>                                                                                                    | 1 MON. KARTA 3.60A                                                                    | - atzinie kopijas gauljunia<br>- nodalas numurs, preces nosaukums, summa, nodokla marka                                                                                          |
| 2 MOBIL SPEC4.70BApgr.PVN A 18%3.60PVN A 18%0.55Apgr.PVN B 00%4.70PVN B 00%0.00Bez PVN7.75Kopā8.30Saņemts 10.001zdotsIzdots1.7015:5611.03.1998Kase numur 98F183- laiks un datumsČEKS Nr.15PALDIES PAR PIRKUMU !                                                                                                    | 1.20 * 3.000                                                                          | - CENA * DAUDZUMS                                                                                                    |
| Apgr.PVN A 18%3.60PVN A 18%0.55Apgr.PVN B 00%4.70PVN B 00%0.00Bez PVN7.75Kopā8.30Saņemts 10.00- pirkuma kopējā summaIzdots1.7015:5611.03.1998Kase numur98F183ČEKS Nr.15PALDIES PAR PIRKUMU !                                                                                                    | 2 MOBIL SPEC 4.70B                                                                    | - numurs un preces nosaukums, pirkuma soļa summa, ( otrā soļa daudzums bija – 1)<br>nodokla marka                                                                                |
| PVN A 18%0.55Apgr.PVN B 00%4.70PVN B 00%0.00Bez PVN7.75Kopā8.30Saņemts 10.00- pirkuma summa bez nodokļiemIzdots1.7015:5611.03.1998Kase numur98F183ČEKS Nr. 15- kases aparāta seriālais numurs.PALDIES PAR PIRKUMU !                                                                                                    | Apgr.PVN A 18% 3.60                                                                   | - dotā pirkuma apgrozījums pēc pirmā nodokļa                                                                                                    |
| Apgr.PVN B 00%4.70<br>PVN B 00%- dotā pirkuma apgrozījums pēc otrā nodokļa<br>- otrā nodokļa summa<br>- pirkuma summa bez nodokļiem<br>- pirkuma summa bez nodokļiem<br>- pirkuma kopējā summa<br>- nauda, saņemtā no pircēja<br>- nauda, izdotā pircējam<br>- laiks un datums<br>- kases aparāta seriālais numurs.Apgr.PVN B 00%4.70<br>                                                                                                    | PVN A 18% 0.55                                                                        | - pirmā nodokļa summa                                                                                                    |
| PVN B 00%0.00<br>- otrā nodokļa summaBez PVN7.75<br>Kopā- otrā nodokļa summaKopā8.30<br>- pirkuma summa bez nodokļiem<br>- pirkuma kopējā summaSaņemts10.00<br>Izdots- nauda, saņemtā no pircēja15:5611.03.1998<br>Kase numur- nauda, izdotā pircējam<br>- laiks un datumsČEKS Nr.15PALDIES PAR PIRKUMU !- čeka numurs                                                                                                    | Apgr.PVN B 00% 4.70                                                                   | - dotā pirkuma apgrozījums pēc otrā nodokļa                                                                                                    |
| BezPVN7.75Kopā8.30- pirkuma summa bez nodokļiemSaņemts10.00- pirkuma kopējā summaIzdots1.70- nauda, saņemtā no pircēja15:5611.03.1998- nauda, izdotā pircējamKase numur98F183- kases aparāta seriālais numurs.ČEKSNr.15PALDIES PAR PIRKUMU !- čeka numurs                                                                                                    | PVN B 00% 0.00                                                                        | - otrā nodokļa summa                                                                                                    |
| Kopa8.50- pirkuma kopējā summaSaņemts10.00- nauda, saņemtā no pircējaIzdots1.70- nauda, izdotā pircējam15:5611.03.1998- laiks un datumsKase numur98F183- kases aparāta seriālais numurs.ČEKSNr.15PALDIES PAR PIRKUMU !- čeka numurs                                                                                                    | Bez PVN 7.75                                                                          | - pirkuma summa bez nodokļiem                                                                                                    |
| Samentes10.00- nauda, samentā no pircējaIzdots1.70- nauda, izdotā pircējam15:5611.03.1998- laiks un datumsKase numur98F183- kases aparāta seriālais numurs.ČEKSNr.15PALDIESPAR PIRKUMU !                                                                                                    | Kopa 8.30<br>Sapomte 10.00                                                            | - pirkuma kopējā summa                                                                                                    |
| 15:56       11.03.1998       - nauda, izdotā pircējam         Kase numur       98F183       - laiks un datums         ČEKS       Nr.       15         PALDIES       PAR PIRKUMU       - čeka numurs                                                                                                    | Tzdots 1 70                                                                           | - nauda, saņemtā no pircēja                                                                                                    |
| Kase numur       98F183       - laiks un datums         ČEKS Nr. 15       - kases aparāta seriālais numurs.         PALDIES PAR PIRKUMU !       - čeka numurs                                                                                                    | 15:56 11.03.1998                                                                      | - nauda, izdotā pircējam                                                                                                    |
| ČEKS Nr. 15<br>PALDIES PAR PIRKUMU !                                                                                                    | Kase numur 98F183                                                                     | - laiks un datums                                                                                                    |
| PALDIES PAR PIRKUMU !                                                                                                    | ČEKS Nr. 15                                                                           | - kases aparata serialais numurs.                                                                                                    |
|                                                                                                    | PALDIES PAR PIRKUMU !                                                                 | - CCKA HUIHUIS                                                                                                    |
|                                                                                                    | L                                                                                     |                                                                                                    |

# 3.4. VIENLAICĪGA PĀRDOŠANA PĒC KODA UN SUMMAS

| PARAMETRI: Pārdevēja pieprasījums=N;Pārdevēja pieprasījums uz<br>Jaunas cenas ievads=N;Pārdošana bez koda=N;Atlaide=N; Atgriešar<br>Uzcenojums=0; Cena koda vietā=N | katru čeku=N;Cenu lapa kodan<br>na =N; Bezskaidr.nauda=N; Ma<br>Versijas: CAFÉ, SHOPPING | n=N;Koda izdruka uz čeka =N<br>gnet.karte=N; Klienta ievads =N<br>Režīmi: ONLINE, OFFLINE |
|----------------------------------------------------------------------------------------------------|------------------------------------------------------------------------------------------|-------------------------------------------------------------------------------------------|
|                                                                                                    |                                                                                          |                                                                                           |
| 3.4.1.A. PRECES PĀRDOŠANAS PĒC KODA                                                                                                    |                                                                                          |                                                                                           |
| • Nospiest taustiņu (NOMEST)                                                                                                    |                                                                                          |                                                                                           |
| Uz ekrāna – aicinājums ievadīt pirmo pārdodamo kodu                                                                                                    | u 1 - C O D E : <u>1</u>                                                                 | 001                                                                                       |
| • Ievadīt pirmo pārdodamo kodu un nospiest taustiņu (IEVADĪT)                                                                                                    |                                                                                          |                                                                                           |
| Uz ekrāna – preces nosaukums un cena par vienību                                                                                                    | IMON.KART                                                                                | A 1 . 2 0                                                                                 |
| • Ievadīt vajadzīgo preces daudzumu un nospiest taustiņu (IEVADĪT)                                                                                                  | )                                                                                        |                                                                                           |
| Uz ekrāna – ievadīt skaitu                                                                                                    | 1 1 - Q U A N :                                                                          | 5                                                                                         |
| Uz ekrāna – dotā pirkuma soļa summa                                                                                                    | 1 - S U M :                                                                              | 6.00                                                                                      |
| • Nospiest vajadzīgās nodaļas taustiņu (I, IIVI). Sāksies čeka izdru                                                                                                | ka.                                                                                      |                                                                                           |
| UZMANĪBU!!! Nodoklim izvēlētajā nodaļā ir jāatbilst nodoklim uz dot<br>pārdot preci uz izvēlēto nodaļu.                                                             | to preci sistēmā SHOPPING .Ja t                                                          | tas nav tā, kases aparāts neļaus                                                          |
| Uz ekrāna – aicinājums ievadīt otro pārdodamo kodu                                                                                                    | 2 - C O D E :                                                                            |                                                                                           |
| 3.4.1.B. PĀRDOŠANA PĒC CENAS                                                                                                    |                                                                                          |                                                                                           |
| Nospiest taustiņu (CENA)                                                                                                    |                                                                                          |                                                                                           |
| Uz ekrāna – aicinājums ievadīt cenu vai summu                                                                                                    | u 2 - P R I C E :                                                                        | <u>1 0 , 2 0                                    </u>                                      |
| • Ievadīt summu un nospiest taustiņu (IEVADĪT)                                                                                                    |                                                                                          |                                                                                           |
| Uz ekrāna – <b>konkrētas preces</b> nosaukums un cena                                                                                                    | Prece                                                                                    | 10.20                                                                                     |
| • Ievadīt vajadzīgo skaitu un nospiest taustiņu (IEVADĪT)                                                                                                    |                                                                                          |                                                                                           |
| Uz ekrāna – aicinajums ievadīt skaitu                                                                                                    | 1 2 - Q U A N :                                                                          | 5                                                                                         |
| Uz ekrāna – dotā pirkuma soļa summa                                                                                                    | 1 2 - S U M :                                                                            | 5 1 . 0 0                                                                                 |
| • Nospiest vajadzīgās nodaļas taustiņu (I, IIVI)                                                                                                    |                                                                                          |                                                                                           |
| • Pirkumu nobeidzam ar taustiņa (PĀRDOT) nospiešanu                                                                                                    |                                                                                          |                                                                                           |
| Uz ekrāna – pirkuma kopējā summa                                                                                                    | A T O T A L :                                                                            | 5 7 , 0 0                                                                                 |
| <ul> <li>Ievadīt naudas summu, saņemto no pircēja</li> </ul>                                                                                                    |                                                                                          |                                                                                           |
| Uz ekrāna – aicinājums ievadīt pircēja naudu                                                                                                    | u MONEY: <u>1</u>                                                                        | <u>0</u> 0                                                                                |
| • Nobeigt ievadīšanu ar taustiņu (IEVADĪT). Tagad čeks izdrukājas                                                                                                   | ar summu, saņemto no klienta, ur                                                         | i izdodamo atlikumu                                                                       |
| Uz ekrāna – atlikuma nauda pircējan                                                                                                    | n C H A N G E :                                                                          | 4 3 . 0 0                                                                                 |

LIETOTĀJA INSTRUKCIJA

| ČEKS                                                                                                    |                                                                                                    |
|----------------------------------------------------------------------------------------------------|----------------------------------------------------------------------------------------------------|
| ČEKS<br>"BRIO EngineerinG"<br>Basteja bulv. 1. Rīga<br>T. 7322755 F. 7323386<br>Reg.Nr. 40002362818<br>K O P I J A<br>1 MON. KARTA 6.00A<br>1.20 * 5.000<br>2 Noliktava 51.00B<br>10.20 * 5.000<br>Apgr.PVN A 18% 6.00<br>PVN A 18% 0.92<br>Apgr.PVN B 00% 51.00<br>PVN B 00% 0.00<br>Bez PVN 56.08 | <ul> <li>ČEKA GALVIŅA (4 rindiņas, 24 simboli rindiņā)</li> <li>-</li> <li>-</li> <li>-</li> <li>- Atzīme čeka kopijas gadījumā</li> <li>- nodaļas numurs, preces nosaukums, soļa summa, nodokļa marka</li> <li>- CENA * DAUDZUMS</li> <li>- nodaļas numurs, preces nosaukums, summa, nodokļa marka</li> <li>- CENA * DAUDZUMS</li> <li>- nodaļas numurs, preces nosaukums, summa, nodokļa marka</li> <li>- CENA * DAUDZUMS</li> <li>- dotā pirkuma apgrozījums pēc pirmā nodokļa</li> <li>- pirmā nodokļa summa</li> <li>- dotā pirkuma apgrozījums pēc otrā nodokļa</li> <li>- otrā nodokļa summa</li> </ul> |
| K O P I J A<br>1 MON. KARTA 6.00A<br>1.20 * 5.000<br>2 Noliktava 51.00B<br>10.20 * 5.000<br>Apgr.PVN A 18% 6.00<br>PVN A 18% 0.92<br>Apgr.PVN B 00% 51.00<br>PVN B 00% 0.00<br>Bez PVN 56.08                                                                                                    | <ul> <li>Atzīme čeka kopijas gadījumā</li> <li>nodaļas numurs, preces nosaukums, soļa summa, nodokļa marka</li> <li>CENA * DAUDZUMS</li> <li>nodaļas numurs, preces nosaukums, summa, nodokļa marka</li> <li>CENA * DAUDZUMS</li> <li>dotā pirkuma apgrozījums pēc pirmā nodokļa</li> <li>pirmā nodokļa summa</li> <li>dotā pirkuma apgrozījums pēc otrā nodokļa</li> <li>otrā nodokļa summa</li> <li>pirkuma augrozījums pēc otrā nodokļa</li> </ul>                                                                                                    |
| Kopā 57.00<br>Saņemts 100.00<br>Izdots 43.00<br>15:56 11.03.1998<br>Kase numur 98F183<br>ČEKS Nr. 16<br>PALDIES PAR PIRKUMU !                                                                                                    | - pirkuma kopējā summa<br>- nauda, saņemtā no pircēja<br>- nauda, izdotā pircējam<br>- laiks un datums<br>- kases aparāta seriālais numurs.<br>- čeka numurs                                                                                                    |

# 3.5. PRECES PĀRDOŠANA PĒC KODA AR CENU LAPAS IZVĒLI

PARAMETRI: Pārdevēja pieprasījums=N;Pārdevēja pieprasījums uz katru čeku=N;<mark>Cenu lapa kodam=Y</mark>;Koda izdruka uz čeka =N Jaunas cenas ievads=N;Pārdošana bez koda=N;Atlaide=N; Atgrieša<u>na =N; Bezskaidr.nauda=N; Magnet.karte=N; Klienta ievads =</u>N Uzcenojums=0; Cena koda vietā=N Versijas: CAFÉ, SHOPPING Režīmi: ONLINE, OFFLINE

#### • Nospiest taustiņu (NOMEST)

|   | Uz ekrāna – aicinājums ievadīt pirmo pārdodamo kodu <b>1 – C O D E : <u>1</u> <u>0</u> <u>0</u> <u>1</u></b> |     |   |
|---|----------------------------------------------------------------------------------------------------|-----|---|
| • | Ievadīt pārdodamo kodu un nospiest taustiņu (IEVADĪT)                                                        |     |   |
|   | Uz ekrāna – aicinajums ievadīt Cenu lapas numuru <b>Pr</b> . <b>LIST</b> : <u>2</u>                          |     |   |
| • | Ievadīt Cenu lapas numuru un nospiest taustiņu (IEVADĪT)                                                     |     |   |
|   | Uz ekrāna – preces nosaukums un cena no 2. Cenu lapas MON.KARTA I A                                          | 4 ( | C |
| • | Ievadīt vajadzīgo preces skaitu un nospiest taustinu (IEVADĪT)                                               |     |   |
|   | Uz ekrāna – aicinājums ievadīt skaitu <b>1 – Q U A N : <u>4</u> </b>                                         |     |   |
|   | Uz ekrāna – dotā pirkuma soļa summa 🛛 🛛 🖬 🗕 – S 🛛 M : 8 . 8 0                                                |     |   |
| • | Nospiest vajadzīgās nodaļas taustiņu (I, IIVI). Sāksies čeka izdruka.                                        |     |   |
|   |                                                                                                    |     |   |

LIETOTĀJA INSTRUKCIJA

# 3.6. PĀRDOŠANA PĒC KODA AR CENAS IZMAIŅU

| PARAMETRI: Pārdevēja pieprasījums=N;Pārdevēja pieprasījums uz<br>Jaunas cenas ievads=Y;Pārdošana bez koda=N;Atlaide=N; Atgriešan<br>Uzcenojums=0; Cena koda vietā=N | katr<br>a =N<br>Vei | u če<br>\; Bo<br>sija | ku=<br>ezsl<br>s: ( | =N;<br>kaid<br>CAF | Cen<br>r.na<br>É, S | u laj<br>iuda<br>SHO | pa k<br>=N<br>PPI | koda<br>; Ma<br>ING | m=<br>agn | =N;I<br>let.k<br>Rež | Kod<br>arte<br>īmi: | a iz<br>e=N<br>: O | dru<br>; Kl<br>NLl | ka u<br>lien<br>INF | uz če<br>ta ie<br>L, Ol | eka =<br>vads<br>FFLI | =N<br>3 =N<br>(NE |
|----------------------------------------------------------------------------------------------------|---------------------|-----------------------|---------------------|--------------------|---------------------|----------------------|-------------------|---------------------|-----------|----------------------|---------------------|--------------------|--------------------|---------------------|-------------------------|-----------------------|-------------------|
| Nospiest taustiņu (NOMEST)                                                                                                    |                     |                       |                     |                    | -                   |                      |                   |                     |           |                      |                     |                    |                    |                     |                         |                       |                   |
| Uz ekrāna – aicinājums ievadīt pirmo pārdodamo kodu                                                                                                    |                     | 1                     | -                   | С                  | 0                   | D                    | E                 | :                   | 1         | <u>0</u>             | 0                   | 1                  |                    |                     |                         |                       |                   |
| • Ievadīt pārdodamo kodu un nospiest taustiņu (IEVADĪT)                                                                                                    |                     |                       |                     |                    |                     |                      |                   |                     |           |                      |                     |                    |                    |                     |                         |                       |                   |
| Uz ekrāna – preces nosaukums un cena                                                                                                    | М                   | 0                     | N                   | •                  | K                   | A                    | R                 | Т                   | A         |                      |                     |                    | 1                  | •                   | 2                       | 0                     |                   |
| • Nospiest taustiņu (CENA)                                                                                                    |                     |                       |                     |                    |                     |                      |                   |                     |           |                      |                     |                    |                    |                     |                         |                       |                   |
| Uz ekrāna – aicinājums ievadīt jaunu cenu                                                                                                    | 1                   | -                     | N                   | е                  | w                   | Ρ                    | R                 | :                   | 1         | •                    | <u>4</u>            | <u>5</u>           |                    |                     |                         |                       |                   |
| • Ievadīt jaunu cenu un nospiest taustiņu (IEVADĪT)                                                                                                    |                     |                       |                     |                    |                     |                      |                   |                     |           |                      |                     |                    |                    |                     |                         |                       |                   |
| Uz ekrāna – preces nosaukums un jaunā cena                                                                                                    | М                   | 0                     | N                   | •                  | K                   | A                    | R                 | Т                   | A         |                      |                     |                    | 1                  | •                   | 4                       | 5                     |                   |
| • Aicinājums ievadīt preces skaitu un nospiest taustiņu (IEVADĪT)                                                                                                   |                     |                       |                     |                    |                     |                      |                   |                     |           |                      |                     |                    |                    |                     |                         |                       |                   |
| Uz ekrāna – aicinājums ievadīt skaitu                                                                                                    |                     | 1                     | -                   | Q                  | U                   | A                    | N                 | :                   | 5         |                      |                     |                    |                    |                     |                         |                       |                   |
| Uz ekrāna – pirkuma dotā soļa summa                                                                                                    |                     |                       | 1                   | -                  | S                   | U                    | М                 | :                   | 7         | •                    | 2                   | 5                  |                    |                     |                         |                       |                   |
| • Nospiest vajadzīgās nodaļas taustiņu (I, IIVI). Sāksies čeka izdruk                                                                                               | a.                  |                       |                     |                    |                     |                      |                   |                     |           |                      |                     |                    |                    |                     |                         |                       |                   |
|                                                                                                    |                     |                       |                     |                    |                     |                      |                   |                     |           | -                    |                     |                    |                    |                     |                         |                       |                   |
| UZMANĪBU!!! Jaunā cena ir spēkā tikai dotā sola pirkumam un neizn                                                                                                   |                     |                       | tā k                | oda                | cen                 | u ci                 | tos 1             |                     | <br>um    | -<br>a so            | los 1               | vai a              | lato               | ra 1                | yai k                   | ases                  |                   |

aparāta datu bazē.

#### BRIO-2020/2025

# 3.7. PRECES PĀRDOŠANA PĒC SVĪTRKODA

| PARAMETRI: Pārdevēja pieprasījums=N;Pārdevēja pieprasījums uz katru čeku=N;Cenu lapa kodam=N;Koda izdruka uz čeka =N<br>Jaunas cenas ievads=N;Pārdošana bez koda=N;Atlaide=N; Atgriešana =N; Bezskaidr.nauda=N; Magnet.karte=N; Klienta ievads =N<br>Uzcenojums=0; Cena koda vietā=N Versijas: CAFÉ, SHOPPING** Režīmi: ONLINE, OFFLINE |
|----------------------------------------------------------------------------------------------------|
| • Nospiest taustiņu (NOMEST)                                                                                                    |
| Uz ekrāna - aicinājums ievadīt kodu <b>1 - C O D E : </b>                                                                                                    |
| Ar SVĪTRKODA skanera palīdzību nolasīt preces kodu                                                                                                    |
| Uz ekrāna – preces nosaukums un tā cena par vienību C o c a - C o l a 0 . 6 5                                                                                                    |
| UZMANĪBU!!! Ja preces skaits ir viena vienība, var uzreist nospiest nodaļas taustiņu.                                                                                                    |
| Ievadīt vajadzīgo preces skaitu un nospiest taustiņu (IEVADĪT)                                                                                                    |
| Uz ekrāna – pieprasījums ievadīt skaitu <b>1</b> – <b>Q U A N</b> : <u>4</u>                                                                                                    |
| Uz ekrāna – dotā pirkuma soļa summa <b>1 – S U M : 2 . 6 0</b>                                                                                                    |
| • Nospiest skanerim paredzētās nodaļas taustiņu (I, IIVI).                                                                                                    |
| Uz ekrāna – aicinājums ievadīt kodu <b>2 – C O D E :</b>                                                                                                    |
| <ul> <li>Ar SVĪTRKODA skanera palīdzību nolasīt nākošās preces svītrkodu.</li> </ul>                                                                                                    |
| Uz ekrāna – preces nosaukums un tās cena par vienību <b>F A N T A D O . 7 1</b>                                                                                                    |
| UZMANĪBU!!! Gadījumā ja preces skaits ir viena vienība, var neievadīt preces skaitu, bet turpināt nākošo preču kodu nolasīšanu. Šajā<br>gadījumā pārdošana notiek no nodaļas, pie kuras skaneris ir nozīmēts.                                                                                                    |
| Ar SVĪTRKODA skanera palīdzību nolasīt nākamās preces kodu.                                                                                                    |
| Uz ekrāna - preces nosaukums un tā cena par vienību <b>B R A V O 1 . 9 0</b>                                                                                                    |
| • Pēdējās nolasītās preces pārdošanu pabeigt ar vajadzīgās nodaļas taustiņa (I, IIVI) nospiešanu.                                                                                                    |
| Uz ekrāna – aicinājums ievadīt nākamo kodu <b>5 - C O D E :</b>                                                                                                    |
| **UZMANĪBU!!! Kases aparātos ar iekšējās programmas versiju SHOPPING, SVĪTRKODS preci var ievadīt ar kases aparāta<br>klaviatūras palīdzību. Lai to izdarītu, jānospiež taustiņš (SVĪTRKODA IEVADS).                                                                                                    |
| • Nospiest taustiņu (SVĪTRKODS)                                                                                                    |
| Uz ekrāna - aicinājums SVĪTRKODA ievadīšanai <b>S C N : <u>8</u> 7 <u>1</u> <u>2</u> <u>1</u> <u>5</u> <u>5</u> <u>0</u> <u>0</u> <u>3</u> <u>0</u> <u>8</u></b>                                                                                                    |
| • Ievadīt pārdodamo kodu un nospiest taustiņu (IEVADĪT)                                                                                                    |
| Uz ekrāna – preces nosaukums un cena par vienību HOLLV V WOODD 0.53                                                                                                    |
| • Nospiest skanerim paredzētās nodaļas taustiņu (I, IIVI).                                                                                                    |
| Uz ekrāna – aicinājums ievadīt kodu 6 – C O D E :                                                                                                    |
| UZMANĪBU!!! Gadījuma ja preces SVĪTRKODS satur arī preces skaitu (Etiķešu izgatavošana SHOPPING-3/IV sitēmā), preces<br>nosaukuma un cenas vietā uz displeja parādās uzreiz dotā pirkuma soļa summa                                                                                                    |
| • Ar SVĪTRKODA skanera palīdzību nolasīt preces kodu, kurš norāda uz preces svaru.                                                                                                    |
| Uz ekrāna – dotā pirkuma soļa summa 7 – C Y M M A : 6 . 4 0                                                                                                    |
|                                                                                                    |

LIETOTĀJA INSTRUKCIJA

# 3.8. PRECES PĀRDOŠANA AR ATLAIDI.

| PARAMETRI: Pārdevēja pieprasījum<br>Jaunas cenas ievads=N;Pārdošana b<br>Uzcenojums=0; Cena koda vietā=N                                                                                                    | is=N;Pārdevēja pieprasījums uz katru čeku=N;Cenu lapa kodam=N;Koda izdruka uz čeka =N<br>ez koda=N;Atlaide=N; Atgriešana =N; Bezskaidr.nauda=N; Magnet.karte=N; Klienta ievads =N<br>Versijas: CAFÉ, SHOPPING** Režīmi: ONLINE, OFFLINE |  |  |  |  |  |  |  |  |
|----------------------------------------------------------------------------------------------------|----------------------------------------------------------------------------------------------------|--|--|--|--|--|--|--|--|
| UZMANĪBU!!! Atlaidi var dot uz kat                                                                                                    | ru pirkuma soli vai uz visu pirkuma summu.                                                                                                    |  |  |  |  |  |  |  |  |
| • Nospiest taustinu (NOMEST)                                                                                                    |                                                                                                    |  |  |  |  |  |  |  |  |
| Uz ekrāna – aicināju                                                                                                    | ums jevadīt pirmo pārdodamo kodu 1 - C O D E : 1 0 0 1                                                                                                    |  |  |  |  |  |  |  |  |
| Levadīt pirmo pārdodamo kodu up u                                                                                                    | nosniest taustinu (IFVADĪT)                                                                                                    |  |  |  |  |  |  |  |  |
| Uz ekrāna pres                                                                                                    |                                                                                                    |  |  |  |  |  |  |  |  |
| $\frac{1}{2} = \frac{1}{2} = \frac{1}$ |                                                                                                    |  |  |  |  |  |  |  |  |
| <ul> <li>Ievadīt vajadzīgo preces skaitu un nospiest taustiņu (IEVADIT)</li> </ul>                                                                                                    |                                                                                                    |  |  |  |  |  |  |  |  |
| Uz ekrāna - preces nosaukums un cena par vienību <b>1</b> - <b>Q U A N</b> : <u>5</u>                                                                                                    |                                                                                                    |  |  |  |  |  |  |  |  |
| Uze                                                                                                    | zkrāna – dotā pirkuma soļa summa <b>1 – s v m : 6 . 0 0</b>                                                                                                    |  |  |  |  |  |  |  |  |
| • Atlaides ievadīšanai pirkuma dota                                                                                                    | jam solim nospiest taustiņu (ATLAIDE)                                                                                                    |  |  |  |  |  |  |  |  |
| Uz ekrār                                                                                                    | a – atlaides procenta pieprasījums 1 – D I S C % : <u>5</u>                                                                                                    |  |  |  |  |  |  |  |  |
| • Ievadīt atlaides procentu un nospies                                                                                                    | st taustiņu (IEVADĪT)                                                                                                    |  |  |  |  |  |  |  |  |
| Uz ekrāna – c                                                                                                    | lotā pirkuma soļa summa ar atlaidi 1 – S U M : 5 . 7 0                                                                                                    |  |  |  |  |  |  |  |  |
| • Nospiest vajadzīgās nodaļas taustiņ                                                                                                    | u (I, IIVI). Sākas čeka izdruka.                                                                                                    |  |  |  |  |  |  |  |  |
| Uz ekrāna – aicinā                                                                                                    | ijums ievadīt otro pārdodamo kodu 2 – C O D E : 1 0 0 2                                                                                                    |  |  |  |  |  |  |  |  |
|                                                                                                    |                                                                                                    |  |  |  |  |  |  |  |  |
|                                                                                                    |                                                                                                    |  |  |  |  |  |  |  |  |
| Uz ekrāna - a                                                                                                    | icinājums ievadīt pārdodamo kodu <b>3 - C O D E :          </b>                                                                                                    |  |  |  |  |  |  |  |  |
| <ul> <li>Lai ievadītu <u>atlaidi uz visu pirkun</u></li> </ul>                                                                                                    | nu pāriet uz visas summas parādīšanu ar taustiņu (KOPĒJĀ SUMMA. / LAIKS)                                                                                                    |  |  |  |  |  |  |  |  |
| U                                                                                                    | vz ekrāna — pirkuma kopējā summa TOTALI: 10, 40                                                                                                    |  |  |  |  |  |  |  |  |
| • Lai ievadītu atlaidi uz visu pirkumu                                                                                                    | ı, nospiest taustiņu (ATLAIDE)                                                                                                    |  |  |  |  |  |  |  |  |
| Uz ekrāna – pieprasījums uz                                                                                                    | atlaides procentu visam pirkumam DIISC%: <u>1</u> 0                                                                                                    |  |  |  |  |  |  |  |  |
| • Ievadīt atlaides procentu visam pirk                                                                                                    | cumam un nospiest taustinu (IEVADĪT)                                                                                                    |  |  |  |  |  |  |  |  |
| Uz ekrāna – pirku                                                                                                    | ma kopējā summa ievērojot atlaidi <b>TOTALI: 9.36</b>                                                                                                    |  |  |  |  |  |  |  |  |
|                                                                                                    |                                                                                                    |  |  |  |  |  |  |  |  |
| ČEKS                                                                                                    |                                                                                                    |  |  |  |  |  |  |  |  |
| "BRIO EngineerinG"                                                                                                    | - ČEKA GALVIŅA (4 rindiņas, 24 simboli rindiņā)                                                                                                    |  |  |  |  |  |  |  |  |
| Basteja bulv. 1. Rīga                                                                                                    | -                                                                                                    |  |  |  |  |  |  |  |  |
| T. $7322755$ F. $7323386$                                                                                                    | -                                                                                                    |  |  |  |  |  |  |  |  |
| 1 MON. KARTA 5.70A                                                                                                    | -<br>nodalas numurs, praeas nosaukums, sola summa, nodokla marka                                                                                                    |  |  |  |  |  |  |  |  |
| 1.20 * 5                                                                                                    | - CENA REZ ATI AIDES * DAUDZUMS                                                                                                    |  |  |  |  |  |  |  |  |
| Atlaide 05% (0.30)                                                                                                    | - atlaide procentos un atlaides summa                                                                                                    |  |  |  |  |  |  |  |  |
| 2 MOBIL SPEC 4.70B                                                                                                    | - nodaļas numurs, preces nosaukums, soļa summa, nodokļa marka                                                                                                    |  |  |  |  |  |  |  |  |
| Summa bez atl. 10.40                                                                                                    | - dotā pirkuma summa bez atlaides                                                                                                    |  |  |  |  |  |  |  |  |
| Atlaide kopā 10% 1.04                                                                                                    | - atlaide un summa uz visu pirkumu                                                                                                    |  |  |  |  |  |  |  |  |
| $\begin{array}{c} \text{Apgr.PVN A 18\%} 5.13 \\ \text{DVN A 18\%} 0.79 \end{array}$                                                                                                    | - dotā pirkuma apgrozījums pēc pirmā nodokļa (ar atlaides ievērošanu)                                                                                                    |  |  |  |  |  |  |  |  |
| Apgr. PVN B $0.0\%$ 4.23                                                                                                    | - pirma nodokļa summa<br>datā niekuma aparazījuma pāc atrā nodokļa                                                                                                    |  |  |  |  |  |  |  |  |
| PVN B 00% 0.00                                                                                                    | - dota prikuma apgrozijums peč otra nodokja                                                                                                    |  |  |  |  |  |  |  |  |
| Bez PVN 8.58                                                                                                    | - pirkuma summa bez nodokliem                                                                                                    |  |  |  |  |  |  |  |  |
| Kopā 9.36                                                                                                    | - pirkuma kopējā summa                                                                                                    |  |  |  |  |  |  |  |  |
| Saņemts 10.00                                                                                                    | - nauda, sanemtā no pircēja                                                                                                    |  |  |  |  |  |  |  |  |
| Izdots 0.64                                                                                                    | - nauda, izdotā pircējam                                                                                                    |  |  |  |  |  |  |  |  |
| 15:56 11.03.1998                                                                                                    | - laiks un datums                                                                                                    |  |  |  |  |  |  |  |  |

# 3.9. PĀRDOŠANA AR UZCENOJUMU.

| PARAMETRI: Pārdevēja pieprasījums=N;Pārdevēja pieprasījums    | uz katru čeku=N;Cenu lapa kodam=N;Koda izdruka uz čeka =N    |
|---------------------------------------------------------------|--------------------------------------------------------------|
| Jaunas cenas ievads=N;Pārdošana bez koda=N;Atlaide=Y; Atgrieš | ana =N; Bezskaidr.nauda=N; Magnet.karte=N; Klienta ievads =N |
| Uzcenojums=10; Cena koda vietā=N                              | Versijas: CAFÉ, SHOPPING** Režīmi: ONLINE, OFFLINE           |

UZMANĪBU!!! Uzcenojuma procents tiek programmēts no datora un tiek ierakstīts kases aparāta atmiņā. Pārdošanas procesā kases aparāts automātiski izrēķina uzcenojuma summu un pievieno katra pirkuma kopējai summai.

UZMANĪBU!!! Uzcenojums neietekmē iespēju veikt pārdošanu ar atlaidi izmantošanu pārdošanas gaitā. Vienā un tajā pašā pirkumā var būt gan atlaide, gan uzcenojums.

| ČEKS                                                                                                    |                                                                                                    |
|----------------------------------------------------------------------------------------------------|----------------------------------------------------------------------------------------------------|
| "BRIO EngineerinG"                                                                                                    | <ul> <li>ČEKA GALVIŅA (4 rindiņas, 24 simboli rindiņā)</li> </ul>                                                                                                    |
| Basteja bulv. 1. Rīga                                                                                                    | -                                                                                                    |
| T. 7322755 F. 7323386                                                                                                    | -                                                                                                    |
| Reg.Nr. 40002362818                                                                                                    | -                                                                                                    |
| КОРІЈА                                                                                                    | - Atzīme kopija (ja tā ir čeka kopija)                                                                                                    |
| 1 MON. KARTA 6.00A                                                                                                    | - nodaļas numurs, preces nosaukums, soļa summa (ar atlaidi), nodokļa marka                                                                                                    |
| 1.20 * 5.000<br>Summa bez uzc. 6.00<br>Uzcenojums 15% 0.90<br>Apgr.PVN A 18% 6.90<br>PVN A 18% 1.05<br>Bez PVN 5.85<br>Kopā 6.90<br>Saņemts 10.00<br>Izdots 3.10<br>15:56 11.03.1998<br>Kase numur 98F183<br>ČEKS Nr. 18 | <ul> <li>CENA BEZ ATLAIDES * DAUDZUMS</li> <li>summa bez uzcenojuma</li> <li>procenta un uzcenojuma summa</li> <li>dotā pirkuma apgrozījums pēc pirmā nodokļa (ar uzcenojuma ievērošanu)</li> <li>pirmā nodokļa summa</li> <li>pirkuma summa bez nodokļiem</li> <li>summa apmaksai</li> <li>nauda, saņemtā no pircēja</li> <li>naudas atlikums, izdošanai pircējam</li> <li>laiks un datums</li> <li>kases aparāta seriālais numurs.</li> <li>čeka numurs</li> </ul> |
| Kase numur 98F183<br>ČEKS Nr. 18<br>PALDIES PAR PIRKUMU !                                                                                                    | - kases aparāta seriālais numurs.<br>- čeka numurs<br>-                                                                                                    |

# 3.10. BEZSKAIDRAS NAUDAS NORĒĶINS PAR PIRKUMU

| PARAMETRI: Pārdevēja pieprasījum<br>Jaunas cenas ievads=N;Pārdošana be<br>Uzcenojums=0; Cena koda vietā=N                                                                                                    | s=N;Pārdevēja pieprasījums uz katru čeku=N;Cenu lapa kodam=N;Koda izdruka uz čeka =N<br>z koda=N;Atlaide=N; Atgriešana =N; <mark>Bezskaidr.nauda=Y</mark> ; Magnet.karte=N; Klienta ievads =N<br>Versijas: CAFÉ, SHOPPING** Režīmi: ONLINE, OFFLINE |  |  |  |  |  |  |  |  |
|----------------------------------------------------------------------------------------------------|----------------------------------------------------------------------------------------------------|--|--|--|--|--|--|--|--|
|                                                                                                    |                                                                                                    |  |  |  |  |  |  |  |  |
| Uz ekrāna – aicinājums ievadīt kārtējo kodu <b>5 – C O D E :</b>                                                                                                    |                                                                                                    |  |  |  |  |  |  |  |  |
| • Pēc pirkuma pedējā soļa, pirms pārdošanas fakta reģistrācijas, jānospiež taustiņš (Bezskaidras naudas norēķins)                                                                                                    |                                                                                                    |  |  |  |  |  |  |  |  |
| Uz ekrāna - Bezskaidras naudas norēķina apstiprinājums C H E C K : 5 . 9 0                                                                                                    |                                                                                                    |  |  |  |  |  |  |  |  |
| UZMANĪBU!!! Nospiežot taustiņu (NOMEST) tiek atcelta bezskaidras naudas norēķina pazīme.                                                                                                    |                                                                                                    |  |  |  |  |  |  |  |  |
| • Pirkumu noslēdz ar taustiņa (PĀRDOT) nospiešanu                                                                                                    |                                                                                                    |  |  |  |  |  |  |  |  |
|                                                                                                    | Uz ekrāna – pirkuma kopējā summa <b>TOTAL: 5, 90</b>                                                                                                    |  |  |  |  |  |  |  |  |
|                                                                                                    |                                                                                                    |  |  |  |  |  |  |  |  |
| <u>2.VARIANTS.</u>                                                                                                    |                                                                                                    |  |  |  |  |  |  |  |  |
| Uz ekrāna                                                                                                    | - aicinājums ievadīt kārtējo kodu 5 - C O D E :                                                                                                    |  |  |  |  |  |  |  |  |
| UZMANĪBU!!! Vajadzības gadījuma saņemt visu pirkuma soļu kopējo summu var izmantot taustiņu (KOPĒJĀ SUMMA / LAIKS).<br>Lai atgrieztos pie tekošā rēķina summas – atkārtoti nospiest taustiņu (KOPĒJĀ SUMMA / LAIKS)                                                       |                                                                                                    |  |  |  |  |  |  |  |  |
| Uz ekrāna - pirkuma kopējā summa TOTALES 4, 70                                                                                                    |                                                                                                    |  |  |  |  |  |  |  |  |
| • Nospiest taustiņu (Bezskaidras na                                                                                                    | udas norēķins)                                                                                                    |  |  |  |  |  |  |  |  |
| Uz ekrāna – apstiprināju                                                                                                    | ms bezskaidras naudas norēķinam C H E C K : 5 4 , 7 0                                                                                                    |  |  |  |  |  |  |  |  |
| UZMANĪBU!!! Nospiežot taustiņu (N                                                                                                    | OMEST) var atcelt bezskaidras naudas norēķinu un turpināt pārdošanu.                                                                                                    |  |  |  |  |  |  |  |  |
| • Nobeigt pārdošanu ar taustiņa (PĀ                                                                                                    | RDOT) nospiešanu                                                                                                    |  |  |  |  |  |  |  |  |
|                                                                                                    | Uz ekrāna - pirkuma kopējā summa <b>TOTAL: 54, 70</b>                                                                                                    |  |  |  |  |  |  |  |  |
|                                                                                                    |                                                                                                    |  |  |  |  |  |  |  |  |
| ČEKS                                                                                                    |                                                                                                    |  |  |  |  |  |  |  |  |
| <pre>"BRIO EngineerinG"<br/>Basteja bulv. 1. Rīga<br/>T. 7322755 F. 7323386<br/>Reg.Nr. 40002362818<br/>K O P I J A<br/>1 MON. KARTA 6.00A</pre>                                                                                                    | <ul> <li>ČEKA GALVIŅA (4 rindiņas, 24 simboli rindiņā)</li> <li>-</li> <li>-</li> <li>- Atzīme kopija (ja tā ir čeka kopija)</li> <li>- nodaļas numurs, preces nosaukums, soļa summa (ar atlaidi), nodokļa marka</li> </ul>                         |  |  |  |  |  |  |  |  |
| 1.20 * 5.000- CENA BEZ ATLAIDES * DAUDZUMSBEZSK. NAUDAS NORĒĶINS<br>Apgr.PVN A 18%- dotā pirkuma apgrozījums pēc pirmā nodokļaPVN A 18%0.92Bez PVN5.08Kopā6.00Saņemts6.0015:5611.03.1998Kase numur98F183ČEKS Nr. 19- kases aparāta seriālais numurs.PALDIES PAR PIRKUMU ! |                                                                                                    |  |  |  |  |  |  |  |  |

# 3.11. PIRKUMA APMAKSA PĒC IEKŠĒJĀS KREDĪTKARTES

PARAMETRI: Pārdevēja pieprasījums=N;Pārdevēja pieprasījums uz katru čeku=N;Cenu lapa kodam=N;Koda izdruka uz čeka =N Jaunas cenas ievads=N;Pārdošana bez koda=N;Atlaide=N; Atgriešana =N; Bezskaidr.nauda=N; <u>Magnet.karte=Y</u>; Klienta ievads =N Uzcenojums=0; Cena koda vietā=Y Versijas: CAFÉ, SHOPPING\*\* Iespējams režīmā: ONLINE

#### UZMANĪBU!!! Kases aparātam jābūt aprīkotam ar magnētisko kartiņu nolasītāju.

Kases aparāts atļauj nolasīt magnētiskās kartiņas, aizvadīt datus uz datoru un atkarībā no saņemtās komandas dažādas darbības pirkuma apmaksai. ShoppinG-3/IV sistēmā klienta iekšējā magnētiskā kartiņa var tikt izmantota dažādu pirkuma apmaksu variantu realizācijai: kā apmaksai **skaidrā** naudā, tā arī **bezskaidras naudas norēķina** veidā.

- ATLAIŽU KARTIŅA Kartiņa tiek izmantota klienta identifikācijai ShoppinG-3/IV sitēmā un dotajam klientam paredzētās atlaides aizvadīšanai uz kases aparātu. Nobeidzot pārdošanas procesu kases aparāts automātiski ievada čekā aprēķinātu dotā pirkuma atlaides summu.
- **KREDĪTKARTIŅA** Kartiņa tiek izmantota klienta identifikācijai ShoppinG-3/IV sistēmā un atļaujas aizvadīšanai uz kases aparātu par atļauju vai aizliegumu noformēt pārdošanu uz kredītu. Kredīta uzskaiti un apkalpošanu veic ShoppinG-3/IV sistēma.
- ATLAIŽU/ KREDĪTKARTIŅA Kartiņa apvieno sevī kā kredīta, tā arī atlaides funkcijas.

#### 3.11.1. IEKŠĒJĀS ATLAIŽU KARTIŅAS IZMANTOŠANA

-----

• Nobeidzam pārdošanas procesa noformēšanu

| Uz abrāna ajainājuma javadīt kārtāja kadu   | F | _ | C | 0 | Ъ | F |   |  |  |  |   |
|---------------------------------------------|---|---|---|---|---|---|---|--|--|--|---|
| UZ ekrana - alcinajums levauti kartejo kodu | 5 | - | C | 0 | D | - | • |  |  |  | 1 |

• Pēc pēdējā pirkuma soļa, pirms pārdošanas fakta reģistrācijas vajag izlaist kartiņu cauri nolasītājam.

Uz ekrāna – apstiprinājums pieņemt kartiņu apmaksai un pirkuma **% T O T A L : 5 , 4 0** summa ar vērā ņemto atlaidi, jau ielikto dotajai kartiņai sistēmā.

UZMANĪBU!!! Gadījumā ja datoru sistēmā nav informācijas par doto kartiņu neparādās ziņojums par kartiņas pieņemšanu apmaksai.

• Nobeigt pārdošanu ar taustiņa (PĀRDOT) nospiešanu

| Uz ekrāna – kopējā pirkuma summa |      | Т | 0 | Т | A | L | : | 5 | , | 4 | 0 |  |  |
|----------------------------------|------|---|---|---|---|---|---|---|---|---|---|--|--|
|                                  | <br> |   |   |   |   |   |   |   |   |   |   |  |  |
|                                  | <br> |   |   |   |   |   |   |   |   |   |   |  |  |

ČEKS

| "BRIO EngineerinG"                                                                                                    | - ČEKA GALVIŅA (4 rindiņas, 24 simboli rindiņā)                                                                                                    |
|----------------------------------------------------------------------------------------------------|----------------------------------------------------------------------------------------------------|
| Basteja bulv. 1. Rīga                                                                                                    | -                                                                                                    |
| T. /322/55 F. /323386                                                                                                    | -                                                                                                    |
| Reg.Nr. 40002362818                                                                                                    |                                                                                                    |
| Kas. 1 ČEKS 145                                                                                                    | - Kasiera numurs, čeka numurs                                                                                                    |
| 1 MON. KARTA 6.00A                                                                                                    | <ul> <li>nodaļas numurs, preces nosaukums, soļa summa (ar atlaidi), nodokļa marka</li> </ul>                                                                                                    |
| 1.20 * 5.000<br>Summa bez atl. 6.00<br>Atlaide kopa 10% 0.60<br>Magn.karte 2002<br>Apgr.PVN A 18% 5.40<br>PVN A 18% 0.92<br>Bez PVN 4.58<br>Kopā 5.40<br>Saņemts 10.00<br>Izdots 4.60<br>15:56 11.03.2003<br>02F183<br>PALDIES PAR PIRKUMU! | <ul> <li>CENA BEZ ATLAIDES * DAUDZUMS</li> <li>pirkuma summa bez atlaides</li> <li>atlaides procents, atlaides summa</li> <li>atlaižu kartiņas uzskaites numurs ShoppinG<sup>™</sup> sistēmā,</li> <li>dotā pirkuma apgrozījums pēc pirmā nodokļa</li> <li>pirmā nodokļa summa</li> <li>pirkuma summa bez nodokļiem</li> <li>summa apmaksai</li> <li>nauda no pircēja</li> <li>atlikums</li> <li>laiks un datums</li> <li>kases aparāta seriālais numurs.</li> </ul> |

#### 3.11.2. IEKŠĒJĀS KREDĪTKARTIŅAS IZMANTOŠANA

-----

• Nobeigt pārdošanas procesa noformēšanu

Uz ekrāna - aicinājums ievadīt kārtējo kodu 5 - C O D E :

T O T A L : 1 8 ,

C H A N G E : 0 , 0 0

0 0

Pēc pēdējā pirkuma soļa, pirms pārdošanas fakta reģistrācijas vajag izlaist kartiņu cauri nolasītājam.

Uz ekrāna - apstiprinājums pieņemt kartiņu apmaksai un pirkuma **% C r . P A Y : 1 8 , 0 0** summa ar vērā ņemto atlaidi, ja tāda jau ir ielikta dotajai kartiņai sistēmā.

UZMANĪBU!!! Gadījumā ja datoru sistēmā nav informācijas par doto kartiņu neparādās ziņojums par kartiņas pieņemšanu apmaksai.

| UZM | ANĪ | BU. | !!! ( | <b>F</b> adī | jum | ā ja | pirk | tuma | ı su | mm | a pā | rsni | edz | kred | līta I | karti | iņas | sumn | nu, | uz e | ekrān | na p | pa | rād | ās z | ziņo | jum | s: |
|-----|-----|-----|-------|--------------|-----|------|------|------|------|----|------|------|-----|------|--------|-------|------|------|-----|------|-------|------|----|-----|------|------|-----|----|
|     |     | C   | R     | Е            | D   | I    | т    |      | L    | I  | М    | I    | Т   |      |        |       |      |      |     |      |       |      |    |     |      |      |     |    |
| -   |     |     |       |              |     |      |      |      |      |    |      |      |     |      |        |       |      |      |     |      |       |      |    |     |      |      |     |    |

#### Jānospiež taustiņš (NOMEST) un jāatgiežas pie iepriekšējā soļa.

UZMANĪBU!!! Dotajā pirkuma apmaksas variantā nav pieprasījuma pēc pircēja naudas un atlikuma, tā kā visa apmaksa notiek datoru sistēmā.

• Nobeigt pārdošanu ar taustiņa (**PĀRDOT**) nospiešanu

Uz ekrāna – pirkuma kopēja summa

• Pēc čeka izdrukas uzraksts kases aparāta ekrānā mainās

Uz ekrāna – ziņojums par to, ka nav naudas atlikuma

| ČEKS                                                                                                    |                                                                                                    |
|----------------------------------------------------------------------------------------------------|----------------------------------------------------------------------------------------------------|
| "BRIO EngineerinG"                                                                                                    | <ul> <li>ČEKA GALVIŅA (4 rindiņas, 24 simboli rindiņā)</li> </ul>                                                                                                    |
| Basteja bulv. 1. Rīga                                                                                                    | -                                                                                                    |
| T. 7322755 F. 7323386                                                                                                    | -                                                                                                    |
| Reg.Nr. 40002362818                                                                                                    | -                                                                                                    |
| Kas. 1 ČEKS 145                                                                                                    | - Kasiera numurs, čeka numurs                                                                                                    |
| 1 MON. KARTA 6.00A                                                                                                    | <ul> <li>nodaļas numurs, preces nosaukums, soļa summa (ar atlaidi), nodokļa marka</li> </ul>                                                                                                    |
| 1.20 * 5.000<br>Summa bez atl. 6.00<br>Atlaide kopa 10% 0.60<br>Kreditkarte 2002<br>Apgr.PVN A 18% 5.40<br>PVN A 18% 0.92<br>Bez PVN 4.58<br>Kopā 5.40<br>Saņemts 10.00<br>Izdots 4.60 | <ul> <li>CENA BEZ ATLAIDES * DAUDZUMS</li> <li>pirkuma summa bez atlaides</li> <li>atlaides procents, atlaides summa</li> <li>atlaižu kartiņas uzskaites numurs ShoppinG<sup>™</sup> sistēmā,</li> <li>dotā pirkuma apgrozījums pēc pirmā nodokļa</li> <li>pirmā nodokļa summa</li> <li>pirkuma summa bez nodokļiem</li> <li>summa apmaksai</li> <li>nauda no pircēja</li> <li>laiks um dotumes</li> </ul> |
| 15:56 11.03.2003<br>PALDIES PAR PIRKUMU!                                                                                                    | - kases aparāta seriālais numurs.                                                                                                    |

### 3.12. PIRKUMA APMAKSA AR BANKAS KREDĪTKARTI

PARAMETRI: Pārdevēja pieprasījums=N;Pārdevēja pieprasījums uz katru čeku=N;Cenu lapa kodam=N;Koda izdruka uz čeka =N Jaunas cenas ievads=N;Pārdošana bez koda=N;Atlaide=N; Atgriešana =N; Bezskaidr.nauda=N; Magnet.karte=Y; Klienta ievads =N Uzcenojums=0; Cena koda vietā=Y Versijas: CAFÉ, SHOPPING\*\* Iespējams režīmā: ONLINE

UZMANĪBU!!! Kases aparātam jābūt aprīkotam ar magnētisko kartiņu nolasītāju.

UZMANĪBU!!! Izmantojot ārējo magnētisko kartiņu, atbildes laiks ir atkarīgs no tālruņa līnijas sakariem starp veikalu un banku un var ilgt pat līdz dažām minūtēm.

Kases aparāts ļauj nolasīt bankas magnētiskā kartiņas (VISA, MASTER CARD u.c.), nodot to datus uz datoru un atkarībā no saņemtajām komandām veikt dažādas darbības pirkuma apmaksai. Lai realizētu pareizu datu apmaiņu ar banku ShoppinG-3/IV sistēmas satāvā ir jābūt uzstādītai kādai no **bankas kartiņu autorizācijas programmām.** 

Kopumā bankas kartiņu izmantošanas process ir sekojošs:

- Kases aparāts nolasa magnētiskās kartiņas numuru un nodod to datoram ShoppinG-3/IV sistēmā. Pēc tam kases aparāts pārtrauc jebkuru darbību un pāriet atbildes gaidīšanas režīmā no datora.
- ShoppinG-3/IV sistēma savukārt pārbauda vai ievadītā kartiņa nav iekšējās sistēmas kartiņa. Ja nav, tad noraida saņemtos datus uz bankas kartiņu autorizācijas programmu.
- Autorizācijas programma pa slēgto protokolu sazinās ar atbilstošās bankas serveri (pa modēmu vai cita veida sakariem) un saņem no tā atļauju vai aizliegumu izmantot doto kartiņu pirkumam. Saņemtā atbilde tiek nodota ShoppinG-3/IV sistēmai.
- Pozitīva apmaksas lēmuma gadījumā ShoppinG-3/IV sistēma atļauj kases aparātam pabeigt pārdošanu. Negatīvas apmaksas lēmuma gadījumā, kases aparāts atgriežas pie iepriekšējā pārdošanas soļa un pirkuma pārdošanas procesu var veikt ar citu apmaksas veidu. (Skaidrā naudā, iekšējo kredītkarti u.c.)

| <br> | <br> |
|------|------|
|      |      |

• Nobeidzam pārdošanas procesa noformēšanu

Uz ekrāna - aicinājums ievadīt kārtējo kodu 5 - C O D E :

- Pēc pēdējā pirkuma soļa, pirms pārdošanas fakta reģistrācijas vajag izlaist kartiņu cauri magnētiskās kartiņas nolasītājam.
- Kases aparāts nodod kartiņas datus datoram un pāriet atbildes gaidīšanas režīmā.

UZMANĪBU!!! Atbildes gaidīšanas režīmā kases aparātam tiek bloķēti visi taustiņi, izņemot taustiņu (NOMEST). Šajā gadījumā taustiņš (NOMEST)tiek izmantots tikai pieprasījuma nodošanai bankas programmai lai izbeigtu autorizācijas procesu. Atkarībā no tā, kādā no etapiem atrodas autorizācijas process, bankas programma var pārtraukt autorizāciju, vai ignorēt to un turpināt.

UZMANĪBU!!! Gaidīšanas procesā uz displeja var parādīties dažādi starpposmu ziņojumi, saņemtie no bankas autorizācijas programmas, ("Turpinās sazvanīšanās", "Nav sakaru ar banku", "Nepietiekoša summa apmaksai" u.c.) Ziņojumu sastāvu un saturu nosaka pati autorizācijas programma.

• Pēc veiksmīga autorizācijas procesa pabeigšanas kases aparāts pāriet uz pārdošanas procesa nobeigumu.

| Uz ekrāna – kartiņas pieņemšanas apstiprinājums un pirkuma summa | C | r | • | Ρ | Α | Y | : | 1 | 8 | , | 0 | 0 |  |  |
|------------------------------------------------------------------|---|---|---|---|---|---|---|---|---|---|---|---|--|--|
| , , , , , , , , , , , , , , , , , , , ,                          |   |   |   |   |   |   |   |   |   |   |   |   |  |  |

UZMANĪBU!!! Dotajā pirkuma apmaksas variantā nav pieprasījuma pēc pircēja naudas un atlikuma.

• Pirkumu nobeigt ar taustiņa (PĀRDOT) nospiešanu

Uz ekrāna – kopējā pirkuma summa **T O T A L : 1 8 , 0 0** 

• Pēc čeka izdrukas uzraksts kases aparāta ekrānā mainās

Uz ekrāna – ziņojums ka atlikuma naudas nav | | C | H | A | N | G | E | : 0 | , 0 | 0 | | |

| ČEKS                                                                                                |                                                                                                    |  |  |  |  |  |  |  |  |  |
|----------------------------------------------------------------------------------------------------|----------------------------------------------------------------------------------------------------|--|--|--|--|--|--|--|--|--|
| "BRIO EngineerinG"                                                                                  | - ČEKA GALVIŅA (4 rindiņas, 24 simboli rindiņā)                                                                                                    |  |  |  |  |  |  |  |  |  |
| Basteja bulv. 1. Rīga                                                                               | -                                                                                                    |  |  |  |  |  |  |  |  |  |
| T. 7322755 F. 7323386                                                                               | -                                                                                                    |  |  |  |  |  |  |  |  |  |
| Reg.Nr. 40002362818                                                                                 | -                                                                                                    |  |  |  |  |  |  |  |  |  |
| Kas. 1 ČEKS 145                                                                                     | <ul> <li>Kasiera numurs, čeka numurs</li> </ul>                                                                                                    |  |  |  |  |  |  |  |  |  |
| 1 MON. KARTA 6.00A                                                                                  | - nodaļas numurs, preces nosaukums, soļa summa (ar atlaidi), nodokļa marka                                                                                                    |  |  |  |  |  |  |  |  |  |
| 1.20 * 5.000<br>Summa bez atl. 6.00<br>Atlaide kopa 10% 0.60<br>XXXXXXXXXXXXXXXXXXXXXXXXXXXXXXXXXXX | <ul> <li>CENA BEZ ATLAIDES * DAUDZUMS</li> <li>pirkuma summa bez atlaides</li> <li>atlaides procents, atlaides summa</li> <li>Ziņojumi, kuru saturu nosaka bankas maksājumu kartiņu autorizācijas programma</li> </ul> |  |  |  |  |  |  |  |  |  |
|                                                                                                    | dotā nirkuma angrazījuma nās nirmā nodokļa                                                                                                    |  |  |  |  |  |  |  |  |  |
| $\begin{array}{cccccccccccccccccccccccccccccccccccc$                                                | - dota prikuma apgrozijums peč prima nodokja                                                                                                    |  |  |  |  |  |  |  |  |  |
| PVN A 18% 0.92                                                                                      | - pinna nodokja sunina<br>nidama summa baz nadakliam                                                                                                    |  |  |  |  |  |  |  |  |  |
| Bez PVN 4.58                                                                                        | - pirkunia sumina dez nouokțiem                                                                                                    |  |  |  |  |  |  |  |  |  |
| Kopa 5.40                                                                                           | - summa apmaksar                                                                                                    |  |  |  |  |  |  |  |  |  |
| Saņemts 10.00                                                                                       | - nauda no pirceja                                                                                                    |  |  |  |  |  |  |  |  |  |
| IZACTS 4.60                                                                                         | - laiks un datums                                                                                                    |  |  |  |  |  |  |  |  |  |
| 15:56 11.03.2003                                                                                    | - pateiciba par pirkumu                                                                                                    |  |  |  |  |  |  |  |  |  |
| PALDIES PAR PIRKUMU!                                                                                |                                                                                                    |  |  |  |  |  |  |  |  |  |

# 3.13. NAUDAS UN PRECES ATGRIEŠANA

| Jaunas co<br>Uzcenoju | enas ievads=N;Pārdošana bez koda=N;Atlaide=N; <mark>Atgrie</mark><br>1ms=0; Cena koda vietā=Y <b>Versijas:</b> C   | <mark>ešana =Y</mark> ; Bezskaidr.nauda=N; Magnet.karte=N; Klienta ievads =<br>CAFÉ, SHOPPING Iespējams režīmā: ONLINE vai OFFLINE | :N |
|-----------------------|----------------------------------------------------------------------------------------------------|----------------------------------------------------------------------------------------------------|----|
| UZMANI<br>Atgriežan   | ĪBU!!! Dotā operācija iespējama tikai gadījumā ja atgrieža<br>nā summa tiek izreķināta no apgrozījuma summa G.TOTA | amā naudas summa ir mazāka par summu, kura ir kases aparātā.<br>L.                                                                 |    |
| UZMANI<br>negatīva.   | ĪBU!!! Atgiešanas operāciju var veikt vienlaicīgi ar pārdoš                                                        | šanas operāciju, bet šajā gadījumā kopējā summa nedrīkst būt                                                                       |    |
| <u>1.VARIAN</u>       | TS1. Naudas atgriešana pircējam bez sakara ar preces kodu                                                          | <u>lu</u>                                                                                                    |    |
| • Nospi               | iest taustiņu (NOMEST)                                                                                             |                                                                                                    |    |
|                       | Uz ekrāna - aicinājums ievadīt pirmo pārdodamo koc                                                                 | du <b>1 - C O D E : </b>                                                                                                    |    |
| • Nospi               | iest taustiņu (CENA)                                                                                               |                                                                                                    |    |
|                       | Uz ekrāna - aicinājums ievadīt cen                                                                                 | nu <b>1 - P R I C E : <u>1</u> <u>0</u>                                      </b>                                                  |    |
| • Ievad               | īt atgriežamo summu un nospiest taustiņu (IEVADĪT)                                                                 |                                                                                                    |    |
| Uz e                  | krāna – konkrētā prece un ievadītā summa                                                                           | P r e c e 1 0 . 0 0                                                                                                    |    |
| • Nospi               | iest taustiņu (IEVADĪT)                                                                                            |                                                                                                    |    |
| Uz e                  | krāna – dotā pirkuma soļa summa                                                                                    | 1 - S U M : 1 0 . 0 0                                                                                                    |    |
| • Nospi               | iest taustiņu (ATGRIEŠANA)                                                                                         |                                                                                                    |    |
| Uz e                  | krāna – atgriežamā summa                                                                                           | 1 - S U M : - 1 0 . 0 0                                                                                                    |    |
| • Nospi               | iest vajadzīgās nodaļas taustiņu (I, IIVI).                                                                        |                                                                                                    |    |
| 2.VARIA               | NTS. Pārdotās preces atgriešana pēc koda (Tikai režīmam (                                                          | <u>ONLINE)</u>                                                                                                    |    |
| Uz e                  | krāna - aicinājums ievadīt kārtējo kodu                                                                            | 2 - C O D E : <u>1</u> <u>0</u> <u>1</u>                                                                                           |    |
| • Ievad               | īt pārdodamo kodu un nospiest taustiņu (IEVADĪT)                                                                   |                                                                                                    |    |
| Uz e                  | krāna – preces nosaukums un cena par vienību                                                                       | M O N . K A R T A 1 . 2 0                                                                                                    |    |
| • Ievad               | īt vajadzīgo preces skaitu un nospiest taustiņu (IEVADĪT)                                                          |                                                                                                    |    |
| Uz e                  | krāna - aicinājums ievadīt skaitu                                                                                  | 2 - Q U A N : <u>5</u>                                                                                                    |    |
| Uz e                  | krāna – dotā pirkuma soļa summa                                                                                    | 2 - S U M : 6 . 0 0                                                                                                    |    |
| • Nospi               | iest taustiņu (ATGRIEŠANA)                                                                                         |                                                                                                    |    |
| Uz e                  | krāna – atgriežamā summa                                                                                           | 2 - S U M : - 6 . 0 0                                                                                                    |    |
| • Nospi               | iest vajadzīgās nodaļas taustiņu (I, IIVI).                                                                        |                                                                                                    |    |
| UZMAN                 | BU!!! Nodoklim izvēlētajā nodaļā jābūt atbilstošam ar dot                                                          | tās preces nodokli SHOPPING sistēmā .                                                                                              |    |
| <u>3.VARIAN</u>       | ITS. Preces, pārdotās ar atlaidi pēc koda, atgriešana                                                              |                                                                                                    |    |
| Uz e                  | krāna - aicinājums ievadīt kārtējo kodu                                                                            | 3 - C O D E : <u>1</u> <u>0</u> <u>2</u>                                                                                           |    |
| • Ievad               | īt pārdodamo kodu un nospiest taustiņu (IEVADĪT)                                                                   |                                                                                                    |    |
| Uz e                  | krāna – preces nosaukums un cena par vienību                                                                       | M O B I L S P E C 4 . 7 0                                                                                                    |    |
| • Ievad               | īt pārdodamās preces skaitu un nospiest taustiņu (IEVADĪT<br>TĀJA INSTRUKCIJA                                      | Г)<br>Ірр. 34 по 65                                                                                                    |    |

PARAMETRI: Pārdevēja pieprasījums=N;Pārdevēja pieprasījums uz katru čeku=N;Cenu lapa kodam=N;Koda izdruka uz čeka =N

|         | Uz ekrāna - aicinājums ievadīt ska                                         | itu                                                                | 3 - Q U A N : <u>2</u>                                                 |
|---------|----------------------------------------------------------------------------|--------------------------------------------------------------------|------------------------------------------------------------------------|
|         | Uz ekrāna – dotā pirkuma soļa sur                                          | nma                                                                | 3 - S U M : 9 . 4 0                                                    |
| •       | Lai ievadītu atlaidi dotajā atgriešan                                      | as solī nospiest taustiņu (ATLA                                    | AIDE)                                                                  |
|         | Uz ekrāna – pieprasījums pēc atlai                                         | des procenta                                                       | 3 - D I S C % : <u>5</u>                                               |
| •       | Ievadīt atlaides procentu un nospies                                       | st taustiņu (IEVADĪT)                                              |                                                                        |
|         | Uz ekrāna – dotā pirkuma soļa sur                                          | nma ar atlaidi                                                     | 3 - S U M : 8 . 9 3                                                    |
| •       | Nospiest taustiņu (ATGRIEŠANA                                              | A)                                                                 |                                                                        |
|         | Uz ekrāna – atgriežamā summa                                               |                                                                    | 3 - S U M : - 8 . 9 3                                                  |
| •       | Nospiest vajadzīgās nodaļas taustiņ                                        | u ( <b>I, IIVI)</b> .                                              |                                                                        |
| U       | ZMANĪBU!!! Atgriešanas operācija                                           | a nevar būt pabeigta, ja atgriežan                                 | nā summa pārsniedz naudas summu kasē.                                  |
| U<br>at | ZMANĪBU!!! Nospiežot taustiņu (1<br>tgriešanas soļu atcelšanas, čeka izdrī | NOMEST) var atgriezties uz teko<br>ıka beigsies ar uzrakstu ANUL   | šā atgriešanas soļa sākumu. Atkārtota nospiešana vedīs pie visu<br>ĒTS |
| •       | Atgriešanu nobeigt ar taustiņa (PĀ                                         | <b>RDOT</b> ) nospiešanu                                           |                                                                        |
| τ       | Uz ekrāna – kopējā atgriežamā summa                                        | 1                                                                  | T O T A L : - 2 4 , 9 3                                                |
| •       | Ievadīt naudas summu, kuru Jums                                            | ir iespējams izņemt no kases                                       |                                                                        |
|         | Uz ekrāna - aicinājums ievadīt nau                                         | ıdu no kases                                                       | M O N E Y : <u>5</u> 0                                                 |
| •       | Nobeigt ar taustiņa (IEVADĪT) no                                           | ospiešanu. Čeks izdrukājas ar sum                                  | mu, izdoto klientam un atlikumu. Tagad čeku var noplēst.               |
|         | Uz ekrāna – atlikums no pircēja na                                         | audas                                                              | C H A N G E : 2 5 , 0 7                                                |
|         | ČEKS                                                                       |                                                                    |                                                                        |
|         | "BRIO EngineerinG"                                                         | - ČEKA GALVIŅA (24s                                                | imboli 4 rindiņās)                                                     |
|         | Basteja bulv. 1. Rīga                                                      | -                                                                  |                                                                        |
|         | T. $/322/55$ F. $/323386$<br>Peg Nr $40002362818$                          | _                                                                  |                                                                        |
|         | KOPT.TA                                                                    | - atzīme par čeka ko                                               | niju (ja tā ir konija)                                                 |
|         | 1 Nodala 1 -10.00A                                                         | - nodalas numurs un                                                | nosaukums, atgriežamā summa, nodokla marka                             |
|         | 10.00 * -1.000                                                             | - cena un daudzums                                                 |                                                                        |
|         | 1 MON.KARTA -6.00A                                                         | - nodaļas numurs, pr                                               | eces nosauk., atgriežamā summa, nodokļa marka                          |
|         | 1,20 * -5.000                                                              | - cena un daudzums                                                 |                                                                        |
|         | 2 MOBIL SPEC -8.93B                                                        | <ul> <li>nodaļas numurs, pr</li> </ul>                             | eces nosauk., atgriežamā summa (ar atlaidi),                           |
|         |                                                                            | nodokļa marka                                                      |                                                                        |
|         | 4,70 * -2.000                                                              | - CENA BEZ ATLAIDES                                                | * DAUDZUMS                                                             |
|         | ATLAIDE U5% $(U.47)$                                                       | - Atlaides procents                                                | un summa<br>Tiums põg pirmā podokla                                    |
|         | $\begin{array}{cccccccccccccccccccccccccccccccccccc$                       | <ul> <li>Atgriešanas apgroz</li> <li>Kopējā atgriešanas</li> </ul> | summa pēc pirmā nodokļa                                                |
|         | Apgr. PVN B 00% -8 93                                                      | - Atgriešanas apgroz                                               | jjums pēc pirmā nodokļa                                                |
|         | PVN B 00% -0.00                                                            | <ul> <li>Kopējā atgriešanas</li> </ul>                             | summa pēc pirmā nodokla                                                |
|         | Bez PVN -22.49                                                             | - Atgriežamā summa b                                               | ez nodokla                                                             |
|         | Kopā -24.93                                                                | - Kopējā summa izdot                                               | ā pircējam                                                             |
|         | Saņemts 25.07                                                              | - Naudas summa, saņe                                               | mtā no pircēja                                                         |
|         | Izdots 50.00                                                               | - Nauda, izdotā pirc                                               | ējam                                                                   |
|         | 15:56 11.03.1998                                                           | - Laiks un datums                                                  |                                                                        |
|         | Kase numur 98F183                                                          | - Kases aparāta seri                                               | ālais numurs.                                                          |
| 1       | ČEKS Nr. 22                                                                | <ul> <li>Čeka numurs</li> </ul>                                    |                                                                        |

PALDIES PAR PIRKUMU !

### BRIO-2020/2025

# 3.14. PIRCĒJA DATU IEVADĪŠANA

| PARAMETRI: Pārdevēja pieprasījum<br>Jaunas cenas ievads=N;Pārdošana bo<br>Uzcenojums=0; Cena koda vietā=Y | us=N;Pārdevēja pieprasījums u<br>ez koda=N;Atlaide=N; Atgrieša  | ız katru čeku=N;Cenu lapa kodam<br>ana =N; Bezskaidr.nauda=N; Mag<br>Versijas: CAFÉ, SHOPPING | =N;Koda izdruka uz čeka =N<br>net.karte=N; <mark>Klienta ievads =Y</mark><br>Iespējams režīmā: ONLINE |  |  |  |  |
|----------------------------------------------------------------------------------------------------|-----------------------------------------------------------------|-----------------------------------------------------------------------------------------------|----------------------------------------------------------------------------------------------------|--|--|--|--|
| UZMANĪBU!!! Pircēja datus var ievo                                                                        | adīt tikai pirkuma noformēšana                                  | s sākumā.                                                                                     |                                                                                                    |  |  |  |  |
| • Nospiest taustiņu (NOMEST)                                                                              |                                                                 |                                                                                               |                                                                                                    |  |  |  |  |
| Uz ekrāna - aicinājums ievadīt pir                                                                        | mo pārdodamo kodu                                               | 1 - C O D E :                                                                                 |                                                                                                    |  |  |  |  |
| Nospiest taustiņu (KLIENTS)                                                                               |                                                                 |                                                                                               |                                                                                                    |  |  |  |  |
| Uz ekrāna - aicinājums ievadīt klie                                                                       | enta kodu                                                       | C L I E N T : <u>1</u> <u>2</u>                                                               | 3 4                                                                                                   |  |  |  |  |
| UZMANĪBU!!! Gadījumā, ja sistēmā                                                                          | nav informācijas par klientu ar                                 | r doto kodu, kases aparāta ekrānā pa                                                          | urādās uzrakstsь -                                                                                    |  |  |  |  |
| Ievadīt klienta kodu un nosniest tau                                                                      | ustinu (IFVADĪT)                                                |                                                                                               |                                                                                                    |  |  |  |  |
| Uz ekrāna – klienta nosaukums                                                                             | suņu (IEVADII)                                                  | SIA « TEVZ                                                                                    | EMEOK?                                                                                                |  |  |  |  |
| <ul> <li>Apstiprinat pieprasījumu ar taustiņa</li> </ul>                                                  | a ( <b>PĀRDOT</b> ) nospiešanu, vai at                          | tcelt ar taustiņa (NOMEST) nospieša                                                           | anu                                                                                                   |  |  |  |  |
| UZMANĪBU!!! Kases aparāta ekrānā                                                                          | tiek parādīti tikai klienta nosai                               | ukuma pirmie 12 simboli, kas pilnībo                                                          | ā pietiekami, lai pārliecinātos                                                                       |  |  |  |  |
| par ievadītā koda pareizību.                                                                              |                                                                 | _                                                                                             |                                                                                                    |  |  |  |  |
| Kases aparāts izdrukā klienta rekviz                                                                      | zītus un pāriet pie pirmā soļa pie                              | eprasījuma                                                                                    |                                                                                                    |  |  |  |  |
| Uz ekrāna - aicinājums ievadīt pir                                                                        | mo pārdodamo kodu                                               | 1 - C O D E : <u>1</u>                                                                        | <u>0 0 1</u>                                                                                          |  |  |  |  |
|                                                                                                    |                                                                 |                                                                                               |                                                                                                    |  |  |  |  |
| UZMANĪBU!!! Vienā pirkumā var ie                                                                          | vadīt tikai viena klienta datus, t                              | āpēc atkārtot spiest taustiņu (KLIEN                                                          | NTS) būs bez rezultata līdz pat                                                                       |  |  |  |  |
| pirkuma beigām.                                                                                           |                                                                 |                                                                                               |                                                                                                    |  |  |  |  |
| CEKS<br>"BRIO EngineerinG"<br>Basteja bulv. 1. Rīga<br>T. 7322755 F. 7323386<br>Reg.Nr. 40002362818       | - ČEKA GALVIŅA (24<br>-<br>-<br>-                               | simboli 4 rindiņās)                                                                           |                                                                                                    |  |  |  |  |
| K O P I J A<br>Ivanovs J.                                                                                 | <ul> <li>atzīme par čeka k</li> <li>pircēja dati</li> </ul>     | opiju ( Ja tā ir kopija )                                                                     | )                                                                                                    |  |  |  |  |
| 21. Vilipa 8. Rīga.                                                                                       | - 4 rindiņas pa 24                                              | simboliem. Konkrēts rindi                                                                     | iņu saturs tiek                                                                                       |  |  |  |  |
| Tair. 7322755                                                                                             | noteikts ar sistemas<br>-                                       | ShoppinG M uzstadisanu                                                                        |                                                                                                    |  |  |  |  |
| 1 Nodaļa 1 -10.00A<br>10.00 * -1.000                                                                      | <ul> <li>nodaļas numurs un</li> <li>cena un daudzums</li> </ul> | n nosaukums, atgriežamā su                                                                    | ımma, nodokļa marka                                                                                   |  |  |  |  |
|                                                                                                    | -                                                               |                                                                                               |                                                                                                    |  |  |  |  |
|                                                                                                    | -                                                               |                                                                                               |                                                                                                    |  |  |  |  |
| 15:56 11.03.1998<br>Kase numur 98F183                                                                     | - laiks un datums                                               |                                                                                               |                                                                                                    |  |  |  |  |
| ČEKS Nr. 22                                                                                               | - Kases aparata ser<br>- Čeka numurs                            | TATAIS HUMUIS.                                                                                |                                                                                                    |  |  |  |  |
| PALDIES PAR PIRKUMU !                                                                                     |                                                                 |                                                                                               |                                                                                                    |  |  |  |  |

### 3.15. PĀRDEVĒJU REĢISTRĀCIJA

PARAMETRI: Pārdevēja pieprasījums=Y;Pārdevēja pieprasījums uz katru čeku=N;Cenu lapa kodam=N;Koda izdruka uz čeka =N Jaunas cenas ievads=N;Pārdošana bez koda=N;Atlaide=N; Atgriešana =N; Bezskaidr.nauda=N; Magnet.karte=N; Klienta ievads =N Uzcenojums=0; Cena koda vietā=Y Versijas: CAFÉ, SHOPPING Iespējams režīmā: ONLINE vai OFFLINE

UZMANĪBU!!! Strādājot režīmā OFFLINE pārdevēja numuru izmanto tikai čeka izdrukai. Režīmā ONLINE pārdevēju pieprasījums atļauj sistēmai kontrolēt viņa tiesības uz dažādām darbībām ar kases aparātu un ved viņa darba statistiku.

#### 3.15.1. PĀRDEVĒJA PIEPRASĪJUMS

Kases aparātu ieslēdzot, pēc «X» vai «Z» atskaites uz displeja parādās pārdevēja numura pieprasījums

• Ieslēgt kases aparātu

Uz ekrāna - aicinājums ievadīt pārdeveja numuru C L E R K : <u>1</u> <u>2</u>

• Ievadīt pārdevēja numuru un nobeigt ievadīšanu ar taustiņa (IEVADĪT) nospiešanu.

Uz ekrāna - aicinājums ievadīt pirmo pārdodamo kodu 1 - C O D E :

UZMANĪBU!!! Gadījumā, ja ievadīts neeksistējošs pārdevēja kods, pārdošana nebūs iespējama. Nepieciešams izslēgt / ieslēgt kases aparātu un ievadīt pareizu pārdevēja kodu.

#### 3.15.2. PĀRDEVĒJA PIEPRASĪJUMS UZ KATRU ČEKU

PARAMETRI: Pārdevēja pieprasījums=Y;Pārdevēja pieprasījums uz katru čeku=Y;Cenu lapa kodam=N;Koda izdruka uz čeka =N Jaunas cenas ievads=N;Pārdošana bez koda=N;Atlaide=N; Atgriešana =N; Bezskaidr.nauda=N; Magnet.karte=N; Klienta ievads =N Uzcenojums=0; Cena koda vietā=Y Versijas: CAFÉ, SHOPPING Iespējams režīmā: ONLINE vai OFFLINE

Kases aparātu ieslēdzot, pēc «X» vai «Z» atskaites un katra čeka izdrukas uz displeja parādās pārdevēja numura pieprasījums

Uz ekrāna - aicinājums ievadīt pārdevēja numuru CLERK: <u>12</u>

• Ievadīt pārdevēja numuru un nobeigt ievadīšanu ar taustiņa (IEVADĪT) nospiešanu.

Uz ekrāna - aicinājums ievadīt pirmo pārdodamo kodu 1 - C O D E :

UZMANĪBU!!! Pārdevēja numura pieprasījums uzrādīsies pēc katra pirkuma.

| BRIO EngineerinG                                                                              |                                     | BRIO-2020/2025                                |
|-----------------------------------------------------------------------------------------------|-------------------------------------|-----------------------------------------------|
| 3.16. INKASĀCIJA                                                                              |                                     |                                               |
| PARAMETRI: ignorē                                                                             | Versijas: CAFÉ, SHOPPING            | Iespējams režīmā: ONLINE vai OFFLINE          |
| • Nospiest taustiņu (NOMEST)                                                                  |                                     |                                               |
| Uz ekrāna – aicināju                                                                          | ıms sākt pārdošanu 🚺 – C O D        |                                               |
| • Nospiest taustiņu (MAIŅAS NAUDAS IEVADĪS                                                    | ŠANA/INKASĀCIJA) izvēlēties vaj     | adzīgo režīmu                                 |
| Uz ekrāna                                                                                     | - izvēlētais režīms                 | P A I D                                       |
| • Lai apstiprinatu nospiest taustiņu (IEVADĪT).                                               |                                     |                                               |
| Uz ekrāna - aicinā                                                                            | ijums ievadīt paroli 🛛 P . W O      | R D : * * * * * * * * *                       |
| <ul> <li>Ievadīt paroli, nobeigt ievadīšanu ar taustiņa (IEV izdrukas parādīšanos.</li> </ul> | ADĪT) nospiešanu. Paroles ievadīšai | nas apstiprināšana notiks ar pieprasījuma pēc |
| Uz ekrāna - r                                                                                 | naudas summa kasē 🏾 P . C A         | S H : 1 2 9 . 4 0                             |
| • Ievadīt inkasācijas summu, ievadīšanu nobeigt nos                                           | piežot taustiņu (IEVADĪT).          |                                               |
| Uz ekrāna - ievadāmā                                                                          | inkasācijas summa 🛛 M O N E         | Y: <u>1</u> <u>2</u> <u>0</u>                 |
| Uz ekrāna – naudas atlikums kasē un piepi                                                     | rasījums apstiprināt 🛛 A S H :      | 9,400K?                                       |
| • Inkasācijas apstiprināšanai nospiest taustiņu (PĀR                                          | RDOT).                              |                                               |
| ČEKS                                                                                          |                                     |                                               |
| "BRIO EngineerinG" - ČEKA GAL                                                                 | VIŅA (24 simboli 4 rindin           | ņās)                                          |

| "BRIO EngineerinG"    | - | ČEKA GALVIŅA (24 simboli 4 rindiņās) |
|-----------------------|---|--------------------------------------|
| Basteja bulv. 1. Rīga | - |                                      |
| T. 7322755 F. 7323386 | - |                                      |
| Reg.Nr. 40002362818   | - |                                      |
| 15:56 11.03.1998      | - | laiks un datums                      |
| Kase numur 98F183     | - | kases seriālais numurs.              |
| ČEKS Nr. 22           | - | Čeka numurs                          |
| Inkasācija 120        | - | Inkasācijas summa                    |
| Nauda 9.40            | - | Naudas atlikums kasē                 |

### BRIO-2020/2025

# 3.17. MAIŅAS NAUDAS IEVADĪŠANA

| PARAMETRI: ignorē                                                          | Versijas: CAFÉ          | , SHOP   | PING   | Ies    | pējan   | ıs re | žīmā | : ON | ILIN | E v | ai OF | FLINE |
|----------------------------------------------------------------------------|-------------------------|----------|--------|--------|---------|-------|------|------|------|-----|-------|-------|
| • Nospiest taustiņu (NOMEST)                                               |                         |          |        |        |         |       |      |      |      |     |       |       |
| Uz ekrāna – aicinājum                                                      | ıs sākt pārdošanu       | 1 -      | C O    | D      | 2:      |       |      |      |      |     |       |       |
| • Nospiest taustiņu (MAIŅAS NAUDAS IEVADĪŠA                                | NA/INKASĀCIJ            | IA) izvē | lēties | vajadz | zīgo re | ežīm  | 1    |      |      |     |       |       |
| Uz ekrāna -                                                                | izvēletais režīms       |          | EX     | CI     | A       | N     | GI   | 2    |      |     |       |       |
| • Lai apstiprinātu nospiest taustiņu (IEVADĪT).                            |                         |          |        |        |         |       |      |      |      |     |       |       |
| Uz ekrāna - aicināju                                                       | ms ievadīt paroli       | Р        | . W    | 0 1    | R D     | :     | * 1  | * *  | *    | *   | * *   | *     |
| <ul> <li>Ievadīt paroli, nobeidzot ievadīšanu nospiest taustiņu</li> </ul> | (IEVADĪT).              |          |        |        |         |       |      |      |      |     |       |       |
| Uz ekrāna - nau                                                            | ıdas summa kasē         | EX       | . C    | A      | 3 H     | :     | 4 6  | 5,   | 6    | 4   |       |       |
| <ul> <li>Ievadīt maiņas naudas summu, nobeidzot ievadīšanu</li> </ul>      | nospiest taustiņu       | (IEVAI   | DĪT).  |        |         |       |      |      |      |     |       |       |
| Uz ekrāna - i                                                              | evadāmā summa           | MO       | NE     | Y      | :       | 1     | 2    |      |      |     |       |       |
| Uz ekrāna – naudas summa kasē un apstiprināju                              | ıma pieprasījums        | C        | A S    | H      | : 5     | 8     | , 6  | 5 4  |      |     | OK    | ?     |
| • Naudas maiņas ievadīšanu apstiprināt ar taustiņa (PA                     | <b>ĀRDOT</b> ) nospieša | inu.     |        |        |         |       |      |      |      |     |       |       |

| CEKS                  |     |                                      |
|-----------------------|-----|--------------------------------------|
| "BRIO EngineerinG"    | ] – | ČEKA GALVIŅA (24 simboli 4 rindiņās) |
| Basteja bulv. 1. Rīga | -   |                                      |
| T. 7322755 F. 7323386 | -   |                                      |
| Reg.Nr. 40002362818   | -   |                                      |
| 15:56 11.03.1998      | -   | laiks un datums                      |
| Kase numur 98F183     | -   | kases seriālais numurs.              |
| ČEKS Nr. 24           | -   | Čeka numurs                          |
| Maiņas nauda 12.00    | -   | Ievadītās maiņas naudas summa        |
| Nauda 58.64           | -   | Naudas atlikums kasē                 |
|                       | -   |                                      |

~

# 3.18. X-ATSKAITES IZDRUKA.

| PARAMETRI: ignorē                                                                                        | Versijas: CAFÉ, SHOPPING – Iespējams režīmā: ONLINE vai OFFLINE                                                                  |  |  |  |  |  |  |  |  |
|----------------------------------------------------------------------------------------------------|----------------------------------------------------------------------------------------------------|--|--|--|--|--|--|--|--|
|                                                                                                    |                                                                                                    |  |  |  |  |  |  |  |  |
| • Nospiest taustiņu (NOMEST)                                                                             |                                                                                                    |  |  |  |  |  |  |  |  |
| • Nospiest taustinu $(X/7-ATSKAITE)$                                                                     | izvēlēties vajadzīgo atskaiti                                                                                                    |  |  |  |  |  |  |  |  |
| • Nospiest taustițiu (AZ-ATSKAITE)                                                                       | <ul> <li>Nospiest taustiņu (X/Z-AISKAIIE) izveieties vajadzīgo atskaiti</li> </ul>                                               |  |  |  |  |  |  |  |  |
| Uz ek                                                                                                    | rrāna - izvēlētās atskaites veids <b>X - R E P O R T</b>                                                                         |  |  |  |  |  |  |  |  |
|                                                                                                    |                                                                                                    |  |  |  |  |  |  |  |  |
| • Lei enstingitu pospiest taustinu (IEV                                                                  |                                                                                                    |  |  |  |  |  |  |  |  |
| - Lai apsuprinatu nospiest taustițiu (IL V ADI I).                                                       |                                                                                                    |  |  |  |  |  |  |  |  |
| Uz ekrāna - aicinājums jevadīt paroli <b>P. WORD:</b> * * * * * * * * *                                  |                                                                                                    |  |  |  |  |  |  |  |  |
|                                                                                                    |                                                                                                    |  |  |  |  |  |  |  |  |
| • Iovadīt parali lai apstiprinātu paspiast                                                               | taustinu (IEVADĪT). Darolos jourdīšanos anstinrināšana notiks ar nieprasījuma nās izdrukas                                       |  |  |  |  |  |  |  |  |
| <ul> <li>revadit paron, lai apsuprinatu nospiest</li> <li>parādīšanos (Ievadāmā parole uz kas</li> </ul> | taustiņu (IEVADIT). Patoles ievadīsanās apstiprināsanā notiks ar pieprāsījumā pēc izdrukas<br>ses anarāta displeja nenarādās!!!) |  |  |  |  |  |  |  |  |
| parationios. (revatania paroie uz kas                                                                    | so aparata asproja neparadastit                                                                                                  |  |  |  |  |  |  |  |  |
| Uz ekrāna - p                                                                                            | ieprasījums apstiprinat izdruku 🛛 🛛 🗶 – R E P O R T 🛛 O K ?                                                                      |  |  |  |  |  |  |  |  |
|                                                                                                    |                                                                                                    |  |  |  |  |  |  |  |  |
| • Lai anstinrinātu nospiest taustinu (PĀI                                                                |                                                                                                    |  |  |  |  |  |  |  |  |
| Eur apsuprimuta nosprest austițu (I AI                                                                   |                                                                                                    |  |  |  |  |  |  |  |  |
| ČEKS                                                                                                    |                                                                                                    |  |  |  |  |  |  |  |  |
| "BRIO EngineerinG"                                                                                       | - Čeka galviņa                                                                                                    |  |  |  |  |  |  |  |  |
| Basteja bulv. 1. Rīga                                                                                    | -                                                                                                    |  |  |  |  |  |  |  |  |
| T. 7322755 F. 7323386                                                                                    | -                                                                                                    |  |  |  |  |  |  |  |  |
| Reg.Nr. 40002362818                                                                                      | -                                                                                                    |  |  |  |  |  |  |  |  |
| 16:49 05.02.1998                                                                                         | - laiks un datums                                                                                                    |  |  |  |  |  |  |  |  |
| Kase numur 98F183                                                                                        | <ul> <li>kases aparāta reģistrācijas numurs</li> </ul>                                                                           |  |  |  |  |  |  |  |  |
| ČEKS N 35                                                                                                | - čeka numurs                                                                                                    |  |  |  |  |  |  |  |  |
| KONTROLČEKS (X)                                                                                          | - atskaites nosaukums                                                                                                    |  |  |  |  |  |  |  |  |
| Apgr. Skait. 1392.09                                                                                     | - kopejais apgrozījums (G.TOTAL)                                                                                                 |  |  |  |  |  |  |  |  |
| Nodaļas 1 A 137.50                                                                                       | -                                                                                                    |  |  |  |  |  |  |  |  |
| Nodaļas 2 B 79.20                                                                                        | <ul> <li>apgrozījums pa nodaļām (Uzrādītas tikai tās nodaļas,</li> </ul>                                                         |  |  |  |  |  |  |  |  |
| Nodaļas 3A 27.46                                                                                         | kurās ir bijis apgrozījums)                                                                                                    |  |  |  |  |  |  |  |  |
| Nodaļas 4 A 52.00                                                                                        | -                                                                                                    |  |  |  |  |  |  |  |  |
| Nodaļas 5A 10.00                                                                                         | -                                                                                                    |  |  |  |  |  |  |  |  |
| Nodaļas 6A 20.00                                                                                         | -                                                                                                    |  |  |  |  |  |  |  |  |
| Atlaide kopā. 9,84                                                                                       | - atlaides summa                                                                                                    |  |  |  |  |  |  |  |  |
| A-18% B-12% C-6% D-00%                                                                                   | <ul> <li>nodokļa marka ar procenta likmi</li> </ul>                                                                              |  |  |  |  |  |  |  |  |
| Apgr.nod A:                                                                                              | -                                                                                                    |  |  |  |  |  |  |  |  |
| Apgr 246,96                                                                                              | - apgrozījums par katru no nodokļiem (Uzrādīti tikai tie                                                                         |  |  |  |  |  |  |  |  |
| Nod. 37,67                                                                                               | nodokļi, kuriem ir bijis apgrozījums)                                                                                            |  |  |  |  |  |  |  |  |
| Apgr.nod B:                                                                                              | -                                                                                                    |  |  |  |  |  |  |  |  |
| Apgr. 79,20                                                                                              | -                                                                                                    |  |  |  |  |  |  |  |  |
| Nod. 0.00                                                                                                | -                                                                                                    |  |  |  |  |  |  |  |  |
| Apgr. 326,16                                                                                             | <ul> <li>kopējais maiņas apgrozījums</li> </ul>                                                                                  |  |  |  |  |  |  |  |  |
| Nodoklis 37,67                                                                                           | - nodokļa summa                                                                                                    |  |  |  |  |  |  |  |  |
| Apgr.bez.nod. 288,49                                                                                     | - apgrozījums bez nodokļa                                                                                                    |  |  |  |  |  |  |  |  |
| Apgriešana -16.00                                                                                        | - atgrieztā summa                                                                                                    |  |  |  |  |  |  |  |  |
| Bezskaidrais 8,40                                                                                        | <ul> <li>beskaidras naudas norēķinu summa</li> </ul>                                                                             |  |  |  |  |  |  |  |  |
| Kredīts 0,00                                                                                             | - kredīta apmaksa summa                                                                                                    |  |  |  |  |  |  |  |  |
| Ceku skaits 26                                                                                           | <ul> <li>izdrukāto čeku skaits pēc pēdējās Z-atskaites</li> </ul>                                                                |  |  |  |  |  |  |  |  |
| Maiņas nauda 12,00                                                                                       | - ievadītās maiņas naudas summa                                                                                                  |  |  |  |  |  |  |  |  |
| Inkasacija 80,00                                                                                         | - inkasacijas summa                                                                                                    |  |  |  |  |  |  |  |  |
| Nauda 58,64                                                                                              | - nauda kase                                                                                                    |  |  |  |  |  |  |  |  |

### BRIO-2020/2025

## 3.19. Z-ATSKAITES IZDRUKA.

| PARAMETRI: ignorē                                                                                                    | Versijas: CAFÉ, SHO                             | OPPING    | Iespē   | ējams r  | ežīmā   | i: ON  | LINE          | vai O   | FFLI          | NE       |
|----------------------------------------------------------------------------------------------------|-------------------------------------------------|-----------|---------|----------|---------|--------|---------------|---------|---------------|----------|
| UZMANĪBU!!!! Izdruka analoga X- atskaitei, izņemot<br>izdrukas visi dienas skaitītāju apgrozījumi tiek uzstādīti                   | to, ka pēc čeka numura<br>un nulli .            | tiek izdr | ukāts Z | Z-atskai | tes nu  | murs.  | <u>Pēc ši</u> | īs atsi | <u>kaites</u> |          |
| • Nospiest taustiņu (NOMEST)                                                                                                    |                                                 |           |         |          |         |        |               |         |               |          |
| • Nospiest taustiņu (X/Z-ATSKAITE) izvēlēties vaj                                                                                  | adzīgo atskaiti                                 |           |         |          |         |        |               |         |               |          |
| Uz ekrāna - izvēlētā                                                                                                    | is atskaites veids                              | Z -       | RE      | ΡO       | R       | Г      |               |         |               |          |
| • Lai apstiprinātu nospiest taustiņu (IEVADĪT).                                                                                    |                                                 |           |         |          |         |        |               |         |               |          |
| Uz ekrāna - aicināju                                                                                                    | ms ievadīt paroli 🛛 P                           | . W       | O R     | D :      | *       | * *    | * *           | *       | * *           |          |
| <ul> <li>Ievadīt paroli, lai apstiprinātu nospiest taustiņu (IEV<br/>parādīšanos. (Ievadāmā parole uz kases aparāta dis</li> </ul> | ADĪT). Paroles ievadīša<br>spleja neparādās!!!) | as apstip | rināšan | a notik  | s ar pi | iepras | ījuma p       | ēc izo  | drukas        | <b>,</b> |
| Uz ekrāna - pieprasījums ap                                                                                                    | stiprinat izdruku                               | Z -       | RE      | ΡO       | R       | Г      | 0             | K       | ?             |          |
| <ul> <li>Lai apstiprinātu nospiest taustiņu (PĀRDOT).</li> </ul>                                                                   |                                                 |           |         |          |         |        |               |         |               |          |

| ČEKS                   |                                                                            |
|------------------------|----------------------------------------------------------------------------|
| "BRIO EngineerinG"     | - Čeka galviņa                                                             |
| Basteja bulv. 1. Rīga  | -                                                                          |
| T. 7322755 F. 7323386  | -                                                                          |
| Reg.Nr. 40002362818    | -                                                                          |
| 16:49 05.02.1998       | - laiks un datums                                                          |
| Kase numur 98F183      | <ul> <li>kases aparāta reģistrācijas numurs</li> </ul>                     |
| ČEKS N 36              | - čeka numurs                                                              |
| Z-ATSKAITE Nr.15       | <ul> <li>atskaites nosaukums un atskaites kārtas numurs</li> </ul>         |
| Apgr. Skait. 1392.09   | - kopejais apgrozījums (G.TOTAL)                                           |
| Nodaļas 1 A 137.50     | -                                                                          |
| Nodalas 2 B 79.20      | - apgrozījums pa nodaļām (Uzrādītas tikai tās nodaļas,                     |
| Nodaļas 3 A 27.46      | kurās ir bijis apgrozījums)                                                |
| Nodaļas 4 A 52.00      | -                                                                          |
| Nodaļas 5A 10.00       | -                                                                          |
| Nodaļas 6 A 20.00      | -                                                                          |
| Atlaide kopā. 9,84     | - atlaides summa                                                           |
| A-18% B-12% C-6% D-00% | <ul> <li>nodokļa marka ar procenta likmi</li> </ul>                        |
| Apgr.nod A:            | -                                                                          |
| Apgr 246,96            | <ul> <li>apgrozījums par katru no nodokļiem (Uzrādīti tikai tie</li> </ul> |
| Nod. 37,67             | nodokļi, kuriem ir bijis apgrozījums)                                      |
| Apgr.nod B:            | -                                                                          |
| Apgr. 79,20            | -                                                                          |
| Nod. 0.00              | -                                                                          |
| Apgr. 326,16           | - kopējais maiņas apgrozījums                                              |
| Nodoklis 37,67         | - nodokļa summa                                                            |
| Apgr.bez.nod. 288,49   | - apgrozījums bez nodokļa                                                  |
| Apgriešana -16.00      | - atgrieztā summa                                                          |
| Bezskaidrais 8,40      | - beskaidras naudas norēķinu summa                                         |
| Kredīts 0,00           | - kredīta apmaksa summa                                                    |
| Čeku skaits 26         | <ul> <li>izdrukāto čeku skaits pēc pēdējās Z-atskaites</li> </ul>          |
| Maiņas nauda 12,00     | <ul> <li>ievadītās maiņas naudas summa</li> </ul>                          |
| Inkasācija 80,00       | - inkasācijas summa                                                        |
| Nauda 58,64            | - nauda kasē                                                               |

BRIO-2020/2025

9 7

### 3.20. DATUMA UN LAIKA APSKATE

#### PARAMETRI: ignorē

- Nospiest taustiņu (NOMEST)
- Nospiest taustiņu (KOPĒJĀ SUMMA/LAIKS)

Uz ekrāna - laiks un datums

0 1 : 4 6 0 6 / 0 1 /

Lai izietu no laika apskates režīma jānospiež jebkurš no taustiņiem.

UZMANĪBU!!! Kases aparāta datuma un laika izmaiņa ir iepējama tikai no datora

# 3.21. ČEKA GALVIŅAS IZDRUKA

#### PARAMETRI: ignorē

Iespējams režīmā: ONLINE vai OFFLINE

Iespējams režīmā: ONLINE vai OFFLINE

• Nospiest taustiņu (NOMEST) piecas reizes, tagad kases aparāts izdrukās čeka galviņas nosaukumu.

| "BRIO Engineer | rinG"    |
|----------------|----------|
| Basteja bulv.  | 1. Rīga  |
| T. 7322755 F.  | 7323386  |
| Reg.Nr. 4000   | 02362818 |

# 4. DARBS ORDER PULT REŽĪMĀ (VERSIJA: CAFE).

### 4.1. REŽĪMA NOZĪME UN IESPĒJAS

ORDER PULT / ONLINE – Kases aparāts tiek izmantots kā oficianta pults pasūtījumu pieņemšanai un to korekcijai, tā arī klientu (Apmeklētāju) pirmsrēķina izdrukai. Darbs tiek veikts saitē ar datoru, ShoppinG-3/Kafe vai ShoppinG-IV/BaReCa versijas vadībā. Režīms nav fiskāls, tā kā te nav naudas kustības.

UZMANĪBU!!! Tā kā dotajā režīmā kases aparāts ir kā "Displejs ar klaviatūru", tad daudzi no tā režīmiem un iespējām tiek noteikti ar ShoppinG-3/Kafe vai ShoppinG-IV/BaReCa sistēmas uzstādīto versiju un variantu, kura vadībā tas strādā dotajā kafejnīcā vai restorānā.

### 4.2. DARBA REŽĪMA IZVĒLE

Kases aparātu ieslēdzot, tas atradīsies režīmā, kura parametra nosaukums noteikts kā "Darba režīms". Lai nomainītu režīmu vajag:

• Nospiest taustiņu (REŽĪMA IZVĒLE) līdz uz displeja parādās vajadzīgais režīms.

Uz ekrāna – kārtējais darba režīms ORDER P U L т Tiklīdz uz ekrāna parādās vajadzīgā režīma nosaukums, nospiest taustiņu (IEVADĪT) Uz ekrāna - paroles ievadīšanas pieprasījums P . W O R D : \* \* \* \* \* \* \* \* Ievadīt paroli, lai apstiprinātu nospiest taustiņu (IEVADĪT). Paroles ievadīšanas apstiprināšana notiks ar pieprasījuma pēc izdrukas parādīšanos. (Ievadāmā parole uz kases aparāta displeja neparādās!!!) Uz ekrāna – pieprasījums apstiprināt izvēli ORDER O K ? P U L T Izvēles apstiprināšanai nospiest taustiņu (PĀRDOT) Uz ekrāna – izvēlētā darba režīma nosaukums ORDER: UZMANĪBU!!! Ja atrodoties kādā no režīmiem kases aparāts nav pabeidzis tekošo operāciju, taustiņš (REŽĪMA IZVĒLE) nedarbosies.

#### ČEKS

| NEFISKĀLAIS ČEKS | - | Nefiskālā režīma ieslēgšanas apstiprinājums |
|------------------|---|---------------------------------------------|
| PASUTĪJUMU PULTS | - | Ieslēgtā režīma nosaukums                   |

#### BRIO-2020/2025

# 4.3. JAUNA PASŪTĪJUMA NOFORMĒŠANA

| KOPĒJIE PARAMETRI: Pārdevēja pieprasījums=Y; Pārdevēja pieprasījums katram čekam=N; Cenu lapa kodam=N; Koda<br>izdruka uz čeka=N; Jaunas cenas ievads=N; Pārdošana bez koda=N; Atlaide=N; Atgriešana =N; Bezskaidr.nor.=N; Magn.karte=N;<br>Klienta ievad. =N; Uzcenojums=0; Cena koda vietā=N; Darba režīms=1<br>PARAMETRI ORDER PULT/CAFE: Rēķina ievads pēc numura=Y; Rēķina ievads pēc kartiņas=Y;Oficianta ievads pēc num. =Y;<br>Ofiacianta ievads pēc kartiņas=Y; čeka izdruka no pults=Y; Printeris čeka izdrukai =Y; |  |  |  |  |  |  |  |  |  |  |  |  |  |
|----------------------------------------------------------------------------------------------------|--|--|--|--|--|--|--|--|--|--|--|--|--|
| • Nomiset tousting (NOMEST)                                                                                                    |  |  |  |  |  |  |  |  |  |  |  |  |  |
|                                                                                                    |  |  |  |  |  |  |  |  |  |  |  |  |  |
| $Oz ekrana – aicinajums ievadīt pasutījuma numuru O \mathbf{R} \mathbf{D} \mathbf{E} \mathbf{R} = \mathbf{I} \mathbf{Z}$                                                                                                    |  |  |  |  |  |  |  |  |  |  |  |  |  |
| <ul> <li>Atvērt jaunu pasūtījumu, lai to izdarītu ievadīt tā numuru, pēc tam nospiest taustiņu (IEVADĪT). Lai atvērtu jaunu pasūtījumu izmantojot klienta magnētisko kartiņu, to ir jāizvada cauri kases aparāta nolasītājam.</li> </ul>                                                                                                    |  |  |  |  |  |  |  |  |  |  |  |  |  |
| Uz ekrāna - aicinājums ievadīt preci <b>1</b> – <b>S T E P</b> : <u>1</u> <u>0</u> <u>0</u> <u>0</u>                                                                                                    |  |  |  |  |  |  |  |  |  |  |  |  |  |
| • Ievadīt pārdodamo kodu un nospiest taustiņu (IEVADĪT)                                                                                                    |  |  |  |  |  |  |  |  |  |  |  |  |  |
| Uz ekrāna – preces nosaukums un cena par vienību Capres <b>e se se se se se se se se se se se se se</b>                                                                                                    |  |  |  |  |  |  |  |  |  |  |  |  |  |
| • Ievadīt vajadzīgo preces skaitu un nospiest taustiņu (IEVADĪT)                                                                                                    |  |  |  |  |  |  |  |  |  |  |  |  |  |
| Uz ekrāna – ievadītais daudzums 1 – Q U A N : 5                                                                                                    |  |  |  |  |  |  |  |  |  |  |  |  |  |
| Uz ekrāna – dotā pirkuma soļa summa <b>1</b> – <b>S U M</b> : <b>1 7</b> , <b>5 0</b>                                                                                                    |  |  |  |  |  |  |  |  |  |  |  |  |  |
| • Nospiest vajadzīgās nodaļas taustiņu (I, IIVI). Sākas čeka izdruka.                                                                                                    |  |  |  |  |  |  |  |  |  |  |  |  |  |
| UZMANĪBU!!! Nodoklim izvēlētajā nodaļā jāatbilst nodoklim uz doto preci SHOPPING sistēmā.<br>Ja nodoklis neatbilst, kases aparāts neatlaus noformēt preci uz izvēlēto nodalu.                                                                                                    |  |  |  |  |  |  |  |  |  |  |  |  |  |
| Uz ekrāna – aicinājums ievadīt otru pārdodamo kodu                                                                                                    |  |  |  |  |  |  |  |  |  |  |  |  |  |
|                                                                                                    |  |  |  |  |  |  |  |  |  |  |  |  |  |
| Uz ekrāna - aicinājums ievadīt trešo pārdodamo kodu <b>3 - S T E P : </b>                                                                                                    |  |  |  |  |  |  |  |  |  |  |  |  |  |
| UZMANĪBU!!! Vajadzības gadījumā var izmantot taustiņu (KOPĒJĀ SUMMA/LAIKS) lai pārietu no tekošās summa rādīšanas uz visa<br>pirkuma kopējo summu. Lai atgrieztos pie tekošā pirkuma soļa parādīšanas – atkārtoti nospiest taustiņu (KOPĒJĀ SUMMA/LAIKS).<br>Uz ekrāna – pirkuma kopējā summa TOTALI: 68, 50                                                                                                    |  |  |  |  |  |  |  |  |  |  |  |  |  |
| UZMANĪBU!!! Līdz šim brīdim nospiestais taustiņš (NOMEST) vedīs pie atgriešanās pie noformējamā pasūtījuma tekošā soļa.<br>Atkārtota taustiņa nospiešana vedīs pie visa pasūtījuma atcelšanas un čeka izdruka beigsies ar uzrakstu <u>ANNULĒTS</u>                                                                                                    |  |  |  |  |  |  |  |  |  |  |  |  |  |
| • Nospiest taustiņu ( <b>PĀRDOT</b> ).                                                                                                    |  |  |  |  |  |  |  |  |  |  |  |  |  |
| Uz ekrāna – aicinājums ievadīt oficianta kodu C L E R K : <u>1</u>                                                                                                    |  |  |  |  |  |  |  |  |  |  |  |  |  |
| <ul> <li>Ievadīt sistēmā iereģistrēto oficianta numuru. Lai apstiprinātu nospiest taustiņu (IEVADĪT). Lai ievadītu oficianta numuru ar<br/>magnētiskās kartiņas palīdzību tā ir jāizvada gar kases aparāta nolasītāju.</li> </ul>                                                                                                    |  |  |  |  |  |  |  |  |  |  |  |  |  |
| Uz ekrāna – kopējā pasūtījuma summa <b>TOTALI: 68, 50</b>                                                                                                    |  |  |  |  |  |  |  |  |  |  |  |  |  |
| • Lai nobeigtu pasūtījumu nospiest taustiņu (IEVADĪT).                                                                                                    |  |  |  |  |  |  |  |  |  |  |  |  |  |
| Uz ekrāna – dienesta uzraksts C H A N G E : 0 . 0 0                                                                                                    |  |  |  |  |  |  |  |  |  |  |  |  |  |
|                                                                                                    |  |  |  |  |  |  |  |  |  |  |  |  |  |

• Beidzas čeka izdruka.

• Tiek atvērts pasūtījums un tas tiek piestiprināts oficiantam. No atbilstošajām nodaļām tiek norakstīta noformētā prece.

UZMANĪBU!!! Ja nodaļās (Virtuvē, bāros u.c.) uzstāditi printeri, tad sistēma izdrukā uz tiem pasūtījuma fragmentus ar pasūtījuma preču sarakstu, kurš attiecas uz doto nodaļu. Piemēram, bārā – preču saraksts no dotā pasūtījuma bāram, virtuvē – preču saraksts virtuvei.

| ČEKS                                 |                                                                                                    |
|--------------------------------------|----------------------------------------------------------------------------------------------------|
| NEFISKĀLAIS ČEKS<br>PASUTĪJUMU PULTS | <ul> <li>Nefiskālā režīma ieslēgšanas apstiprinājums</li> <li>Ieslēgtā režīma apstiprinājums</li> </ul> |
| Kods 10000                           | - Preces kods                                                                                           |
| 1 Caprese 17.50A                     | - Preces nosaukums un summa                                                                             |
| 3.50 * 5.000                         | - Preces cena, preces daudzums                                                                          |
| 2 Garneles 51.00B                    | - Preces nosaukums un summa                                                                             |
| 10.20 * 5.000                        | - Preces cena, preces daudzums                                                                          |
| Magn.Karte 0010                      | <ul> <li>Klienta galdiņa vai iekšējās kartiņas numurs</li> </ul>                                        |
| Kopā 68.50                           | -                                                                                                    |
| 13:11 19.12.2002                     | - Laiks un datums                                                                                       |
| 02F183                               | <ul> <li>Kases aparāta numurs</li> </ul>                                                                |
| Kas.1 Ceks 201                       | - Oficianta vai viņa kartiņas numurs. Čeka numurs.                                                      |
| PALDIES PAR PIRKUMU                  | -                                                                                                    |

#### 4.4. PASŪTĪJUMA PAPILDINĀJUMS

KOPĒJIE PARAMETRI: Pārdevēja pieprasījums=Y; Pārdevēja pieprasījums katram čekam=N; Cenu lapa kodam=N; Koda izdruka uz čeka =N; Jaunas cenas ievads=N; Pārdošana bez koda=N; Atlaide=N; Atgriešana =N; Bezskaidr.norēķ.=N; Magn. karte=N; Klienta ievads =N; Uzcenojums=0; Cena koda vietā=N; Darba režīms=1 PARAMETRI ORDER PULT/CAFE: Rēķina ievads pēc numura=Y; Rēķina ievads pēc kartiņas=Y; Oficianta ievads pēc numura =Y; Oficianta ievads pec kartiņas=Y; Čeka izdruka no pults=Y; Printeris čeka izdrukai =Y;

Pasūtījuma papildināšana neatšķiras no jauna pasūtījuma noformēšanas, izņemot to, ka preces tiek noformētas vai atgriežas uz jau esošo (nevis tukšu) pasūtījumu.

#### • Nospiest taustiņu (NOMEST)

Uz ekrāna – aicinājums ievadīt pasūtījuma numuru ORDER: <u>1</u><u>2</u>

 Atvērt jau esošo pasūtījumu. Lai to izdarītu – ievadīt pasūtījuma numuru un nospiest taustiņu (IEVADĪT). Lai atvērtu pasūtījumu ar klienta magnētisko kartiņu, to pārvilkt pa kases aparāta nolasītāju.

| Uz ekrāna - aicinajums ievadīt preces kodu | 1    | - | S | Т | Е | Ρ | : |      |      |      |   |  |
|--------------------------------------------|------|---|---|---|---|---|---|------|------|------|---|--|
|                                            |      |   |   |   |   |   |   |      |      |      |   |  |
|                                            | <br> |   |   |   |   |   |   | <br> | <br> | <br> | - |  |
|                                            | <br> |   |   |   |   |   |   | <br> | <br> | <br> | - |  |

• Lai nobeigtu pasūtījuma papildinājumu nospiest taustiņu (IEVADĪT).

Uz ekrāna – dienesta uzraksts C H A N G E : 0 . 0 0

Beidzas čeka izdruka.

- - -

- Jau esošais pasūtījums tiek papildināts ar jaunu preču noformēšanu.
- Atbislstošajās nodaļās tiek norakstīta noformētā prece.

UZMANĪBU!!! Ja nodaļās (Virtuvē, bāros u.c.) uzstāditi printeri, tad sistēma izdrukā uz tiem pasūtījuma fragmentus ar pasūtījuma preču sarakstu, kurš attiecas uz doto nodaļu. Piemēram, bārā – preču saraksts no dotā pasūtījuma bāram, virtuvē – preču saraksts virtuvei.

| ČEKS                                 | _                                                                                                    |
|--------------------------------------|----------------------------------------------------------------------------------------------------|
| NEFISKĀLAIS ČEKS<br>PASUTĪJUMU PULTS | <ul> <li>Nefiskālā režīma ieslēgšanas apstiprinājums</li> <li>Ieslēgtā režīma apstiprinājums</li> </ul> |
| Kods 10000                           | - Preces kods                                                                                           |
| 1 Caprese 17.50A                     | - Preces nosaukums un summa                                                                             |
| 3.50 * 5.000                         | - Preces cena, preces daudzums                                                                          |
| 2 Virtuve 51.00B                     | - Nodaļas nosaukums (Noformēja pēc cenas!!!), summa                                                     |
| 10.20 * 5.000                        | - Preces cena, preces daudzums                                                                          |
| Magn.Karte 0010                      | <ul> <li>Klienta galdiņa vai iekšējās kartiņas numurs</li> </ul>                                        |
| Kopā 68.50                           | -                                                                                                    |
| 13:11 19.12.2002                     | - Laiks un datums                                                                                       |
| 02F183                               | <ul> <li>Kases aparāta numurs</li> </ul>                                                                |
| Kas.1 Ceks 201                       | - Oficianta vai viņa kartiņas numurs. Čeka numurs.                                                      |
| PALDIES PAR PIRKUMU                  | ] -                                                                                                    |

# 4.5. PASŪTĪTĀS PRECES ATGRIEŠANA

| KOPĒJIE PARAMETRI: Pārdevēja pieprasījums=Y; Pārdevēja pieprasījums katram čekam=N; Cenu lapa kodam=N; Koda<br>izdruka uz čeka =N; Jaunas cenas ievads=N; Pārdošana bez koda=N; Atlaide=N; Atgriešana =Y; Bezskaidr.norēķ.=N; Magn.<br>karte=N; Klienta ievads =N; Uzcenojums=0; Cena koda vietā=N; Darba režīms=1<br>PARAMETRI ORDER PULT/CAFE: Rēķina ievads pēc numura=Y; Rēķina ievads pēc kartiņas=Y; Oficianta ievads pēc numura<br>=Y; Oficianta ievads pec kartiņas=Y; Čeka izdruka no pults=Y; Printeris čeka izdrukai =Y; |
|----------------------------------------------------------------------------------------------------|
|                                                                                                    |
| • Nospiest taustinu (NOMEST)                                                                                                    |
|                                                                                                    |
| Uz ekrāna – aicinājums ievadīt pasūtījuma numuru ORRDER: <u>1</u> 2                                                                                                    |
|                                                                                                    |
| <ul> <li>Atvērt jau esošo pasūtījumu. Lai to izdarītu – ievadīt pasūtījuma numuru un nospiest taustiņu (IEVADĪT). Lai atvērtu pasūtījumu ar<br/>klienta magnētisko kartiņu, to pārvilkt pa kases aparāta nolasītāju.</li> </ul>                                                                                                    |
| Uz ekrāna - aicinājums ievadīt preces kodu <b>1</b> - <b>STEP</b> : <u>1</u> <u>0</u> <u>0</u> <u>0</u> <u>0</u>                                                                                                    |
| • Jevadīt stariežamo kodu un nospiest taustiņu (IFVADĪT)                                                                                                    |
| • Revault argitezanio kodu un nospiest taustițu (IEVADIT)                                                                                                    |
| Uz ekrāna — preces nosaukums un cena par vienību Capreses (2000)                                                                                                    |
|                                                                                                    |
| • Ievadīt atgriežamās preces skaitu un nospiest taustiņu (IEVADĪT)                                                                                                    |
|                                                                                                    |
| Uz ekrāna - aicinājums ievadīt preces skaitu <b>2</b> – <b>Q U A N :</b> <u>5</u>                                                                                                    |
|                                                                                                    |
| Uz ekrāna – dotā atgriešanas soļa summa <b>2 – S U M : 6 . 0 0</b>                                                                                                    |
| • Nospiest taustiņu (ATGRIEŠANA)                                                                                                    |
|                                                                                                    |
| Uz ekrāna – atgriežamā summa $2$ $ 3$ $U$ $M$ $:$ $ 6$ $.$ $0$ $0$                                                                                                    |
| • Nospiest vajadzīgās nodaļas taustiņu (I, IIVI).                                                                                                    |
|                                                                                                    |
| UZMANĪBU!!! Esošās sistēmas versija nekontrolē vai bija atgriezta pasūtītā prece. Esiet ļoti uzmanīgi veicot atgriešanas operāciju.                                                                                                    |
| UZMANĪBU!!! Līdz šim brīdim nospiestais taustiņš (NOMEST) vedīs pie atgriešanās pie noformējamā pasūtījuma tekošā soļa.<br>Atkārtota taustiņa nospiešana vedīs pie visa pasūtījuma atcelšanas un čeka izdruka beigsies ar uzrakstu ANULĒTS                                                                                                    |
| • Atgriešanu nobeidz nospiežot taustiņu (PĀRDOT)                                                                                                    |
| Uz ekrāna – kopējā atgriežamā summa <b>TOTALL: - 24, 93</b>                                                                                                    |
| Uz ekrāna – aicinājums ievadīt oficianta kodu C L E R K : <u>1</u>                                                                                                    |
| <ul> <li>Ievadīt sistēmā iereģistrēto oficianta numuru. Lai apstiprinātu nospiest taustiņu (IEVADĪT). Lai ievadītu oficianta numuru ar<br/>magnētiskās kartinas palīdzību tās ir iāizvada gar kases aparāta polasītāju.</li> </ul>                                                                                                    |
| musnonau narajuo pundziou uo n juizvudu sur nuovo upurutu notustuju.                                                                                                    |
| Uz ekrāna - kopējā pasūtījuma summa <b>TOTALI: - 24, 93</b>                                                                                                    |
| • Preces atgriešanas noformēšanu nobeigt nospiežot taustiņu (IEVADĪT).                                                                                                    |
|                                                                                                    |
| Uz ekrana – dienesta uzraksts C H A N G E : 0 . 0 0                                                                                                    |
| <ul> <li>Beidzas čeka izdruka. No esošā pasūtījuma tiek noņemta atgriežamā prece.</li> </ul>                                                                                                    |
| <ul> <li>Prece tiek atoriezta athilstošajās noliktavās</li> </ul>                                                                                                    |
| root tok agroza atolistosajas holikuvas.                                                                                                    |

UZMANĪBU!!! Ja nodaļās (Virtuvē, bāros u.c.) uzstādi printeri, tad sistēma izdrukā uz tiem pasūtījuma fragmentus ar pasūtījuma preču sarakstu, kurš attiecas uz doto nodaļu. Piemēram, bārā – preču saraksts no dotā pasūtījuma bāram, virtuvē – preču saraksts virtuvei. UZMANĪBU!!! Preču atgriešanas procedūru var apvienot ar preces pārdošanu noformējot pasūtījumu.

| ČEKS                |          |                                                  |  |  |  |  |  |  |  |  |
|---------------------|----------|--------------------------------------------------|--|--|--|--|--|--|--|--|
| NEFISKĀLAIS ČEKS    | <b>-</b> | Nefiskālā režīma ieslēgšanas apstiprinājums      |  |  |  |  |  |  |  |  |
| PASUTĪJUMU PULTS    | -        | Ieslēgtā režīma apstiprinājums                   |  |  |  |  |  |  |  |  |
|                     | -        |                                                  |  |  |  |  |  |  |  |  |
| Kods 10000          | -        | Preces kods                                      |  |  |  |  |  |  |  |  |
| 1 Caprese -17.50A   | -        | Preces nosaukums un summa                        |  |  |  |  |  |  |  |  |
| 3.50 * -5.000       | -        | Preces cena, preces daudzums                     |  |  |  |  |  |  |  |  |
| Magn.Karte 0010     | -        | Klienta galdiņa vai iekšējās kartiņas numurs     |  |  |  |  |  |  |  |  |
| 13:11 19.12.2002    | -        | Laiks un datums                                  |  |  |  |  |  |  |  |  |
| 02F183              | -        | Kases aparāta numurs                             |  |  |  |  |  |  |  |  |
| Kas.1 Ceks 201      | -        | Oficianta vai viņa kartiņas numurs. Čeka numurs. |  |  |  |  |  |  |  |  |
| PALDIES PAR PIRKUMU | -        |                                                  |  |  |  |  |  |  |  |  |

### 4.6. PASŪTĪJUMU PĀRVEŠANA STARP GALDIŅIEM VAI KARTIŅĀM

KOPĒJIE PARAMETRI: Pārdevēja pieprasījums=Y; Pārdevēja pieprasījums katram čekam=N; Cenu lapa kodam=N; Koda izdruka uz čekā =N; Jaunas cenas ievads=N; Pārdošana bez koda=N; Atlaide=N; Atgriešana =N; Bezskaidr.norēķ.=N; Magn. karte=N; Klienta ievads =N; Uzcenojums=0; Cena koda vietā=N; Darba režīms=1 PARAMETRI ORDER PULT/CAFE: Rēķina ievads pēc numura=Y; Rēķina ievads pēc kartiņas=Y; Oficianta ievads pēc numura =Y; Oficianta ievads pēc kartiņas=Y; Čeka izdruka no pults=Y; Printeris čeka izdrukai =Y;

4.6.1. Pasūtījumu vienmēr var pārcelt no viena galdiņa uz otru vai klienta kartiņu.

• Nospiest taustiņu (NOMEST)

Uz ekrāna - aicinājums ievadīt pasūtījuma numuru

ORDER:

1 1

 Atvērt jaunu vai jau esošu pasūtījumu – pieņēmēju. Lai to izdarītu ir jāievada vajadzīgais pasūtījuma numurs un jānospiež taustiņš (IEVADĪT). Lai atvērtu pasūtījumu ar klienta magnētisko kartiņu, to ir jāpārvelk gar kases aparāta nolasītāju.

| , |
|---|
|   |

Uz ekrāna - aicinājums ievadīt preces kodu **1** – **S T E P : 8 9 1 0** 

Preces koda vietā ievadīt pasūtījuma pārcelšanas paroli un galdiņa (pasūtījuma) numuru, no kurienes tiek pārcelts pasūtījums. Lai apstiprinātu nospiest taustiņu (IEVADĪT).

#### UZMANĪBU!!! Parole pasūtījumu pārcelšanai tiek noteikta ar sistēmas ShoppinG-3/IV iestādīšanu

| Uz ekrāna – pārceļamā pasūtījuma numurs un naudas atlikums | Ν | 0 | ٠ | r | e | k | • | Г | 0 |  | 0 | • | 0 | 0 |
|------------------------------------------------------------|---|---|---|---|---|---|---|---|---|--|---|---|---|---|
|                                                            |   |   |   |   |   |   |   |   |   |  |   |   |   |   |

• Lai apstiprinātu pārcelšanu, nospiest taustiņu (PĀRDOT).

Uz ekrāna - aicinājums ievadīt oficianta numuru C L E R K : <u>1</u>

 Ievadīt sistēmā iereģistrēto oficianta numuru. Lai apstiprinātu nospiest taustiņu (IEVADĪT). Lai ievadītu oficianta numuru ar magnētiskās kartiņas palīdzību tās ir jāizvada gar kases aparāta nolasītāju.

| CEKS                |     |                                                             |  |  |  |  |  |  |
|---------------------|-----|-------------------------------------------------------------|--|--|--|--|--|--|
| NEFISKĀLAIS ČEKS    | ] – | Nefiskālā režīma ieslēgšanas apstiprinājums                 |  |  |  |  |  |  |
| PASUTĪJUMU PULTS    | -   | Ieslēgtā režīma nosaukums                                   |  |  |  |  |  |  |
|                     | -   |                                                             |  |  |  |  |  |  |
| Kods 8910           | -   | Preces pārcelšanas parole un pārceļamā galdiņa numurs       |  |  |  |  |  |  |
| 1 Nr.rec 10 0.00A   | -   | Pārceltā galdiņa numurs un summas atlikums                  |  |  |  |  |  |  |
| Summa bez uzc. 0.00 | -   | Pārvešanas summa bez uzcenojuma                             |  |  |  |  |  |  |
| Uzcenojums 10% 0.00 | -   | Procents un uzcenojuma summa                                |  |  |  |  |  |  |
| Magn.Karte 0011     | -   | Galdiņa vai magnēt kart.num.,uz kurieni pārcelts pasūtījums |  |  |  |  |  |  |
| Kopa 0.00           | -   | Pārceltā summa                                              |  |  |  |  |  |  |
| 13:11 19.12.2002    | -   | Pārcelšanas laiks un datums                                 |  |  |  |  |  |  |
| Kases num. 02F183   | -   | Kases aparāta numurs                                        |  |  |  |  |  |  |
| Kas.1 Ceks 201      | -   | Oficianta vai viņa kartiņas numurs. Čeka numurs.            |  |  |  |  |  |  |
| PALDIES PAR PIRKUMU | -   |                                                             |  |  |  |  |  |  |

# 4.7. PIRMSPĀRDOŠANAS RĒĶINA IZDRUKA

KOPĒJIE PARAMETRI: Pārdevēja pieprasījums=Y; Pārdevēja pieprasījums katram čekam=N; Cenu lapa kodam=N; Koda izdruka uz čekā =N; Jaunas cenas ievads=N; Pārdošana bez koda=N; Atlaide=N; Atgriešana =N; Bezskaidr.norēķ.=N; Magn. karte=N; Klienta ievads =N; Uzcenojums=0; Cena koda vietā=N; Darba režīms=1 PARAMETRI ORDER PULT/CAFE: Rēķina ievads pēc numura=Y; Rēķina ievads pēc kartiņas=Y; Oficianta ievads pēc numura =Y; Oficianta ievads pēc kartiņas=Y; Čeka izdruka no pults=Y; Printeris čeka izdrukai =Y;

No kases aparāta vienmēr var izdrukāt čeku apskatei un pasūtījuma sastāvu, kurš ir piestiprināts galdiņam vai klienta kartiņai.

UZMANĪBU!!! Čeku apskatei var izdrukāt tikai no kases aparāta printera un to nav iespējams dublēt no attālumā esošā sistēmā ShoppinG-3/IV iekļautā printera.

#### • Nospiest taustiņu (NOMEST)

Uz ekrāna – aicinājums ievadīt pasūtījuma numuru ORDER : <u>1</u>1

 Atvērt eošo pasūtījumu. Lai to izdarītu, ievadiet tā numuru un nospiediet taustiņu (IEVADĪT). Lai atvērtu pasūtījumu ar klienta magnētisko kartiņu, to ir jāpārvelk gar kases aparāta nolasītāju.

Uz ekrāna - aicinājums ievadīt preces kodu 1 – S T E P :

#### Nospiest taustiņu (KLIENTS)

Uz ekrāna - aicinājums ievadīt oficianta numuru C L E R K : <u>1</u>

 Ievadīt sistēmā iereģistrēto oficianta numuru. Lai apstiprinātu nospiest taustiņu (IEVADĪT). Lai ievadītu oficianta numuru ar magnētiskās kartiņas palīdzību tās ir jāizvada gar kases aparāta nolasītāju.

UZMANĪBU!!! Esošā sistēmas ShoppinG-3/IV versija neseko oficiantu numuru atbilstībai: kurš ir pieprasījis doto rēķinu un kurš ir atvēris šo pasūtījumu.

Uz ekrāna – pasūtījuma kopējā summa | T O T A L : | 2 4 , 9 3 |

• Tiek izdrukāts pasūtījuma sastāvs

| CEKS                 |                             |                      |
|----------------------|-----------------------------|----------------------|
| NEFISKĀLAIS ČEKS     | Nefiskālā režīma ieslēgšana | s apstiprinājums     |
| PASUTĪJUMU PULTS     | Ieslēgtā režīma nosaukums   |                      |
|                      |                             |                      |
| (Tekosais Rek.)      | atskaites nosaukums         |                      |
| Kods 10000           | Preces kods                 |                      |
| 1 Caprese 17.50A     | Preces nosaukums un summa   |                      |
| 3.50 * 5.000         | Preces cena, preces daudzum | IS                   |
| 2 Ananasi 19.40B     | Preces nosaukums un summa   |                      |
| 0.97 * 20.000        | Preces cena, preces daudzum | IS                   |
| Summa bez uzc. 22.05 | Summa bez uzcenojuma        |                      |
| Uzcenojums 10% 2.21  | Procents un uzcenojuma summ | a                    |
| Magn.Karte 0011      | Klienta galdiņa vai iekšējā | s kartiņas numurs    |
| Kopa 24.26           | Pasūtījuma summa            |                      |
| 13:11 19.12.2002     | Laiks un datums             |                      |
| Kases num. 02F183    | Kases aparāta numurs        |                      |
| Kas.1 Ceks 201       | Oficianta vai viņa kartiņas | numurs. Čeka numurs. |
| PALDIES PAR PIRKUMU  |                             |                      |

# 5. DARBS CAFE REŽĪMĀ (VERSIJA: CAFE).

### 5.1. REŽĪMA MĒRĶIS UN IESPĒJAS

CAFÉ/ONLINE – Kases aparāts paredzēts noslēguma norēķiniem ar klientiem bāros, restorānos un kafejnīcās. Darbs tiek veikts saitē ar datoru sadarbībā ar programmu, apkalpojošo kafejnīcu - ShoppinG-3/Cafe vai ShoppinG-IV/BaReCa. Režīms ir fiskāls.

UZMANĪBU!!! Daudzi BRIO-2020/2025 režīmi un iespējas, kuras attiecas ar svastarpējo saiti ar datoru, tiek noteiktas ar sistēmas versijas un varianta ShoppinG-3/Cafe vai ShoppinG-IV/BaReCa sistēmas uzstādīšanu.

### 5.2. DARBA REŽĪMA IZVĒLE

Pēc ieslēgšanas kases aparāts būs režīmā, kurš noteikts ar parametru "Darba režīms". Lai nomainītu režīmu:

galvina

Nospiest taustiņu (REŽĪMA IZVĒLE) līdz uz displeja parādās vajadzīgais režīms.

|    | Uz ekrāna – kārtējais režīms                                           |       |      |     |      |      |     | С   | Α    | F   | Е     |       |     |      |      |     |      |  |
|----|------------------------------------------------------------------------|-------|------|-----|------|------|-----|-----|------|-----|-------|-------|-----|------|------|-----|------|--|
| •  | Tiklīdz uz displeja parādās vajadzīgais režīms – nospiest taustiņu (II | VA    | DĪT  | )   |      |      |     |     |      |     |       |       |     |      |      |     |      |  |
|    | Uz ekrāna – aicinājums apstiprināt izvēli                              |       |      |     |      |      |     | C   | A    | F   | Е     |       | 0   | ĸ    | ?    |     |      |  |
| •  | Lai apstiprinātu izvēli nospiest taustiņu (PĀRDOT)                     |       |      |     |      |      |     |     |      |     |       |       |     |      |      |     |      |  |
|    | Uz ekrāna – aicinājums ievadīt pasūtījuma numuru                       | С     | 0    | U   | ľ    | 1    | Т   | :   |      |     |       |       |     |      |      |     |      |  |
| UZ | MANĪBU!!! Ja pāreja šajā režīmā notiek no režīma ORDER PULT            | r (Ne | fisk | āla | is r | ežīn | ns) | . K | ases | ana | arāts | s iza | ruk | ā če | ka g | alv | inu. |  |

UZMANĪBU!!! Ja atrodoties jebkurā no režīmiem kases aparāts nav nobeidzis tekošo operāciju, tad taustiņš (REŽĪMA IZVĒLE) nestrādās.

| "BRIO EngineerinG"    | ] – [ | Čeka |
|-----------------------|-------|------|
| Basteja bulv. 1. Rīga | -     |      |
| T. 7322755 F. 7323386 | -     |      |
| Reg.Nr. 40002362818   | -     |      |
|                       |       |      |
|                       |       |      |

# 5.3. PASŪTĪJUMA AIZVĒRŠANA, APMAKSA SKAIDRĀ NAUDĀ

| 5.5. I ASU I IJUMA AIZV EKSANA, AI MAKSA SKAIDKA NAUDA                                                                                                    |
|----------------------------------------------------------------------------------------------------|
| KOPĒJIE PARAMETRI: <b>Pārdevēja pieprasījums=Y</b> ; Pārdevēja pieprasījums katram čekam=N; Cenu lapa kodam=N; Koda<br>izdruka uz čekā =N; Jaunas cenas ievads=N; Pārdošana bez koda=N; Atlaide=N; Atgriešana =N; Bezskaidr.norēķ.=N; Magn.<br>karte=N; Klienta ievads =N; Uzcenojums=0; Cena koda vietā=N; Darba režīms=1<br>PARAMETRI ORDER PULT/CAFE: <b>Rēķina ievads pēc numura=Y</b> ; <b>Rēķina ievads pēc kartiņas=Y</b> ; <b>Oficianta ievads pēc numura</b><br><b>=Y</b> ; <b>Oficianta ievads pēc kartiņas=Y</b> ; Čeka izdruka no pults=Y; Printeris čeka izdrukai =Y; |
| • Nospiest taustiņu (NOMEST)                                                                                                    |
| Uz ekrāna – aicinājums ievadīt aizveramā pasūtījuma numuru COVUNT: <u>3</u>                                                                                                    |
| <ul> <li>Atvērt eošo pasūtījumu. Lai to izdarītu, ievadiet tā numuru un nospiediet taustiņu (IEVADĪT). Lai atvērtu pasūtījumu ar klienta<br/>magnētisko kartiņu, to ir jāpārvelk gar kases aparāta nolasītāju.</li> </ul>                                                                                                    |
| Uz ekrāna – kopējā pasūtījuma summa <b>TOTALI: 6, 70</b>                                                                                                    |
| UZMANĪBU!!! Ja dotās kartiņas īpašniekam paredzēta atlaide tad tā jau būs attēlota uzrādāmajā summā. Šajā gadījumā kases aparāts<br>neļauj ievadīt atlaidi no klaviatūras.                                                                                                    |
| • Vajadzības gadījuma var papildus ievadīt atlaidi nospiežot taustiņu (ATLAIDE)                                                                                                    |
| Uz ekrāna – aicinājums ievadīt atlaides procentu DISC % : <u>1</u> 0                                                                                                    |
| • Ievadīt atlaides procentu un nospiest taustiņu (IEVADĪT).                                                                                                    |
| Uz ekrāna – kopējā pasūtījuma summa ar atlaidi <b>TOTAL: 6, 04</b>                                                                                                    |
| UZMANĪBU!!! Lai saņemtu čeka kopiju uz firmas veidlapas jānospiež taustiņš (KLIENTS). Šajā gadījumā sistēma izdrukās čeka kopiju<br>uz papildus printera, kurš uzstādīts sistēmā ShoppinG-3/IV.                                                                                                    |
| • Nospiest taustiņu (PĀRDOT).                                                                                                    |
| Uz ekrāna – aicinājums ievadīt oficianta numuru C L E R K : <u>1</u>                                                                                                    |
| <ul> <li>Ievadīt sistēmā iereģistrēto oficianta numuru. Lai apstiprinātu nospiest taustiņu (IEVADĪT). Lai ievadītu oficianta numuru ar<br/>magnētiskās kartiņas palīdzību tās ir jāizvada gar kases aparāta nolasītāju.</li> </ul>                                                                                                    |
| UZMANĪBU!!! Esošā sistēmas ShoppinG-3/IV versija neseko oficiantu numuru atbilstībai: kurš ir pieprasījis doto rēķinu un kurš ir<br>atvēris šo pasūtījumu.                                                                                                    |
| Uz ekrāna – dienesta parole <b>D A T A T R A N S F E R</b>                                                                                                    |
| • Kases aparātā sākas čeka izdruka.                                                                                                    |
| Uz ekrāna – kopējā pasūtījuma summa ar atlaidi <b>TOTALI: 6, 04</b>                                                                                                    |
| • Ievadīt naudas summu, saņemto no klienta                                                                                                    |
| Uz ekrāna – aicinājums ievadīt pircēja naudu MONEY: <u>10</u>                                                                                                    |
| <ul> <li>Ievadīšanu nobeigt nospiežot taustiņu (IEVADĪT). Tagad čeks beidz izdrukāties, tajā uzrādīta summa, saņemtā no pircēja un atlikums.<br/>Čeku var noplēst.</li> </ul>                                                                                                    |
| UZMANĪBU!!! Ja pēc naudas ievadīšanas uzreiz nospiest taustiņu (IEVADĪT), tiek pieņemts, ka pircējis iedevis tiešu naudu bez<br>atlikuma.                                                                                                    |

Uz ekrāna – atlikuma nauda pircējam C H A N G E : 4 . 0 5

| ČEKS                  | _ |                                                 |  |  |
|-----------------------|---|-------------------------------------------------|--|--|
| "BRIO EngineerinG"    | - | Čeka galviņa                                    |  |  |
| Basteja bulv. 1. Rīga | - |                                                 |  |  |
| T. 7322755 F. 7323386 | - |                                                 |  |  |
| Reg.Nr. 40002362818   | - |                                                 |  |  |
|                       | - |                                                 |  |  |
| Kods 10000            | - | preces kods                                     |  |  |
| 1 Āboli 3.18A         | - | Nodaļas numurs, preces nosaukums, summa         |  |  |
| 0.53 * 6.000          | - | Preces cena, preces daudzums                    |  |  |
| Kods 100001           | - | preces kods                                     |  |  |
| 1 Ananāsi 2.91B       | - | Nodaļas numurs, preces nosaukums, summa         |  |  |
| 0.97 * 3.000          | - | Preces cena, preces daudzums                    |  |  |
| Summa bez uzc. 6.09   | - | Summa bez uzcenojuma                            |  |  |
| Uzcenojums 10% 0.61   | - | Procents un uzcenojuma summa                    |  |  |
| Summa bez atl. 6.70 - |   | Kopējā summa bez atlaides                       |  |  |
| Atlaide kopā 15% 1.00 | - | Procents un atlaides summa                      |  |  |
| Magn.Karte 0011       | - | Galdiņa vai klienta kartiņas numurs             |  |  |
| Apgr. PVN A 18% 5.70  | - | Pasūtījuma summa ar nodokli                     |  |  |
| PVN A 18% 0.87        | - | Nodokļa summa                                   |  |  |
| Bez PVN 4,83          | - | Summa bez nodokļa                               |  |  |
| Kopa 5,70             | - | Kopējā summa no klienta                         |  |  |
| Sanemts 10,00         | - | Nauda, saņemtā no klienta                       |  |  |
| Izdots 4,30           | - | Naudas atlikums klientam                        |  |  |
| 15:56 11.03.2003      | - | Laiks un datums                                 |  |  |
| 02F183                | - | Kases aparāta numurs                            |  |  |
| Kas.1 Ceks 201        | - | Oficianta vai viņa kartiņas numurs. Čeka numurs |  |  |
| PALDIES PAR PIRKUMU   |   |                                                 |  |  |

### 5.4. PASŪTĪJUMA AIZVĒRŠANA, BEZSKAIDRAS NAUDAS NORĒĶINS

KOPĒJIE PARAMETRI: Pārdevēja pieprasījums=Y; Pārdevēja pieprasījums katram čekam=N; Cenu lapa kodam=N; Koda izdruka uz čekā =N; Jaunas cenas ievads=N; Pārdošana bez koda=N; Atlaide=N; Atgriešana =N; Bezskaidr.norēķ.=N; Magn. karte=N; Klienta ievads =N; Uzcenojums=0; Cena koda vietā=N; Darba režīms=1 PARAMETRI ORDER PULT/CAFE: Rēķina ievads pēc numura=Y; Rēķina ievads pēc kartiņas=Y; Oficianta ievads pēc numura =Y; Oficianta ievads pēc kartiņas=Y; Čeka izdruka no pults=Y; Printeris čeka izdrukai =Y;

Pasūtījumu var apmaksāt ar bezskaidras naudas norēķinu. Piemēram, ar bankas kredītkartiņu, kuras apkalpei tiek izmantots atsevišķs bankas termināls, kurš nav iekļauts sistēmas Shopping--3/IV satāvā un nav nekā savādāk saistīts ar sistēmu.

| • | Nospiest taustinu | (NOMEST) |  |
|---|-------------------|----------|--|
|---|-------------------|----------|--|

Uz ekrāna – aicinājums ievadīt aizveramā pasūtījuma numuru COVUNT: <u>3</u>0

 Atvērt eošo pasūtījumu. Lai to izdarītu, ievadiet tā numuru un nospiediet taustiņu (IEVADĪT). Lai atvērtu pasūtījumu ar klienta magnētisko kartiņu, to ir jāpārvelk gar kases aparāta nolasītāju.

TOTAL: 6 7 0 Uz ekrāna – kopējā pasūtījuma summa Nospiest taustiņu (BEZSKAIDARAS NAUDAS NORĒĶINS) CHECK: 6 0 Uz ekrāna – kopējā pasūtījuma bezskaidras naudas norēķina summa 7 Nospiest taustiņu (PĀRDOT). Uz ekrāna – aicinājums ievadīt oficianta numuru C L E R K : 1 Ievadīt sistēmā iereģistrēto oficianta numuru. Lai apstiprinātu nospiest taustiņu (IEVADĪT). Lai ievadītu oficianta numuru ar magnētiskās kartiņas palīdzību tās ir jāizvada gar kases aparāta nolasītāju. UZMANĪBU!!! Esošā sistēmas ShoppinG-3/IV versija neseko oficiantu numuru atbilstībai: kurš ir pieprasījis doto rēķinu un kurš ir atvēris šo pasūtījumu.

Uz ekrāna – dienesta uzraksts D A T A T A S F E R

LIETOTĀJA INSTRUKCIJA

| DKIU-2020/2023 | BR | IO | -20 | 20 | /2( | )25 |
|----------------|----|----|-----|----|-----|-----|
|----------------|----|----|-----|----|-----|-----|

Kases aparāts sāk čeka izdruku.

Uz ekrāna - kopējā pasūtījuma bezskaidras naudas norēķina summa C H E C K : 6 , 0 4

UZMANĪBU!!! Operācijās ar bezskaidras naudas norēķiniem kases aparāts atļauj izdot <u>bezskaidras naudas atlikumu</u> pircējam, bet dotās operācijas pieejamībai ir jābūt saskaņotai ar likumdošanu.

• Ievadīt naudu, saņemto no klienta

Uz ekrāna – aicinājums ievadīt pircēja naudu MONEY: <u>1</u>0

• Nospiest taustiņu (IEVADĪT). Tagad čeks beidz izdrukāties, tajā uzrādīta summa, saņemtā no pircēja un atlikums. Čeku var noplēst.

UZMANĪBU!!! Ja pēc naudas ievadīšanas uzreiz nospiest taustiņu (IEVADĪT), tiek pieņemts, ka pircējis iedevis tiešu naudubez atlikuma.

Uz ekrāna – atlikuma nauda pircējam C H A N G E : 4 . 0 5

| ČEKS                  |   |                                                  |
|-----------------------|---|--------------------------------------------------|
| "BRIO EngineerinG"    | - | Čeka galviņa                                     |
| Basteja bulv. 1. Rīga | - |                                                  |
| T. 7322755 F. 7323386 | - |                                                  |
| Reg.Nr. 40002362818   | - |                                                  |
|                       | - |                                                  |
| Kods 10000            | - | preces kods                                      |
| 1 Āboli 3.18A         | - | Nodaļas numurs, preces nosaukums, summa          |
| 0.53 * 6.000          | - | Preces cena, preces daudzums                     |
| Kods 100001           | - | preces kods                                      |
| 1 Ananāsi 2.91B       | - | Nodaļas numurs, preces nosaukums, summa          |
| 0.97 * 3.000          | - | Preces cena, preces daudzums                     |
| Summa bez uzc. 6.09   | - | Summa bez uzcenojuma                             |
| Uzcenojums 10% 0.61   |   | Procents un uzcenojuma summa                     |
| BEZSK.NAUDAS NOREKINS |   | BEZSKAIDRAS NAUDAS NORĒĶINA PAZĪME               |
| Summa bez atl. 6.70   | - | Kopējā summa bez atlaides                        |
| Atlaide kopā 15% 1.00 | - | Procents un atlaides summa                       |
| Magn.Karte 0011       | - | Galdiņa vai klienta kartiņas numurs              |
| Apgr. PVN A 18% 5.70  | - | Pasūtījuma summa ar nodokli                      |
| PVN A 18% 0.87        | - | Nodokļa summa                                    |
| Bez PVN 4,83          | - | Summa bez nodokļa                                |
| Kopa 5,70             | - | Kopējā summa no klienta                          |
| Sanemts 10,00         | - | Nauda, saņemtā no klienta                        |
| Izdots 4,30           | - | Naudas atlikums klientam                         |
| 15:56 11.03.2003      | - | Laiks un datums                                  |
| 02F183                | - | Kases aparāta numurs                             |
| Kas.1 Ceks 201        | - | Oficianta vai viņa kartiņas numurs. Čeka numurs. |
| PALDIES PAR PIRKUMU   | - |                                                  |

### 5.5. PASŪTĪJUMA AIZVĒRŠANA, APMAKSA AR BANKAS KREDĪTKARTI

KOPĒJIE PARAMETRI: Pārdevēja pieprasījums=Y; Pārdevēja pieprasījums katram čekam=N; Cenu lapa kodam=N; Koda izdruka uz čekā =N; Jaunas cenas ievads=N; Pārdošana bez koda=N; Atlaide=N; Atgriešana =N; Bezskaidr.norēķ.=N; Magn. karte=N; Klienta ievads =N; Uzcenojums=0; Cena koda vietā=N; Darba režīms=1 PARAMETRI ORDER PULT/CAFE: Rēķina ievads pēc numura=Y; Rēķina ievads pēc kartiņas=Y; Oficianta ievads pēc numura =Y; Oficianta ievads pēc kartiņas=Y; Čeka izdruka no pults=Y; Printeris čeka чeka =Y;

UZMANĪBU!!! Lai kases aparāts varētu izmantot doto iespēju, tam jābūt aprīkotam ar magnētisko kartiņu nolasītāju.

UZMANĪBU!!! Lai izmantotu ārējo magnētisko kartiņu, atbildes saņrmšanas laiku ievērojami ietekmē tālruņa līnijas sakari starp veikalu un banku un var ieilgt līdz dažām minūtēm.

Kases aparāts ļauj aizvērt un apmaksāt pasūtījumus izmantojot bankas kartiņas (VISA, MASTER CARD u.c.). Nolasītos datus kases aparāts aizvada līdz datoram un atkarībā no saņemtajām komandām izpilda dažādas darbības, saistītās ar pasūtījuma apmaksu. Lai realizētu pareizu datu apmaiņu ar banku ShoppinG-3/IV sistēmas sastāvā ir obligāti jāuzstāda kāda no **bankas kartiņu autorizācijas programmām.** 

Kopumā bankas kartiņu izmantošanas process ir sekojošs:

- Kases aparāts nolasa magnetiskās kartiņas numuru un aizvada to uz datoru ShoppinG-3/IV sistēmā. Pēc tam kases aparāts aizliedz jebkuru darbību un pāriet atbildes gaidīšanas režīmā no datora.
- Savukārt ShoppinG-3/IV sistēma pārbauda, vai ievadītā kartiņa nav iekšējā sistēmas kartiņa, un ja nav, aizvada saņemtos datus uz bankas kartiņu autorizācijas programmu.
- Bankas kartiņu autorizācijas programma pa slēgto protokolu savienojas ar atbilstošās bankas serveri (pa modēmu vai citu sakaru kanālu) un saņem no tā atļauju vai aizliegumu dotās kartiņas izmantošanu pirkuma apmaksai. Saņemtā atbilde tiek nodota ShoppinG-3/IV sistēmai.
- Pozitīva apmaksas lēmuma gadījumā ShoppinG-3/IV sistēma atļauj kases aparātam pabeigt apmaksas operāciju. Negatīva apmaksas lēmuma gadījumā par pirkumu, kases aparāts atgriežas pie iepriekšējā pirkuma soļa un pirkuma apmaksas process var būt pabeigts ar citu apmaksas veidu. (Skaidrā naudā, iekšējo kredītkarti u.c.)

-----

• Nospiest taustinu (NOMEST)

Uz ekrāna - aicinājums ievadīt aizveramā pasūtījuma numuru COVUNT: <u>3</u>0

 Atvērt eošo pasūtījumu. Lai to izdarītu, ievadiet tā numuru un nospiediet taustiņu (IEVADĪT). Lai atvērtu pasūtījumu ar klienta magnētisko kartiņu, to ir jāpārvelk gar kases aparāta nolasītāju.

Uz ekrāna – kopējā pasūtījuma summa **TOTALL: 6, 70** 

- Jāpārvelk gar kases aparāta nolasītāju.
- Kases aparāts aizvada kartiņas datus uz datoru un pāriet atbildes gaidīšanas režīmā.

UZMANĪBU!!! Atbildes gaidīšanas režīmā tiek bloķēti visi kases aparāta taustiņi, izņemot taustiņu (NOMEST). Šajā gadījumā taustiņš (NOMEST) tiek izmantots tikai lai aizvadītu bankas autorizācijas programmai pieprasījumu izbeigt autorizācijas procesu. Atkarībā no tā, kurā no etapiem atrodas autorizācijas process, bankas programma var izbeigt autorizāciju vai to ignorēt un turpināt.

UZMANĪBU!!! Gaidīšanas procesā uz displeja var parādīties dažādi starpposmu ziņojumi, saņemtie no bankas autorizācijas programmas, ("Turpinās sazvanīšanās", "Nav sakaru ar banku", "Nepietiekoša summa apmaksai" u.c.) Ziņojumu sastāvu un saturu nosaka pati autorizācijas programma.

Pēc veiksmīgas autorizācijas beigšanas kases aparāts pāriet uz pārdošanas procesa nobeigšanu.

Uz ekrāna – kartiņas pieņemšanas apstiprinājums un pirkuma C r . P A Y : 6 , 7 0

summa

#### UZMANĪBU!!! Dotajā pasūtījuma apmaksas variantā nav pircēja naudas pieprasījuma un atlikuma.

• Lai nobeigtu pārdošanu nospiest taustiņu (PĀRDOT)

Uz ekrāna – kopējā pirkuma summa **TOTAL**:

• Pēc čeka izdrukas uzraksts kases ekrānā mainās

Uz ekrāna – ziņojums, ka naudas atlikuma nav C H A N G E : 0 , 0 0

LIETOTĀJA INSTRUKCIJA

6

7 0

| ČEKS                                                                                        |                                           |                                                                                                    |
|---------------------------------------------------------------------------------------------|-------------------------------------------|----------------------------------------------------------------------------------------------------|
| "BRIO EngineerinG                                                                           |                                           | ČEKA GALVIŅA (24 simboli 4 rindiņās)                                                                                                    |
| Basteja bulv. 1. R                                                                          | īga –                                     |                                                                                                    |
| T. 7322755 F. 7323                                                                          | 386 -                                     |                                                                                                    |
| Reg.Nr. 4000236                                                                             | 2818 -                                    |                                                                                                    |
| Kas. 1 ČEKS                                                                                 | L45 –                                     | kasiera numurs, čeka numurs                                                                                                    |
| 1 MON. KARTA 6                                                                              | .00A -                                    | nodaļas numurs, preces nosaukums, pirkuma soļa summa (ar                                                                                             |
|                                                                                             | at                                        | laidi), nodokļa marka                                                                                                    |
| 1.20 * 5.000                                                                                | -                                         | CENA BEZ ATLAIDES * DAUDZUMS                                                                                                    |
| Summa bez atl. 6                                                                            | .00 -                                     | Pirkuma summa bez atlaides                                                                                                    |
| Atlaide kopa 10% 0                                                                          | .60 -                                     | Atlaides procents. Atlaides summa                                                                                                    |
|                                                                                             |                                           |                                                                                                    |
| *****                                                                                       | - xxx                                     | Ziņojumi, kuru saturs noteikts ar bankas maksājumu kartiņu                                                                                           |
| ******                                                                                      | XXX au                                    | torizācijas programmu.                                                                                                    |
| *****                                                                                       | xxx                                       |                                                                                                    |
|                                                                                             |                                           |                                                                                                    |
| Apgr.PVN A 18% 5                                                                            | .40 -                                     | Dotā pirkuma apgrozījums pēc pirmā nodokļa                                                                                                    |
| PVN A 18% 0                                                                                 | .92 -                                     | Kopējā summa pēc pirmā nodokļa                                                                                                    |
| Bez PVN 4                                                                                   | .58 -                                     | Pirkuma summa bez nodokļiem                                                                                                    |
|                                                                                             |                                           |                                                                                                    |
| Kopa 5.40                                                                                   | -                                         | Kopējā summa no klienta                                                                                                    |
| Kopa 5.40<br>Saņemts 10.00                                                                  | -                                         | Kopējā summa no klienta<br>Nauda, saņemtā no klienta                                                                                                 |
| Kopa 5.40<br>Saņemts 10.00<br>Izdots 4.60                                                   |                                           | Kopējā summa no klienta<br>Nauda, saņemtā no klienta<br>Naudas atlikums klientam                                                                     |
| Kopa 5.40<br>Saņemts 10.00<br>Izdots 4.60<br>15:56 11.03.20                                 | -<br>-<br>-<br>03 -                       | Kopējā summa no klienta<br>Nauda, saņemtā no klienta<br>Naudas atlikums klientam<br>Laiks un datums                                                  |
| Kopa 5.40<br>Saņemts 10.00<br>Izdots 4.60<br>15:56 11.03.20<br>02F183                       | -<br>-<br>-<br>-<br>-<br>-<br>-<br>-<br>- | Kopējā summa no klienta<br>Nauda, saņemtā no klienta<br>Naudas atlikums klientam<br>Laiks un datums<br>Kases aparāta numurs                          |
| Kopa 5.40<br>Saņemts 10.00<br>Izdots 4.60<br>15:56 11.03.20<br>02F183<br>PALDIES PAR PIRKUM | -<br>-<br>03 -<br>-<br>U! -               | Kopējā summa no klienta<br>Nauda, saņemtā no klienta<br>Naudas atlikums klientam<br>Laiks un datums<br>Kases aparāta numurs<br>Pateicība par pirkumu |

# 6. OFFLINE REŽĪMA SERVISA KODI

## 6.1. LAIKA KOREKCIJA. (KODS 9999999)

| PARAMETRI: ignorē.                                          |                              |         |         |      |        |     |     |    | Iesp | ējam | s rež | ŧīmā | i: OF    | FLINE |
|-------------------------------------------------------------|------------------------------|---------|---------|------|--------|-----|-----|----|------|------|-------|------|----------|-------|
| • Nospiest taustiņu (NOMEST)                                |                              |         |         |      |        |     |     |    |      |      |       |      |          |       |
| Uz ekrāna – aicinājums ievadīt pirmo                        | pārdodamo kodu               |         | 1       | -    | C      | d   | :   | 9  | 9    | 99   | 9     | 9    | <u>9</u> | 9     |
| • Ievadīt kodu <b>99999999</b>                              |                              |         |         |      |        |     |     |    |      |      |       |      |          |       |
| Uz ekrāna – aicinājums ievadīt laiku                        |                              |         |         | Т    | I      | 1 E | :   | h  | h 1  | m m  |       |      |          |       |
| • Ievadīt laiku formatā stundas/minūtes                     | i                            |         |         |      |        |     |     |    |      |      |       |      |          |       |
| Uz ekrāna – ievadītais laiks un aicināj                     | ums apstiprināt              |         | Т       | I    | MI     | 3   | 1   | 2  | :    | 3 3  |       | 0    | K        | ?     |
| <ul> <li>Ievadīt korekciju. Nospiest taustiņu (P</li> </ul> | PĀRDOT). Atcelt korekciju va | r nospi | iežot 1 | taus | tiņu ( | NOM | EST | Г) |      |      |       |      |          |       |
| ČEKS                                                        | ž                            |         |         |      |        | _   |     |    |      |      |       |      |          |       |
| "BRIO EngineerinG" -<br>Basteja bulv. 1. Rīga -             | CEKA GALVIŅA (24 s           | simbo   | 11 4    | 4 r: | ındı   | ņas | )   |    |      |      |       |      |          |       |
| T. 7322755 F. 7323386 -                                     |                              |         |         |      |        |     |     |    |      |      |       |      |          |       |
| Reg.Nr. 40002362818 -                                       |                              |         |         |      |        |     |     |    |      |      |       |      |          |       |
| 16:49 05.02.1998 -                                          | Laiks un datums              | ~~      |         |      |        |     |     |    |      |      |       |      |          |       |

\_ laiks līdz korekcijai Vecais laiks 11:33 -Jaunais laiks 12:33 laiks pēc korekcijas

-

ČEKS N 322

LAIKA KOREKCIJA

UZMANĪBU!!! Kases aparāta datuma izmaiņu var veikt tikai režīmā ONLINE no sistēmas datora.

## 6.2. IEKŠĒJĀS BĀZES SVĪTRKODU IZDRUKA. (KODS 99999997)

Čeka numurs

Atskaites nosaukums

| <ul> <li>Nospiest taustiņu (NOMEST)<br/>Uz ekrāna - aicinājums ievadīt pirmo pārdodamo kodu</li> <li>1 - C o d : <u>9 9 9 9 9 9 9 9 7</u></li> <li>Ievadīt kodu <b>99999997</b><br/>Uz ekrāna - aicinājums apstiprināt izdruku</li> <li>P r · B A R - C O D E O K ?</li> <li>Apstiprināt izdruku. Nospiest taustiņu (PĀRDOT). Atcelt korekciju var nospiežot taustiņu (NOMEST)<br/>ČEKS</li> </ul> |
|----------------------------------------------------------------------------------------------------|
| <ul> <li>Ievadīt kodu 99999997<br/>Uz ekrāna – aicinājums apstiprināt izdruku</li></ul>                                                                                                    |
| <ul> <li>Uz ekrāna – aicinājums apstiprināt izdruku</li> <li>Pr.BAR - CODE OK?</li> <li>Apstiprināt izdruku. Nospiest taustiņu (PĀRDOT). Atcelt korekciju var nospiežot taustiņu (NOMEST)<br/><u>ČEKS</u> </li> </ul>                                                                                                    |
| <ul> <li>Apstiprināt izdruku. Nospiest taustiņu (PĀRDOT). Atcelt korekciju var nospiežot taustiņu (NOMEST)</li> <li>ČEKS</li> <li>VPPLO Engineering()</li> </ul>                                                                                                    |
| ČEKS                                                                                                    |
| NPRIO Engineering//                                                                                                    |
| "BRIO Engineering" - CERR GREVINA (24 SIMboli 4 FINdinas)                                                                                                    |
| Basteja bulv. 1. Rīga -                                                                                                    |
| T. 7322755 F. 7323386 -                                                                                                    |
| Reg.Nr. 40002362818 -                                                                                                    |
| 16:49 05.02.1998 - Laiks un datums                                                                                                    |
| Kases num. 98F183 - Kases aparāta numurs                                                                                                    |
| ČEKS N 32 - Čeka numurs                                                                                                    |
| SVĪTRUKODU SARAKST - Atskaites nosaukums                                                                                                    |
| Svītrkods                                                                                                    |
| PLU                                                                                                    |
| 78900509000 1001 UZMANĪBU!!! Atkarībā no kodu datu bāzes apjoma izdruka var aizņemt diezgan ilgu laiku.                                                                                                    |
| 58102509564 1002                                                                                                    |
|                                                                                                    |
|                                                                                                    |

#### BRIO-2020/2025

# 6.3. IEKŠĒJĀS BĀZES KODU IZDRUKA. (KODS 99999995)

| PARAMETRI: ignorē                                                                                           | Iespējams režīmā: OFFLINE        |
|----------------------------------------------------------------------------------------------------|----------------------------------|
| <ul> <li>Nospiest taustiņu (NOMEST)</li> <li>Uz ekrāna - aicinājums ievadīt pirmo pārdodamo kodu</li> </ul> | 1 - C O D : <u>9 9 9 9 9 9 5</u> |
| • Ievadīt kodu 9999995                                                                                      |                                  |
| Uz ekrāna – aicinājums apstiprināt izdruku                                                                  | P R I N T P L U O K ?            |

• Apstiprināt izdruku. Nospiest taustiņu (PĀRDOT). Atcelt korekciju var nospiežot taustiņu (NOMEST)

| ČEKS                     |                                                                                 |
|--------------------------|---------------------------------------------------------------------------------|
| "BRIO EngineerinG"       | - ČEKA GALVIŅA (24 simboli 4 rindiņās)                                          |
| Basteja bulv. 1. Rīga    |                                                                                 |
| T. 7322755 F. 7323386    |                                                                                 |
| Reg.Nr. 40002362818      |                                                                                 |
| 16:49 05.02.1998         | - Laiks un datums                                                               |
| Kases num. 98F183        | - Kases aparāta numurs                                                          |
| ČEKS N 32                | - Čeka numurs                                                                   |
| PLU SARAKSTS             | - Atskaites nosaukums                                                           |
| A: Preces cena           | - Preces cena                                                                   |
| B: Nodaļas               | <ul> <li>Nodaļas numurs, kurai prece piesaistīta</li> </ul>                     |
| C: Maks. Atlaide         | <ul> <li>Maksimāli atļautā atlaide</li> </ul>                                   |
| D: Zīmju sk. Aiz komata  | <ul> <li>Aiz komata atļautās preces daudzums</li> </ul>                         |
| E: Cenas maiņas aizlies. | <ul> <li>Aizliegums izmainīt preces cenu pārdodot</li> </ul>                    |
| Marlboro 1001            |                                                                                 |
| A:1.20 B:1               |                                                                                 |
| C:99% D:3 E:Nē           |                                                                                 |
| Smirnoff 1002            | UZMANĪBU!!! Atkarībā no kodu datu bāzes apjoma izdruka var aizņemt diezgan ilgu |
| A:4.70 B:1               | laiku.                                                                          |
| C:99% D:3 E:Nē           |                                                                                 |
|                          |                                                                                 |
|                          |                                                                                 |

# 6.4. PĀRDOŠANAS STATISTIKAS IZDRUKA PĒC KODIEM. (KODS 99999996)

| PARAMETRI: ignor                      | ē                      | lespējams režīmos: OFFLINE                                                                         |
|---------------------------------------|------------------------|----------------------------------------------------------------------------------------------------|
| UZMANĪBU!!! Pārda<br>OFFLINE.         | ošanas statistika tiek | a veikta tikai pēc kodiem, kuri ir kases aparāta iekšējā datu bāzē un tikai ja pārdošana ir režīmā |
| <ul> <li>Nospiest taustiņu</li> </ul> | (NOMEST)               |                                                                                                    |
| Uz ekrāna - aicinā                    | ājums ievadīt pirmo    | pārdodamo kodu 1 – C O D : <u>9 9 9 9 9 9 9 6</u>                                                  |
| <ul> <li>Ievadīt kodu 9999</li> </ul> | 9996                   |                                                                                                    |
| Uz ekrāna – aicin                     | ājums apstiprināt izc  | ruku PrintSALEOK?                                                                                  |
| • Apstiprināt izdruk                  | u. Nospiest taustiņu   | (PĀRDOT). Atcelt korekciju var nospiežot taustiņu (NOMEST)                                         |
| ČE                                    | CKS                    |                                                                                                    |
| "BRIO Engineer                        | inG"                   | <ul> <li>ČEKA GALVIŅA (24 simboli 4 rindiņās)</li> </ul>                                           |
| Basteja bulv. 1                       | 1. Rīga                | -                                                                                                  |
| T. 7322755 F.                         | 7323386                | -                                                                                                  |
| Reg.Nr. 4000                          | 2362818                |                                                                                                    |
| 16:49 0                               | 5.02.1998              | - Laiks un datums                                                                                  |
| CERC N 262                            | AQLT02                 | - nases aparata numurs                                                                             |
| CERS N 303                            | τ¢                     | - Ceka numurs                                                                                      |
| Marlboro                              | 1001                   | - Preces nosaukums un kods                                                                         |
| Summa                                 | 90.00                  | - Realizācijas summa                                                                               |
| Skaits                                | 1,002                  | - Pārdotās preces daudzums                                                                         |
| SMIRNOFF                              | 1002                   |                                                                                                    |
| Summa                                 | 45,04                  | UZMANĪBU!!! Atkarībā no kodu datu bāzes apjoma un pārdošanas intensivitātes,                       |

Dati līdz pēdējai pārdošanas statistikas attīrīšanai

# 6.5. PĀRDOŠANAS STATISTIKAS ATTĪRĪŠANA PĒC KODIEM. (KODS 99999998)

izdruka var aizņemt diezgan ilgu laiku.

| PARAMETRI: ignorē                                                                               |                                                                                                    | Iespējams režīmos: OFFLINE            |
|-------------------------------------------------------------------------------------------------|----------------------------------------------------------------------------------------------------|---------------------------------------|
| <ul> <li>Nospiest taustiņu (NOMEST)</li> <li>Uz ekrāna - aicinājums ievadīt pirmo pā</li> </ul> | rdodamo kodu 1                                                                                                    | - C O D : <u>9 9 9 9 9 9 9 8</u>      |
| • Ievadīt kodu <b>99999998</b>                                                                  |                                                                                                    |                                       |
| Uz ekrāna – aicinājums apstiprināt izdru                                                        | ku ER                                                                                                    | A S E S A L E O K ?                   |
| <ul> <li>Apstiprināt izdruku. Nospiest taustiņu (<br/>ČEKS</li></ul>                            | PARDOT). Atcelt korekciju var nospiežo<br>-<br>-<br>-<br>-<br>- Laiks un datums<br>- Kases aparāta numurs<br>- Čeka numurs | t taustiņu (NOMEST)<br>li 4 rindiņās) |

LIETOTĀJA INSTRUKCIJA

**BRIO EngineerinG** 

Skaits

\_\_\_\_\_

256

\_

\_\_\_\_\_

Pircumu nodzēšana 10.03.98

BRIO-2020/2025

# 7. KABEĻI UN SAVIENOTĀJI

| CB-0005<br>TJ4p4c<br>DB25 (F)      | Kabelis BRIO-2012™<br>pieslēgšanai pie datora porta<br>(25pin)                                                                                 | TxD RxD $13$ $0$ $14$ $14$ $14$ $14$ $14$ $14$ $14$ $14$                                                                                                    |
|------------------------------------|----------------------------------------------------------------------------------------------------|----------------------------------------------------------------------------------------------------|
| <u>СВ-0007</u><br>ТЈ4р4с<br>ТЈ6р4с | Kabelis BRIO-2012™<br>pieslēgšanai pie telefona kontakta<br>TJ6p4c gadījumā, ja kases<br>aparāts neatrodas blakus<br>datoram.                  | TxD<br>GND<br>TJ4p4c<br>TJ6p4c<br>TJ6p4c<br>GND<br>TxD<br>RxD<br>TxD<br>RxD<br>TxD<br>TxD<br>TxD<br>RxD<br>TxD<br>TxD<br>TxD<br>TxD<br>TxD<br>TxD<br>TxD<br>TxD<br>TxD<br>T                                                                                                    |
| CB-0008<br>TJ4p4c<br>DB9 (F)       | Kabelis BRIO-2012™<br>pieslēgšanai pie datora porta<br>(9pin)                                                                                  | TxD $RxD$ $S$ $GND$ $S$ $TxD$ $RxD$ $S$ $TxD$ $RxD$ $S$ $TxD$ $S$ $RxD$ $TxD$ $RxD$ $TxD$ $RxD$ $TxD$ $RxD$ $S$ $TxD$ $S$ $RxD$ $S$ $TxD$ $S$ $TxD$ $TxD$ $S$ $TxD$ $TxD$ $Tx$ |
| CB-0011<br>DB9 (F)<br>TJ6p4c       | Kabelis datora porta<br>pieslēgšanai (9pin) pieslēgšanai<br>pie telefona kontakta gadījumā,<br>ja kases aparāti BRIO-<br>2012™neatrodas blakus | 5         0         1         TxD         0         RxD           0         0         0         0         0         0         0         0         0         0         0         0         0         0         0         0         0         0         0         0         0         0         0         0         0         0         0         0         0         0         0         0         0         0         0         0         0         0         0         0         0         0         0         0         0         0         0         0         0         0         0         0         0         0         0         0         0         0         0         0         0         0         0         0         0         0         0         0         0         0         0         0         0         0         0         0         0         0         0         0         0         0         0         0         0         0         0         0         0         0         0         0         0         0         0         0         0         0         0         0                                                                                                    |
| CB-0012<br>DB25 (F)<br>TJ6p4c      | Kabelis datora porta<br>pieslēgšanai (9pin) pieslēgšanai<br>pie telefona kontakta gadījumā,<br>ja kases aparāti BRIO-<br>2012™neatrodas blakus | $13 \bigcirc 0 \bigcirc 1 \\ 14 \\ 14 \\ 14 \\ 14 \\ 16 \\ 16 \\ 14 \\ 16 \\ 16$                                                                                                    |
| CB-0031<br>TJ6p4c<br>DIN5 (M)      | Kabelis elektronisko svaru <bэ-<br>15T&gt; pieslēgšnai pie kases<br/>aparāta BRIO-2012™</bэ-<br>                                               | OUT_R     OUT_T       IN_R     OUT_T       IN_R     OUT_T       IN_T     IN_R       OUT_T     OUT_T       OUT_T     OUT_T       OUT_T     OUT_T       OUT_R     IN_T       IN_T     IN_T       IN_R     IN_R                                                                                                    |

# 8. SVĪTRKODU SKANERA PROGRAMMĒŠANA

UZMANĪBU!!! !!! Normālai darbībai datoru sistēmas SHOPPING –3/4 sastāvā visiem skaneriem neatkarīgi no to modeļiem jābūt ieprogrammētiem darbam ar Svītrkodiem tā, lai atbilstu sekojošajām prasībām.

UZMANĪBU!!! Visās sistēmas iekārtās skanera pieslēgšanai tiek izmantots PC klaviatūras interfeiss. Skaneriem, kuri atļauj imitēt kodu "LF"(LINE FEED), tas ir jāaizliedz (<u>darbs bez LF</u>) (Spoles rāmja atgriešana).

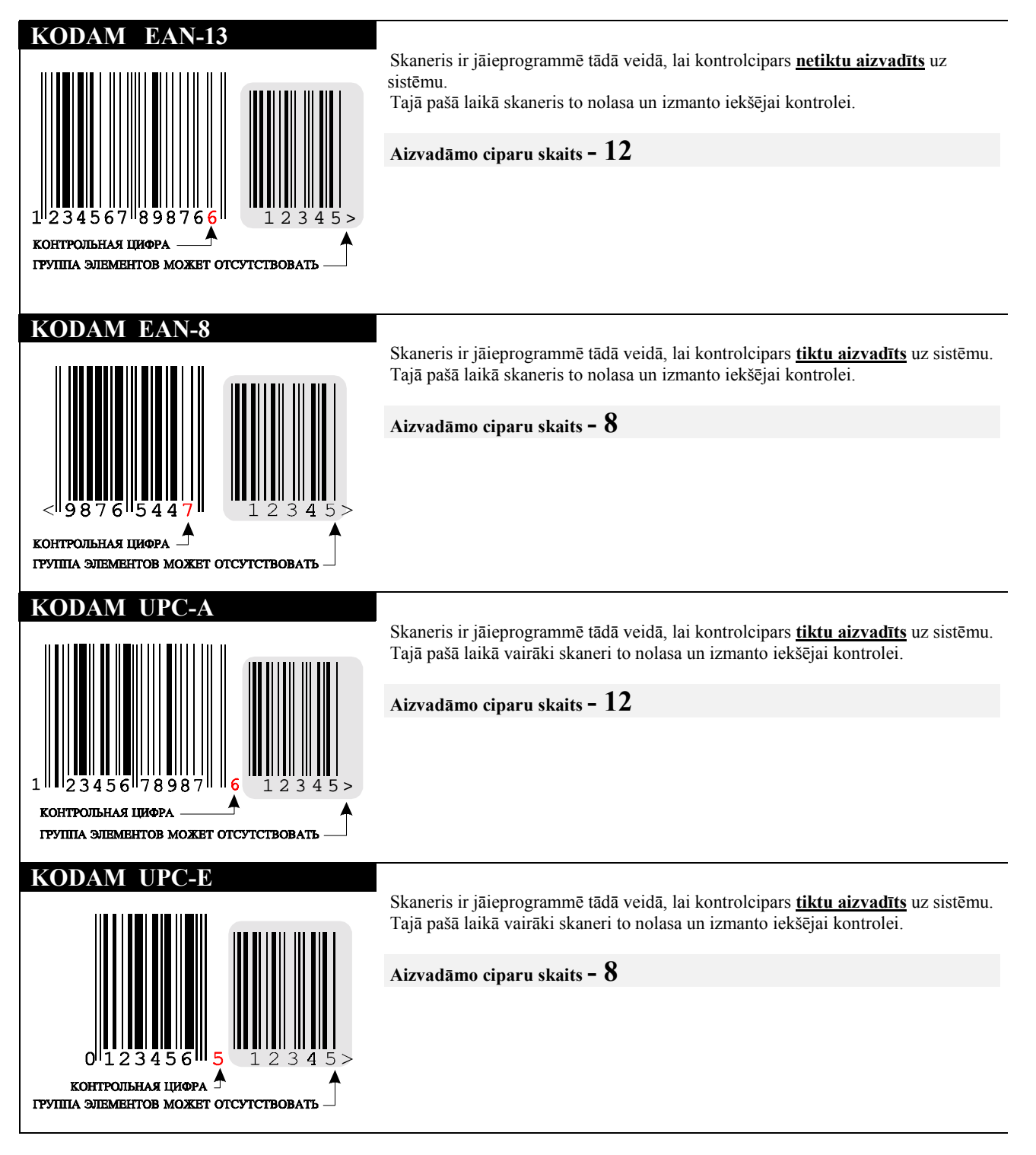

| ZIŅOJUMS        | IESPEJAMAIS IEMESLS                                                                                                    | RĪCĪBA                                                                        |
|-----------------|----------------------------------------------------------------------------------------------------|-------------------------------------------------------------------------------|
| DATA TRANSFER   | • Datora atbildes aizture uz kases aparāta pieprasījumu.                                                                                 |                                                                               |
| ERROR ROM       | <ul> <li>Kases aparāta elektronikas bojājums.</li> </ul>                                                                                 | Remonts servisa centrā                                                        |
| ERROR ON LINE   | • Nav sakara ar datoru.                                                                                                    | Pārbaudīt sakaru kabeli.                                                      |
|                 | • Datora nav ieladets kases aparata draiveris PULT.EXE, vai ari ta                                                                       | • Parbaudit draivera PULT.EXE                                                 |
|                 | versija neatolist kases aparatam.                                                                                                    | versiju draivera parametrus                                                   |
|                 | • Nepareizi uzradni parametri (adrese un partiaukums) ieradejot<br>kases aprāta draiveri PLILT EXE                                       | Palaist sistēmu ShonninGTM                                                    |
|                 |                                                                                                    |                                                                               |
|                 | <ul> <li>Datorā nav palaista sistēma ShoppinG™.</li> </ul>                                                                               | Pārbaudīt datora portu                                                        |
|                 | <ul> <li>Datora seriālā porta bojājums.</li> </ul>                                                                                       | <ul> <li>Remonts servisa centrā</li> </ul>                                    |
|                 | <ul> <li>Kases aparāta seriālā porta bojājums.</li> </ul>                                                                                | <ul> <li>Remonts servisa centrā</li> </ul>                                    |
|                 | <ul> <li>Kases aparāta elektronikas bojājums.</li> </ul>                                                                                 |                                                                               |
| ERROR SCAN      | • Slikta vai netīra svītrkodu etiķete.                                                                                                   | •                                                                             |
|                 | • SVITRKODA skanera kabeļa bojājums.                                                                                                    | • Pārbaudīt kabeli.                                                           |
|                 | • SVITRKODA skanera bojājums.                                                                                                    | • Remonts servisa centrā                                                      |
|                 | • Kases aparāta elektronikas bojājums.                                                                                                   | Remonts servisa centrā                                                        |
| ERROR SCALE     | • Elektronisko svaru kabeļa bojājums.                                                                                                    | • Nomainīt kabeli                                                             |
|                 | • Elektronisko svaru bojajums.                                                                                                    | Remonts servisa centra                                                        |
|                 | <ul> <li>Adaptera bojajums.</li> <li>Kasas anarāta alaktronikas haiājums.</li> </ul>                                                     | <ul> <li>Adaptera remonts</li> <li>Bamanta aprica contrā</li> </ul>           |
| EDDOD CADD      | Kases aparata elektronikas bojajunis.                                                                                                    | Remonts servisa centra                                                        |
| EKKUK CAKD      | <ul> <li>Bojata, vai neierakstita magnetiska kartite.</li> <li>Därält läna magnätiakäa kartitaa jartillikana aaur nalasitäin.</li> </ul> | <ul> <li>Parbaudit magnetisko kartiti</li> <li>Atkärtet pelesičenu</li> </ul> |
|                 | • Farak iena magnetiskas karities izviikšana caur norasitaju.                                                                            | Atkartot norasisanu                                                           |
| CREDIT LIMIT    | Pirkuma summa pārsniedz kartītes kredīta summu.                                                                                          | Pārbaudīt dotās kartītes kredīta                                              |
|                 |                                                                                                    | summu.                                                                        |
| PAPER OUT LEFT  | • Izbeigusies čeku lenta.                                                                                                    | <ul> <li>Ievadīt papīru</li> </ul>                                            |
| PAPER OUT RIGHT | <ul> <li>Izbeidzies kontrollentas papīrs.</li> </ul>                                                                                     | <ul> <li>Ievadīt papīru</li> </ul>                                            |
| ERROR PRINTER   | <ul> <li>Kases aparāta elektronikas bojājums.</li> </ul>                                                                                 | <ul> <li>Remonts servisa centrā</li> </ul>                                    |
| ILLEGAL CLIENT  | •                                                                                                    | •                                                                             |
| CREDIT LIMIT    | •                                                                                                    | •                                                                             |
| SPRIEGUMA       | <ul> <li>Bojājums barošanas tīklā 220V.</li> </ul>                                                                                       | <ul> <li>Pārbaudīt iezemēšanu gan kases</li> </ul>                            |
| KRITUMS         | <ul> <li>Kases aparāta elektronikas bojājums.</li> </ul>                                                                                 | aparātam gan tam pieslēgtajām                                                 |
|                 |                                                                                                    | peritērijas ierīcēm.                                                          |
|                 |                                                                                                    | <ul> <li>Remonts servisa centrā</li> </ul>                                    |

# 9. ZIŅOJUMI PAR KĻŪDĀM UN DIAGNOSTIKA

| BOJĀJUMA PAZĪME                                                                                                    | IESPĒJAMIE CĒLOŅI                                                                                                    | DARBĪBAS                                                                                                    |
|----------------------------------------------------------------------------------------------------|----------------------------------------------------------------------------------------------------|----------------------------------------------------------------------------------------------------|
| Kases aparātu nevar ieslēgt ar tīkla                                                                                  | • Elektrotīklā nav barošanas sprieguma 220V.                                                                                                    | Pārbaudīt elektrotīkla spriegumu                                                                                                    |
| slēdzi                                                                                                    | <ul> <li>Tīkla kabeļa NK101 G-200 bojājums.</li> </ul>                                                                                                    | <ul> <li>Nomainīt kabeli</li> </ul>                                                                                                    |
|                                                                                                    | <ul> <li>Pārdedzis 220V drošinātājs.</li> </ul>                                                                                                    | <ul> <li>Nomainīt drošinātāju</li> </ul>                                                                                                    |
|                                                                                                    | <ul> <li>Kases aparāta elektronikas bojājums.</li> </ul>                                                                                                    | <ul> <li>Remonts servisa centrā</li> </ul>                                                                                                    |
| Kases aparāta printeris nedrukā<br>vienu, vai vairākas kolonas čekā                                                   | • Kases aparāta elektronikas bojājums.                                                                                                    | Remonts servisa centrā                                                                                                    |
| Nestrādā ārējais (pircēja) indikators,                                                                                | <ul> <li>Slikts kontakts ārējā indikatora ligzdā.</li> <li>Ārējais indikators bija pieslēgts pie ieslēgta kases aparāta.</li> <li>Ārējā indikatora elektronikas bojājums.</li> <li>Kases aparāta elektronikas bojājums.</li> </ul> | <ul> <li>Izslēgt / ieslēgt kases aparātu</li> <li>Izslēgt / ieslēgt kases aparātu</li> <li>Nomainīt ārējo indikatoru</li> <li>Remonts servisa centrā</li> </ul> |
| Kases aparāts neatļauj pārdot preci<br>ar svītrkodu skanera palīdzību. Pie<br>tam brīdinājums ERROR SCAN<br>neparādās | <ul> <li>Nepareizi ieprogrammēts skaneris</li> <li>Nav atļauta pārdošana ar svītrkodu palīdzību sistēmā.</li> <li></li></ul>                                                                                                    | <ul> <li>Pārprogrammēt skaneri</li> <li>Izmainīt sistēmas darba režīmus</li> </ul>                                                                              |
| Pieskaroties kases aparātam var<br>saņemt strāvas triecienu                                                           | <ul> <li>Nav iezemējuma 220V kontaktligzdā.</li> </ul>                                                                                                    | NEKAVĒJOTIES PĀRTRAUKT<br>DARBU, ATSLĒGT KASES<br>APARĀTU NO TĪKLA UN<br>GRIEZTIES SERVISA CENTRĀ !!!                                                           |

# 10. DROŠĪBAS TEHNIKAS NOTEIKUMI

- Kases aparāta remonta apkalpes speciālisti un operatori pirms lietošanas obligāti iepazīstas ar drošības instruktāžas notiekumiem.
- Nav pieļaujams operatora darbs ar kases aparātu ja tam ir noņemts vāks.
- Pirms kases aparāta ieslēgšanas elektrotīklā obligāti apskatīt kabeli un pārliecināties par to, ka tas nav bojāts.
- Operatora darba vietai obligāti jābūt aprīkotai ar divu polu rozeti ar iezemēšanas kontaktu.
- Nav pieļaujams darbs ar kases aparātu, ja nav aizsargiezemējuma iezemēšanas kontaktos.
- Aizliegts ieslēgta kases aparāta laikā atslēgt vai pieslēgt ārējo ierīču kontaktus.
- Kases aparāta remonta laikā (izņemot barošanas bloka remontu) lodētājam un visai mēraparatūrai ir jābūt iezemētai.
- Meklējot bojājumus ieslēgta kases aparāta režīmā un ar noņemtu vāku ir jāveic visi drošības soļi, lai izvairītos no nejauša kontakta ar strāvu vadošām daļām.
- Nav pieļaujama bloku vai atsevišķu radioelementu nomaiņa ieslēgta kases aparāta režīmā.
- Netiek rekomendēts atstāt nepieskatītu ieslēgtu kases aparātu.

UZMANĪBU!!! Kases aparātā uzstādīts akumulators. Nomainot akumulatoru (tikai servisa apkalpes centrā) ieverojiet tā uzstādīšanas polaritātes pareizību. Nepareizas uzstādīšanas rezultātā kases aparāts var iziet no ierindas.

UZMANĪBU!!! Akumulatoru utilizāciju veikt stingri ievērojot akumulatoru ražotāja rekomendācijas.

# 11. MARĶĒŠANA UN PLOMBĒŠANA

Kases aparāta marķēšana izdrukāta uz lentes un uzlīmēta uz ierīces mugursienas

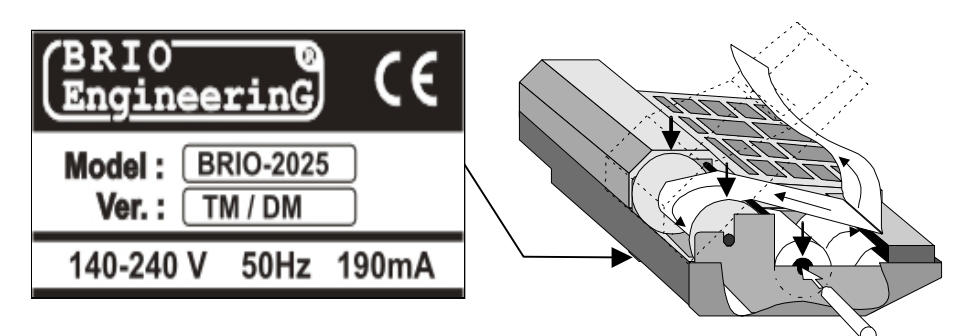

- Ražotāja logotips
- Logotips CE
- Modeļa nosaukums
- Ārējā izskata versija (Var arī nebūt uzrādīta)
- Spriegumu diapazons un maiņas sprieguma barošana.
- Maksimālā lietotāja strāva

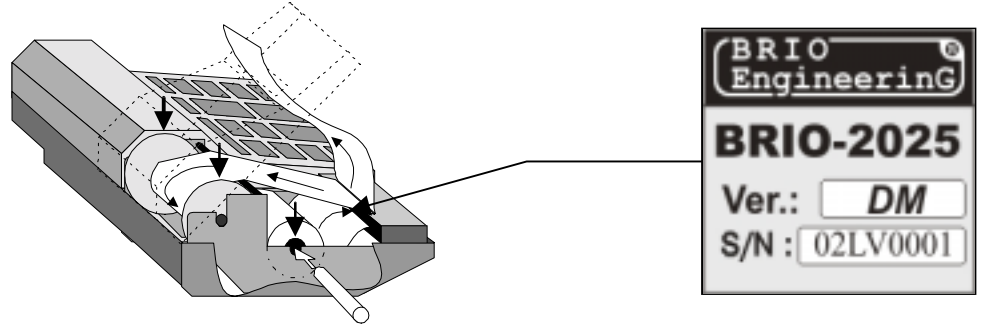

- Ražotāja logotips
- Modeļa nosaukums
- Ārējā izskata versija (Var arī nebūt uzrādīta)
- Kases aparāta seriālais numurs

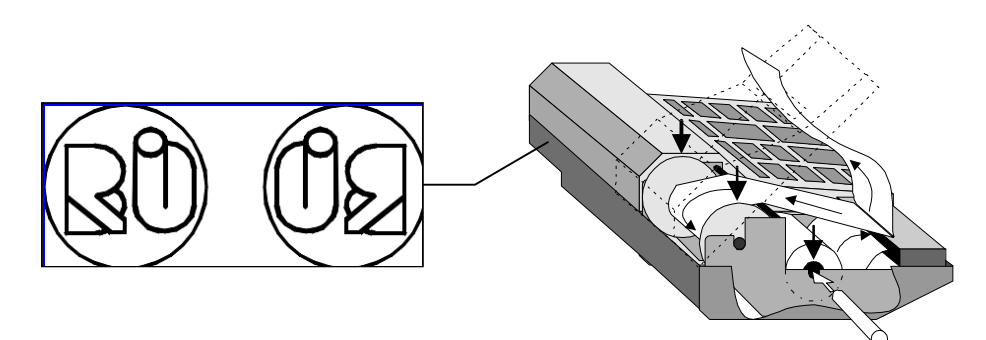

• Plombes izvietojums un ārējais izskats

# 12. G A R A N T I J A S BRIO EngineerinG<sup>®</sup>

SIA BRIO ZRF (BRIO EngineerinG® garantē elektroniskā kases aparāta BRIO-2020/2025 korektu darbību ShoppinG<sup>™</sup> sistēmas sastāvā vai atsevišķi no tās viena gada laikā no pārdošanas dienas. Garantijas termiņa laikā BRIO EngineerinG® apņemas veikt elektroniskā kases aparāta BRIO-2020/2025 remontu vai nomaiņu bez maksas.

Garantijas līgums ir spēkā tikai tiem kases aparātiem, kas ir pirkti pie oficiālajiem firmas SIA "BRIO ZRF" dīleriem. Gadījumā ja kases aparāts tiek pārdots vai pirkts pie citām personām, nepieciešams veikt pārreģistrāciju jebkurā firmas SIA "BRIO ZRF" pārstāvniecības punktā.

Garantija nav derīga kases aparātiem, kas ir tikuši pakļauti augstas temperatūras, eletrisko vai citu lauku, agresīvas ķīmiskās vides iedarbībai, vai izgājuši no ierindas mehānisku bojājumu vai paviršas rīcības rezultātā. Kases aparāta plombes bojājums arī ir pamats pārtraukt garantijas apkalpi.

SIA BRIO ZRF (BRIO EngineerinG) nav atbildīga par kases aparātu nepareizu darbību gadījumā, ja kases aparātu uzstādījusi firma, kas nav oficiāls firmas BRIO EngineerinG pārstāvis. Kā arī netiek garantēta pareiza kases aparāta darbība nesertificēta citu ražotāju programmas nodrošinājuma izmantošanas rezultātā, kuri nav izgājuši sertifikāciju SIA BRIO ZRF.

Iemontētā akumulatora garantijas termiņš ir 6 mēneši no pārdošanas datuma BRIO-2020/2025

UZMANĪBU!!! Kases aparāta ekspluatācija bez iezemēšanas ir pamats garantijas pārtraukšanai.

Papildus informāciju par garantijas saistību pagarināšanu var saņemt jebkurā no SIA "BRIO ZRF" (BRIO EngineerinG®) pārstāvniecībām.

Dotās garantijas saitības zaudē spēku, ja līgumā par konkrēta kases aparāta vai sistēmas piegādi, kuras sastāvā tas ir iekļauts, ir minēti citi noteikumi.

# 13. EC ATBISLTĪBAS DEKLARĀCIJA

# <u>EC</u> <u>Atbilstības deklarācija</u>

Mēs, SIA "BRIO ZRF" ar pilnu atbildību, deklarējam, ka tālāk nosauktais produkts atbilst prasībām, kas noteiktas

# Zemsprieguma direktīvā 73/23/EEC ar papildinājumiem 93/68/EEC

Produkta kategorija: El. kases aparāts

Modeļa nosaukums: BRIO-2012, BRIO-2020/2025

Piemērotie standarti: EN60950, EN55022, EN55010

CE zīmes piestiprināšanas gads: 2002 g.

Rīga, 17.07.2002

Kourt

**Oļegs Halatovs**, **Direktors**